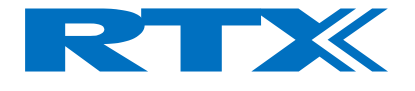

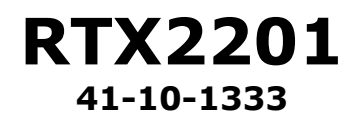

# **2.4 GHz Communication Tester**

# User's manual

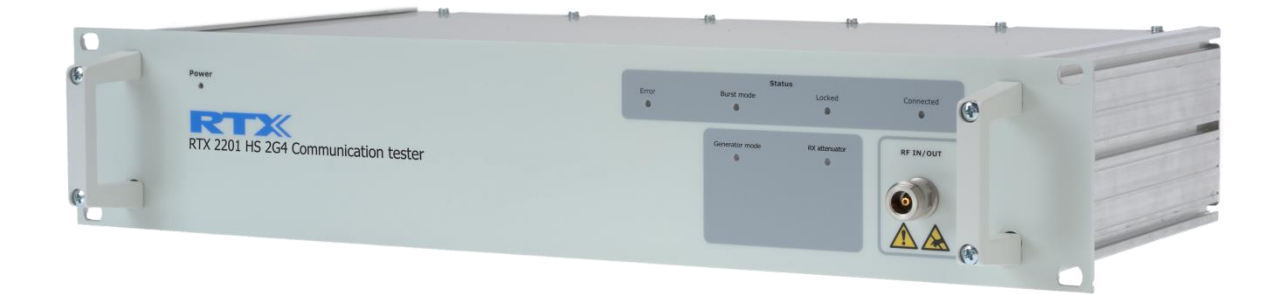

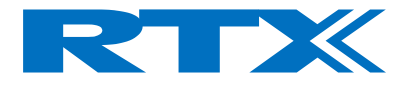

#### General

Information contained in this document is subject to change without notice. RTX makes no warranty of any kind with regard to this material, including, but not limited to, the implied warranties of merchantability and fitness for a particular purpose. RTX shall not be liable for errors contained herein or for incidental or consequential damages in connection with the furnishings, performance, or use of this material.

#### Warranty

This instrument product is warranted against defects in material and Workman ship for a period of one year from date of shipment. During the warranty period, RTX will at its option, either repair or replace products, which prove to be defective. For warranty service or repair, this product must be returned to a service facility designated by RTX. Buyer shall prepay shipping charges to RTX and RTX shall pay shipping charges, duties, and taxes for products returned to RTX from another country. RTX warrants that its software and firmware designated by RTX for use with an instrument will execute its programming instructions when properly installed on that instrument. RTX does not warrant that the operation of the instrument, or firmware will be uninterrupted or error free.

#### **Limitation of Warranty**

The foregoing warranty shall not apply to defects resulting from improper or inadequate maintenance by Buyer, Buyer-supplied software or interfacing, unauthorized modification or misuse, operation outside of the environmental specifications for the product, or improper site preparation or maintenance.

NO OTHER WARRANTY IS EXPRESSED OR IMPLIED.

RTX SPECIFICALLY DISCLAIMS THE IMPLIED WARRANTIES OF MERCHANTABILITY AND FITNESS FOR A PARTICULAR PURPOSE.

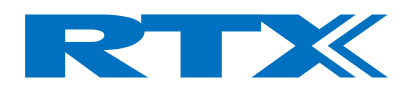

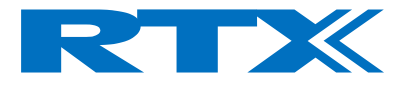

# General information

This document and the information contained, is property of RTX A/S, Denmark. Unauthorized copying is not allowed. The information in this document is believed to be correct at the time of writing. RTX A/S reserves the right at any time to change said content, circuitry and specifications.

The general safety precautions, according to the RTX2201 User's Manual, must be observed during all phases of operation. RTX A/S assumes no liability for the customer's failure to comply with these requirements.

The purpose of the document is to provide guidance to users of the RTX2201 2.4 GHz Communication Tester. The User's manual describes general functions of the tester and also describes the use of the Windows® based interface, as well as interfacing with a production application programme.

For further information about programming the RF Communication tester, refer to the section Programming reference.

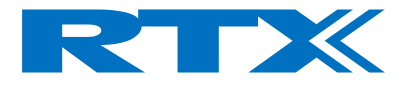

# Safety information

The following general safety precautions must be observed during all phases of operation and service of this instrument.

Failure to comply with these precautions or with specific warnings elsewhere in this manual violates safety standards of design, manufacture, and intended use of the instrument. RTX assumes no liability for the customer's failure to comply with these requirements.

**WARNING!** This is a Safety Class I instrument (provided with a protective Earth ground, incorporated in the power cord).

The mains plug shall only be inserted in a socket outlet provided with a protective earth contact.

Any interruption of the protective conductor inside or outside of the instrument is likely to make the instrument dangerous. Intentional interruption is prohibited.

DO NOT defeat the earth-grounding protection by using an extension cable, power cable, or autotransformer without a protective ground connector. If you are using an autotransformer, make sure its common terminal is connected to the protective earth contact of the power source outlet socket.

DO NOT operate the product in an explosive atmosphere or in the presence of flammable gasses or fumes.

DO NOT use repaired fuses or short-circuited fuse holders: For continued protection against fire, replace the line fuse(s) only with fuse(s) of the same voltage and current rating and type.

DO NOT perform procedures involving cover or shield removal unless you are qualified to do so: Operating personnel must not remove equipment covers or shields. Procedures involving the removal of covers and shields are for use by service-trained personnel at RTX only.

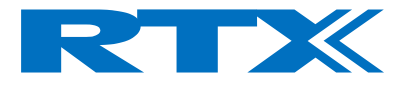

#### Electrostatic Discharge

Electrostatic discharge (ESD) can damage electronic test equipment. Working with electronic components or test equipment should always be performed at a static-safe place.

#### High Voltage

Some power supply can generate high voltage, which can damage the RF in/out port of the Tester.

If using a double insulated switch mode power supply, the test device should be earthed to the same ground potential, as the tester.

To prevent damage to the RTX2201 2.4 GHz Communication Tester, the following should be observed:

- Connect the RF cable path, before applying DC power to the test device.
- Be careful when connecting RF connectors, that the centre core does not touch any unearthed metal.
- Make sure that the test device is properly earthed.

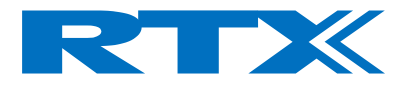

# Documentation information

This user's manual contains the information that is needed for general-purpose use of the test equipment, and also detailed description for high throughput production purpose.

The User's manual provide programming guidance to users of the 2.4 GHz Communication Tester. The programming reference on page 85 describes general tester initialisation and typical RF test sequences for base and handset RF production tests. The test sequence description contains both RF tester commands and target (base/handset) commands.

This information is supplied only as guidance to ease customers test program development, and RTX takes no responsibility for debugging and verification of the actual test program developed by the customer.

The User's manual also Show you how to unpack, install and operate your 2.4 GHz Communication Tester from the supplied User Interface for a PC or using remote command applications.

Conventions Used in this manual

The following text conventions are used in this guide.

| used to represent the text in the Windows® based user interface<br>used to represent a parameter, value or data in an entry field<br>The following abbreviations are used in this guide. |
|----------------------------------------------------------------------------------------------------|
| Radio Fixed Part Identity<br>Device under Test                                                                                                    |
|                                                                                                    |

- **NTP** Normally Transmitted Power or Average Burst Power
- **BS** Bit Sequence
- BER Bit Error Rate
- FER Frame Error Rate

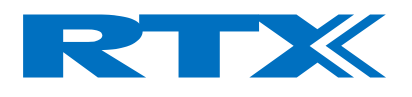

# CONTENT

| GETTING STARTED                                                                   | 12               |
|-----------------------------------------------------------------------------------|------------------|
| Introduction                                                                      | 12               |
| UNPACKING THE 2.4 GHZ COMMUNICATION TESTER                                        | <b>13</b>        |
| Box content                                                                       | 13               |
| <b>RTX2201 2.4 GHz Communication Tester Installation</b><br>Voltage setting label | <b>14</b><br>14  |
| Powering On                                                                       | 15               |
| Main Power Cord<br>Power On test                                                  | 16<br>17         |
| Rack Mounting                                                                     | 18               |
| Rear Panel connections                                                            | 19               |
| Parallel Interface Error! Bookma                                                  | ark not defined. |
| RS 232 interface                                                                  | 20               |
| Timeslot                                                                          | 22               |
| Receive Data                                                                      | 23               |
| CLK 100<br>Power Envelope                                                         | 24<br>25         |
| Front Panel Connections                                                           | 26               |
| RF Input / RF Output                                                              | 26               |
| Installing the PC Software                                                        | 28               |
| Minimum System Requirements                                                       | 28               |
| Install the Windows user interface                                                | 29               |
| Confidence test                                                                   | 30               |
| Starting the Windows User Interface in Debug mode                                 | 31               |
| WINDOWS INTERFACE                                                                 | 32               |
| Introduction                                                                      | 32               |
| System Page                                                                       | 33               |

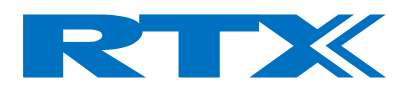

| System Page structure<br>Communication Port<br>Windows Position<br>Hardware<br>Software Version<br>Log Settings<br>Attenuation<br>Communication Window                                                                                                    | 34<br>34<br>34<br>34<br>34<br>35<br>37<br>38                                         |
|----------------------------------------------------------------------------------------------------|--------------------------------------------------------------------------------------|
| System Page panel overview                                                                                                    | 38                                                                                   |
| Fixed Part Test Page<br>Fixed Part Test Page Structure<br>Antenna<br>Traffic Carrier<br>RF Level<br>Modulation<br>PSRB<br>SPSR<br>BS55<br>BS33<br>BS0F<br>FIG31<br>Bit Error Rate<br>Status, and Connection<br>FP Connect Window<br>Font size<br>Status<br>Show/Close Measurement Graphs<br>Modulation Graphs<br>Zoom functions in the graphs windows | <b>39</b> 40 40 40 40 40 40 41 41 41 42 42 42 43 43 43 44 44 45 45 45 46 46 46 46 46 |
| DE Masauramente Darametere                                                                                                    | 10                                                                                   |
| Fixed Part Page Panel Overview                                                                                                    | <b>49</b><br>50                                                                      |
| RF Generator Page<br>RF Generator Page Structure<br>Carrier<br>RF- Level<br>Modulation<br>CW<br>RF Generator Page Panel Overview                                                                                                    | <b>51</b><br>52<br>52<br>52<br>52<br>52<br>53<br>53                                  |
| RF Analyzer Page<br>RF-Analyzer Page structure<br>Carrier                                                                                                    | <b>54</b><br>55<br>55                                                                |

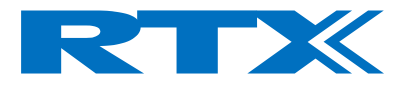

| RF Analyzer Page Panel Overview                                | 55                    |
|----------------------------------------------------------------|-----------------------|
| Setup Fixed Part Page<br>FP Setup Page structure               | <b>56</b><br>57<br>57 |
| How the Limits are used                                        | 58                    |
| Setup                                                          | 59                    |
| Saving and loading Setup files                                 | 59                    |
| MAKING MEASUREMENTS                                            | 61                    |
| Getting Started<br>On the Windows Interface                    | <b>61</b><br>61       |
| FP Test                                                        | 62                    |
| Power Measurements                                             | 63                    |
| Normal Transmit Power (NTP)                                    | 63                    |
| Frequency and Modulation Measurements                          | 65                    |
| Sensitivity Measurements                                       | 71                    |
| DLL INTERFACING                                                | 73                    |
| Introduction                                                   | 73                    |
| PROGRAMMING REFERENCE                                          | 82                    |
| Introduction                                                   | 82                    |
| Introduction to the SCPI language                              | 83                    |
| Common commands                                                | 86                    |
| RF-generator                                                   | 89                    |
| Sending Commands from the User Interface<br>System error codes | <b>95</b><br>97       |
| Example Program                                                | 98                    |
| Initial setup for RTX2201 Fixed Part Setup                     | 98                    |
| SPECIFICATIONS AND CHARACTERISTICS                             | 101                   |
| Introduction                                                   | 101                   |
| Functionality                                                  | 101                   |

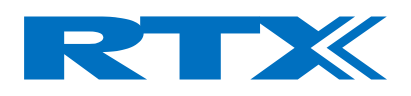

| Performance and characteristics<br>Signal generator | <b>103</b><br>103 |
|-----------------------------------------------------|-------------------|
| REGULATORY INFORMATION                              | 106               |
| Responsibilities of the Customer                    | 107               |
| MAINTENANCE                                         | 108               |
| Introduction                                        | 108               |
| Operator Maintenance                                | 109               |
| Contacting RTX                                      | 110               |
| Calibration and Service                             | 114               |

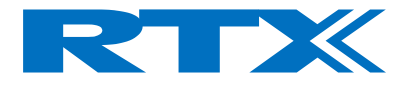

# Getting Started

# Introduction

The RTX2201 2.4 GHz Communication Tester supports a range of different RF tests and can be used for high throughput manufacturing applications, and also as a development or service tool.

For some test situations specified, additional test equipment, such as a spectrum analyzer or signal generator, can be used to compliment the 2.4 GHz RF Communication Tester.

The tester can basically be setup as either a wireless game pad or a base control station, with added test capabilities.

You can operate the tester using the supplied Windows® based user interface or by sending SCPI format commands, either in the Windows environment or from within a test executive.

The operation of the DUT is controlled via the Air Interface. Using a RF tool program or with a batch file execution, you can set the DUT into test mode and carry out Transmitter and Loop back Tests.

2.4 GHz RF components that are unable to establish a link can be tested using the implemented RF Analyzer and RF Generator modes.

In addition to the RF IN/OUT port for connection with the DUT, several additional rear panel connections are provided. These are shown in the External Connections on page 18.

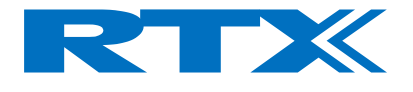

## Unpacking the 2.4 GHz Communication Tester

### Initial Inspection

Please inspect the shipping container for damage. If the shipping container or packaging material is damaged, it should be kept until the contents have been checked mechanically and electrically. If there is any mechanical damage, notify RTX. Keep the damaged shipping materials (if any) for inspection by the carrier and an RTX representative.

#### Box content

Unpack the RTX2201 2.4 GHz Communication Tester and verify whether the items listed are all included.

- RTX2201 2.4 GHz Communication Tester
- Main Power cable
- Parallel communication cable
- Certificate of conformity
- Calibration report
- Mounting kit

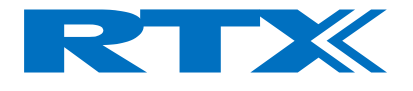

# **RTX2201 2.4 GHz Communication Tester Installation**

The RTX2201 2.4 GHz Communication Tester can be used on the bench top or installed in a 19 inch rack cabinet. This section shows you how to:

- check the operating voltage and fuse rating
- switch on for the first time
- confirm successful power on
- install your 2.4 GHz RF Tester in a 19 inch rack (if required)
- make connections to the rear panel interfaces
- make connections to the front panel interface
- install the user interfaces and DLL files on your PC
- perform a confidence check

Voltage setting label

The Appliance coupler is secured with a yellow warning label, which indicates the fuse rating settings.

Check whether the fuse settings are compliant to the local region before connecting the Main Power Cord.

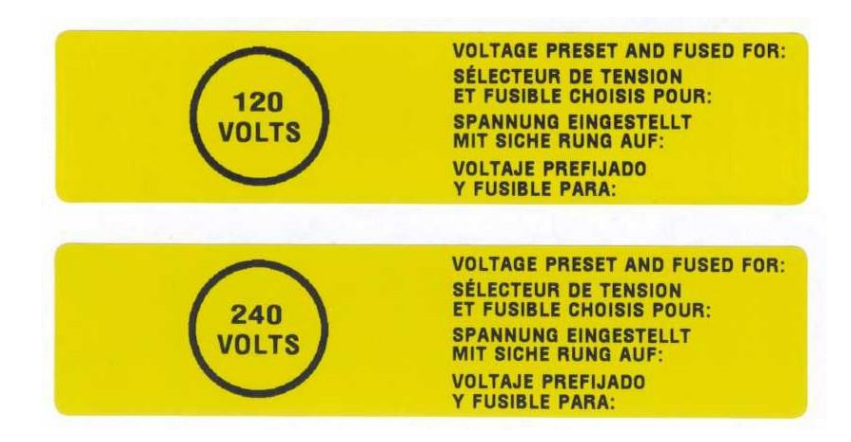

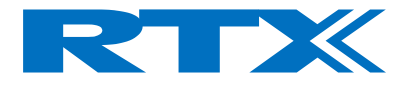

## **Powering On**

Appliance coupler (mains input power cord) is the power disconnect device. Do not position the instrument such that access to the coupler is impaired.

Check the operating voltage setting and fuse rating.

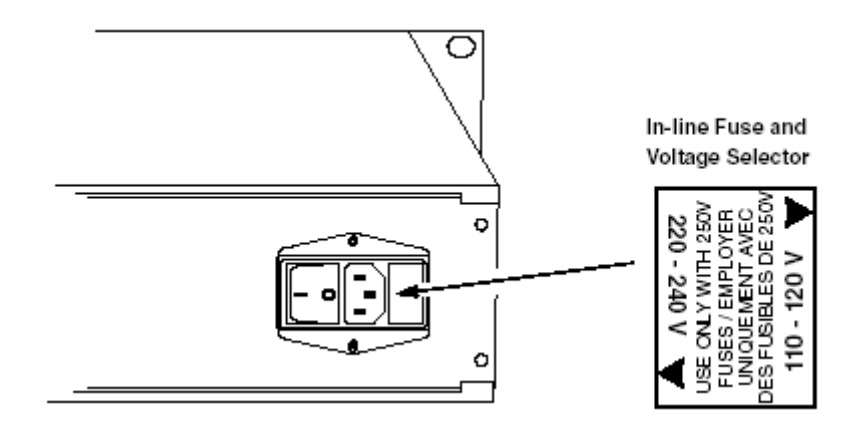

Select the required operating voltage by removing and replacing the fuse holder as shown below. Ensure the correct fuse is fitted.

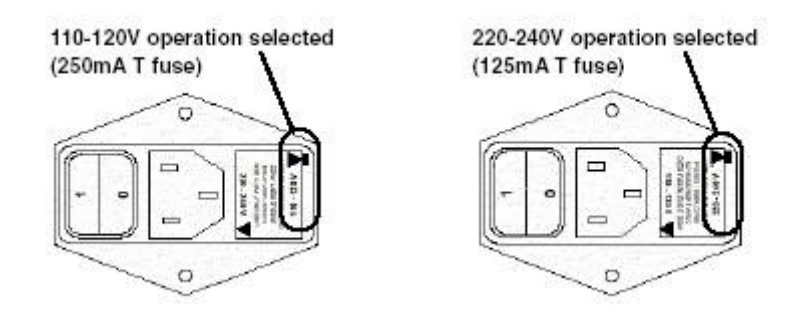

#### NOTE!

Please ensure you have read and understood the safety information at the start of this guide before proceeding.

Before switching on this instrument, make sure that the line voltage selector is set to the voltage of the power supply and the correct fuse is installed. Ensure the power supply voltage is in the specified range.

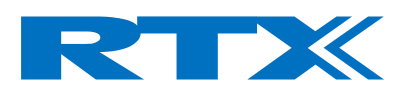

Main Power Cord

Connect the Main Power Cord.

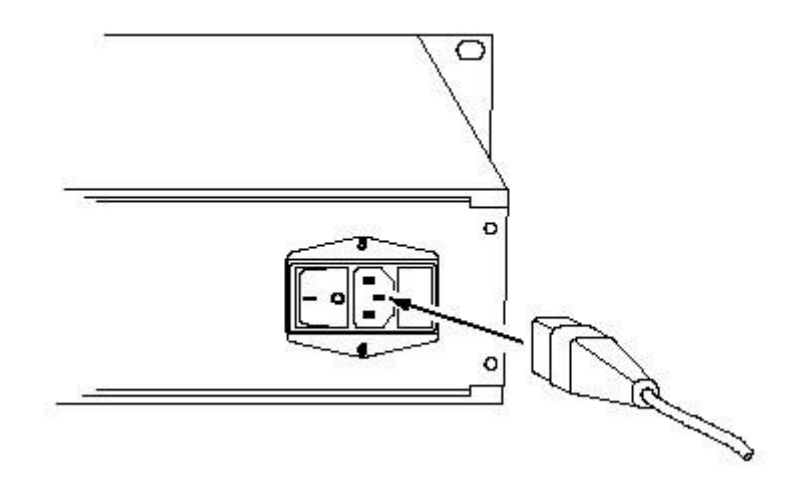

Switch the Tester on by pressing the On (I) switch.

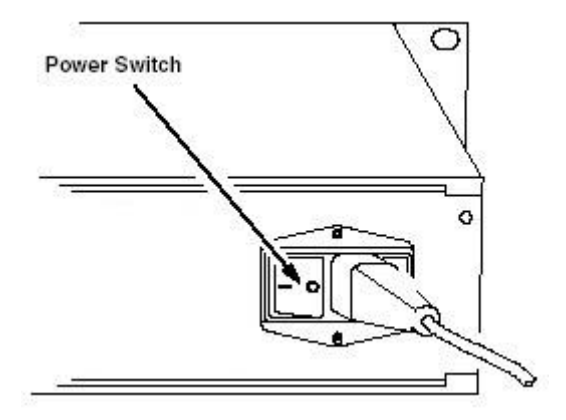

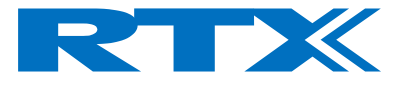

### Power On test

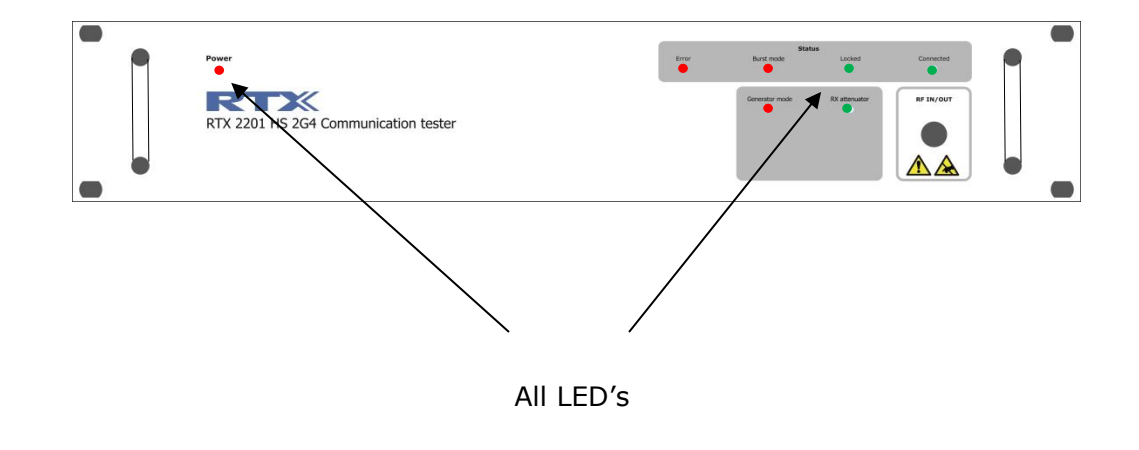

During powering on, observe that all front panel LED's light up for a short time.

After a few seconds, only the Power LED remains lit.

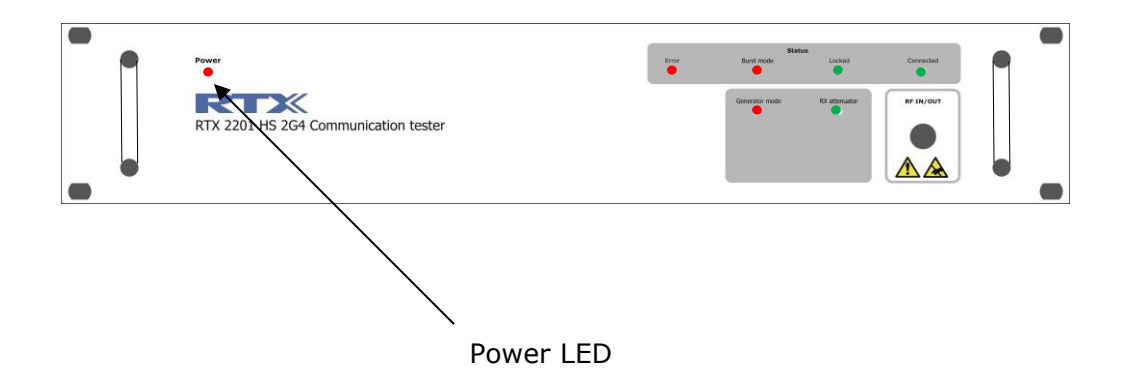

The Power On sequence indicates a functional running firmware.

To ensure your 2.4 GHz RF Tester meets its specifications, ensure the environmental conditions are met and allow a 60-minute warm-up period before making any measurements.

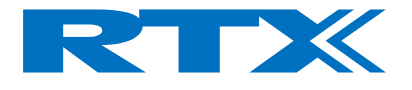

# **Rack Mounting**

The RTX2201 is not fitted with a power switch on the front panel. To allow rapid disconnection from mains power when rack mounted, the RTX2201 shall only be fitted to a rack cabinet with an easily accessible power isolation switch.

Dimensions of the Tester are shown below. Ensure the space and airflow requirements within the rack cabinet is met.

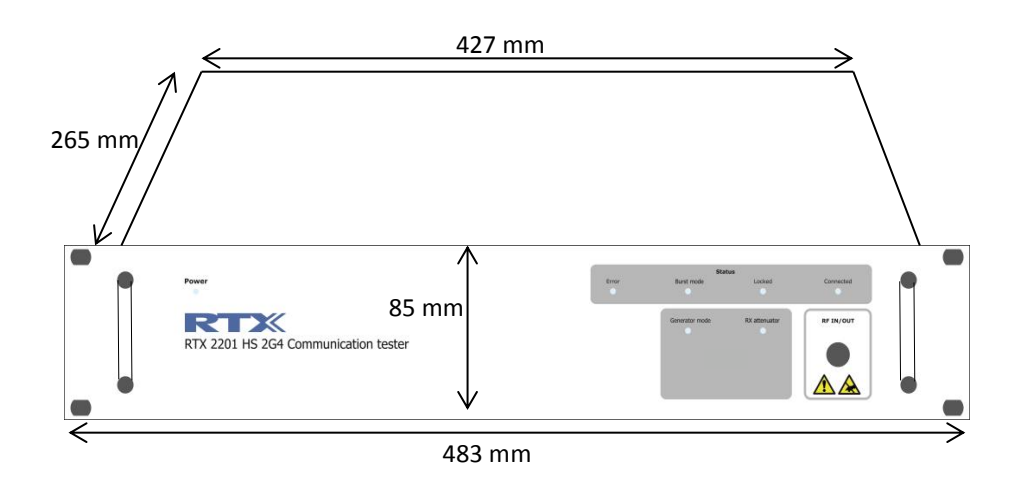

Place the Tester in the rack and secure it to the frame using four screws as shown below.

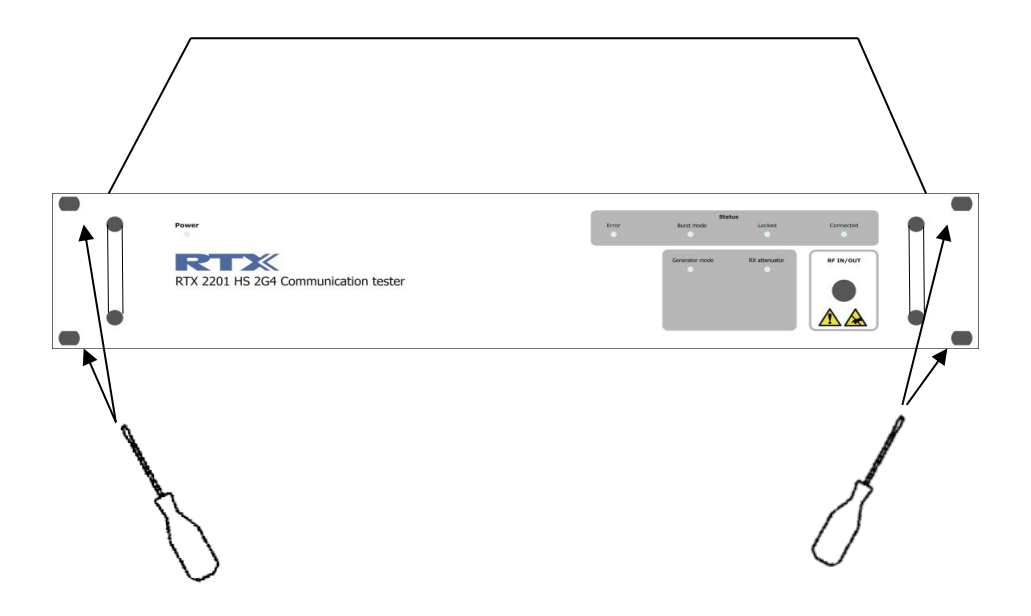

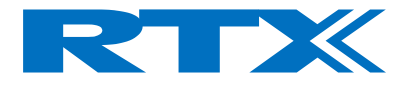

## **Rear Panel connections**

The RTX2201 Tester provides rear panel input/outputs for the following functions:

**Timeslot**, BNC-connector with the "TIME\_SLOT" output, an output signal, going high and low together with the TX signal from the test device.

**Receive Data**, BNC-connector with the inverted analogue signal representing "RECDAT", which is the demodulated signal.

**CLK 100**, BNC-connector with the "FRAME\_CLK" signal (equal to the CLK\_100 in DECT).

**Power Envelope**, BNC-connector containing an analogue signal "POWER" with a voltage indication of the instantaneous received power from the DUT.

**USB Interface,** should be used together with a Windows® based PC in order to control the test set and to query data from the test set. The USB interface on the tester is a Type B receptacle, and hence, a standard USB cable with Type A-B plugs can be used to connect the tester to a PC.

AC input / AC switch. Power supply 110 / 220V.

**RS-232** RS-232 operation for download firmware purpose (for RTX bench work only)

Available connections

| TIMESLOT   | DATA       | CLK100     | POWER      | 10 MHz<br>CLK                                          |                                                                                | USB          | RS-232<br>Service only   |   |  |
|------------|------------|------------|------------|--------------------------------------------------------|--------------------------------------------------------------------------------|--------------|--------------------------|---|--|
| $\bigcirc$ | $\bigcirc$ | $\bigcirc$ | $\bigcirc$ | 0                                                      |                                                                                |              | °°                       |   |  |
| OPT.       | A          |            |            |                                                        |                                                                                | ~ ^          | VOLTAGE SETTINGS         |   |  |
| OPT        | .B         |            |            |                                                        |                                                                                | MAINS (LINE) | 100V 120V 220V 240V      | 6 |  |
| OPT.       | С          | Serial La  | bel        | WARNING: NO OPERATOR<br>SERVICEABLE PARTS INSIDE       | WARNING: FOR CONTINUED PROTECTION<br>AGAINST FIRE HAZARD, REPLACE MAINS (LINE) | VOLTAGE      | T0.25A 250V T0.125A 250v | 0 |  |
| OPT.       | D          |            |            | INSTRUMENT, REFER SERVICING<br>TO QUALIFIED PERSONNEL. | FUSE ONLY WITH 250V - RATED FUSE OF SAME<br>TYPE AND CURRENT LIMIT             | 15 VA MAX    | MAINS FUSE               |   |  |

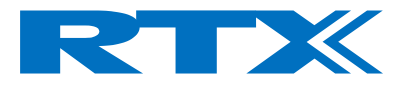

#### **USB** Interface

To operate the tester, you must connect a PC or system controller to the USB port using a standard USB cable with Type A-B plugs (supplied together with the tester).

Standard USB cable with Type A-B plugs

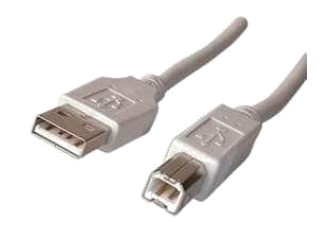

#### USB Interface on the tester (Type B receptacle) and pin overview

| Pin |      | Name | Direction | Description |  |
|-----|------|------|-----------|-------------|--|
| 1   | VBUS |      |           | Power (+5V) |  |
| 2   | D-   |      | PC<->2201 | DATA-       |  |
| 3   | D+   |      | PC<->2201 | DATA+       |  |
| 4   | GND  |      |           | SIGNAL GND  |  |

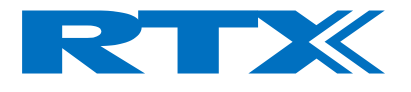

RS 232 interface

The serial interface is used for downloading firmware purposes.

Serial interface connections - 9 PIN D-SUB FEMALE

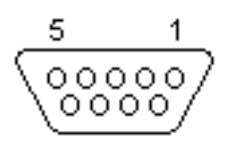

| Pin | Name | Direction | Description         |
|-----|------|-----------|---------------------|
| 2   | TXD  | 2201->PC  | TRANSMIT DATA       |
| 3   | RXD  | PC->2201  | RECEIVE DATA        |
| 4   | DTR  | PC->2201  | DATA TERMINAL READY |
| 5   | GND  |           | SIGNAL GND          |
| 7   | RTS  | PC->2201  | REQUEST TO SEND     |

#### NOTE!

The download routine must be handled only by authorized personal, and under supervision of RTX representative.

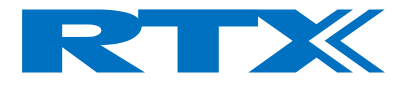

# Timeslot

The BNC-connector supplies an output signal, going high and low together with the TX signal from the test device.

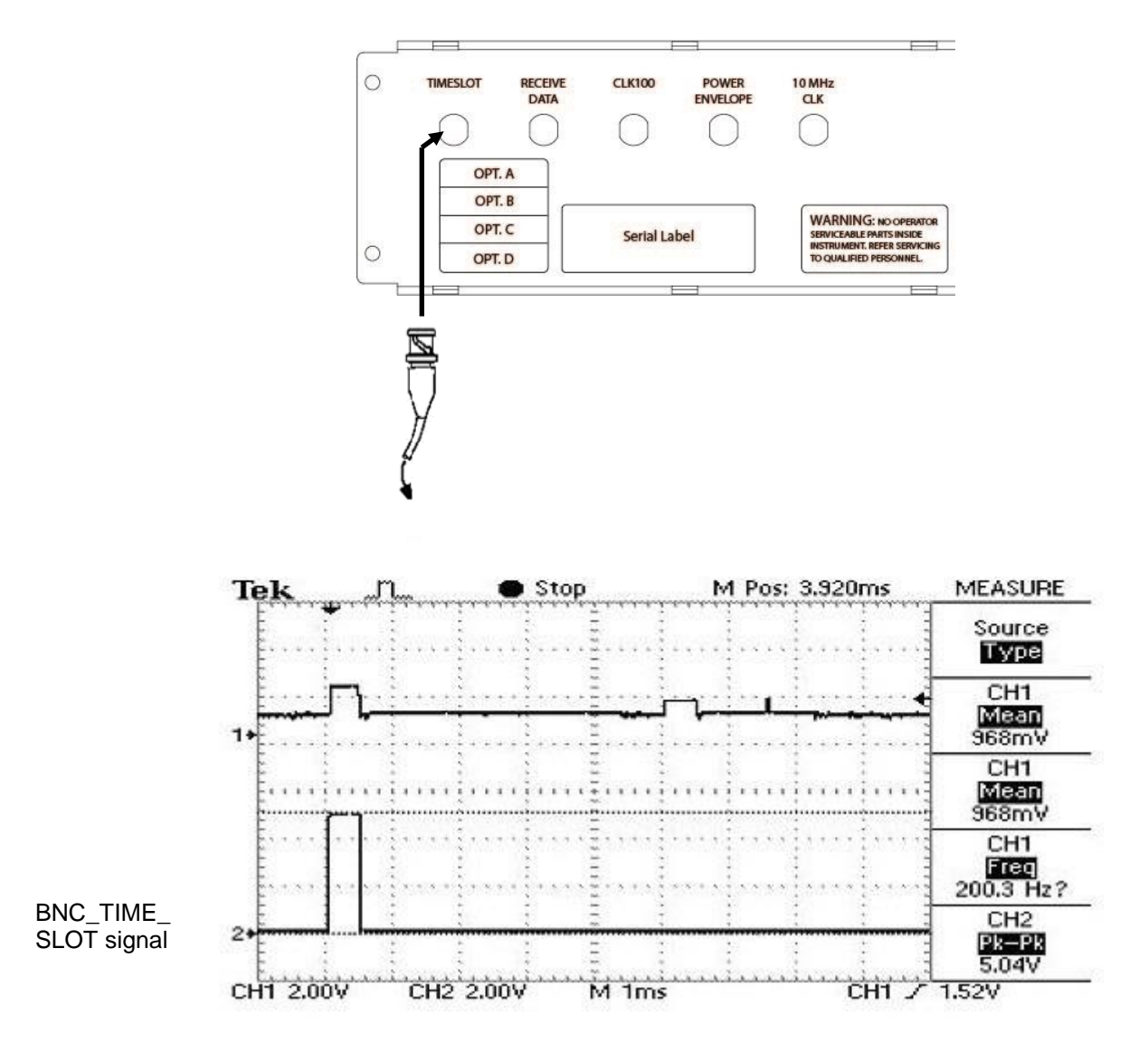

Making a connection to the BNC TIME\_SLOT

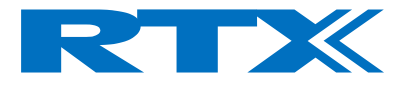

### Receive Data

The BNC connector supplies an inverted output of the demodulated signal.

Making a connection to the RECDAT output

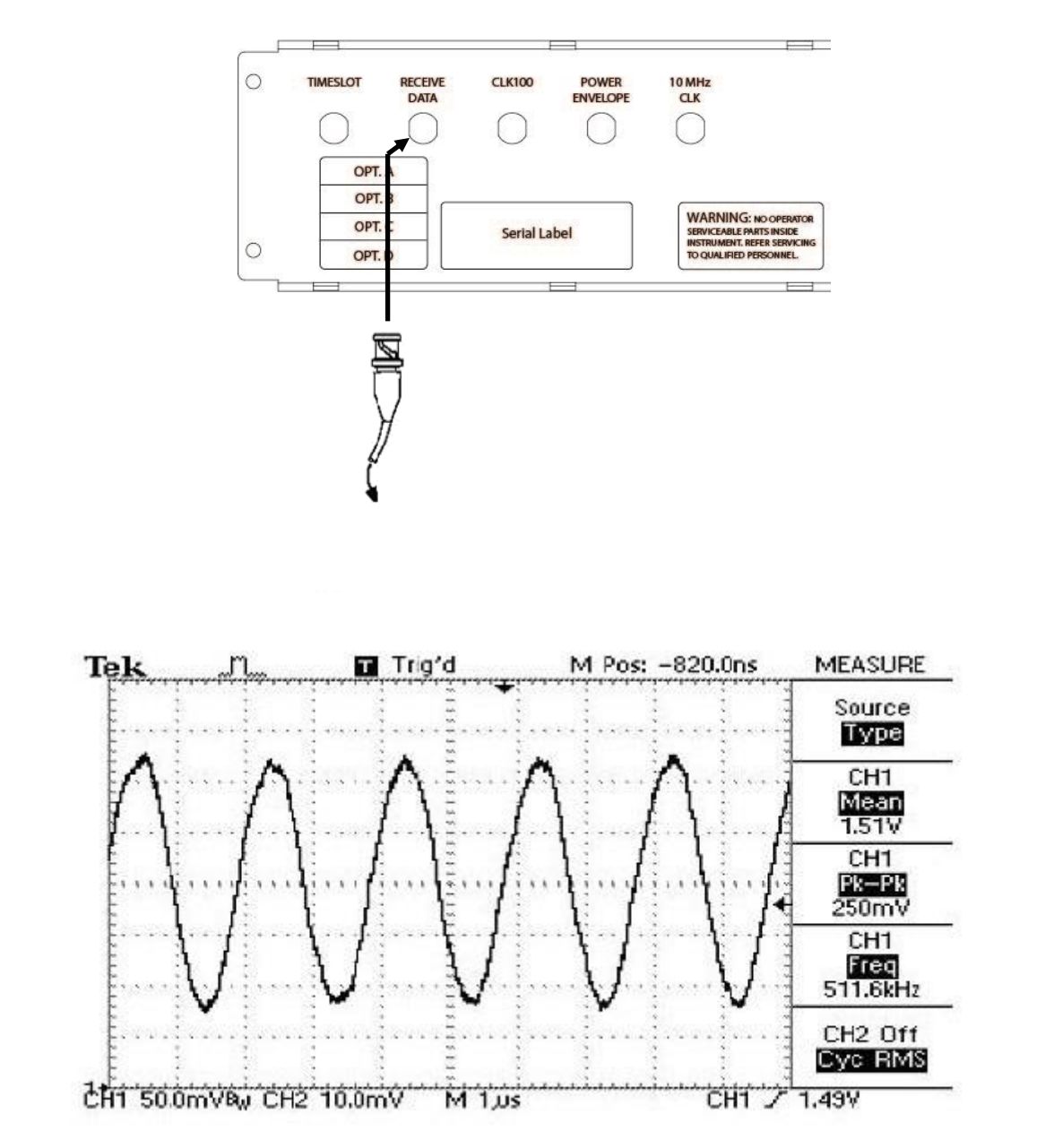

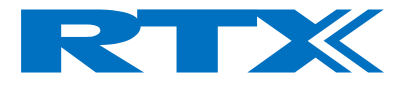

### CLK 100

BNC-connector with the "FRAME\_CLK" signal

The BNC-connector supplies an output signal, going high and low together with the TX signal from the RTX2201 Tester.

Making a connection to the CLK 100 output signal.

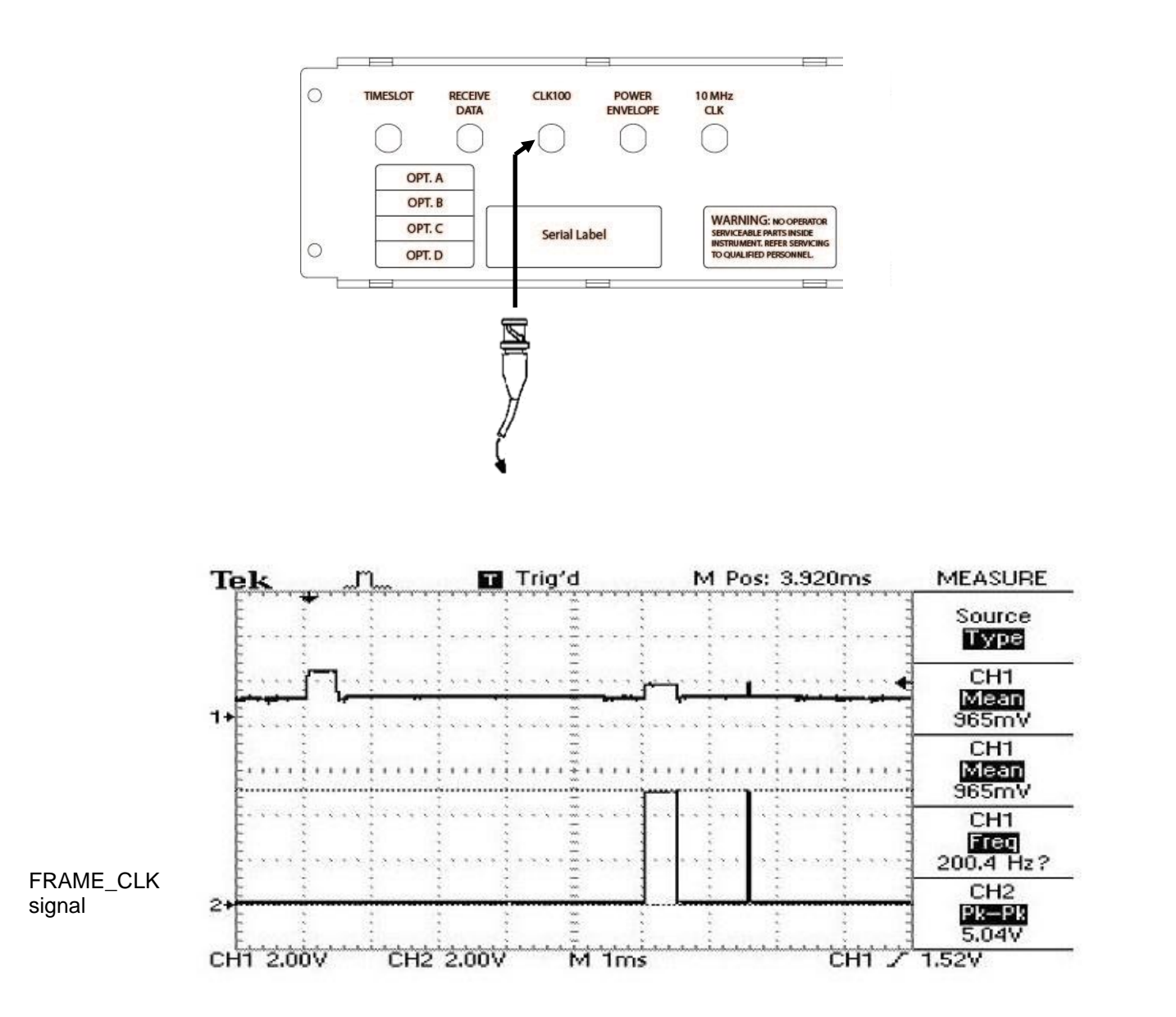

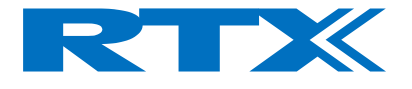

Power Envelope

BNC connector with an analog signal "POWER" voltage indication of the instantaneous received power from the DUT.

Making a connection to the Power Envelope signal

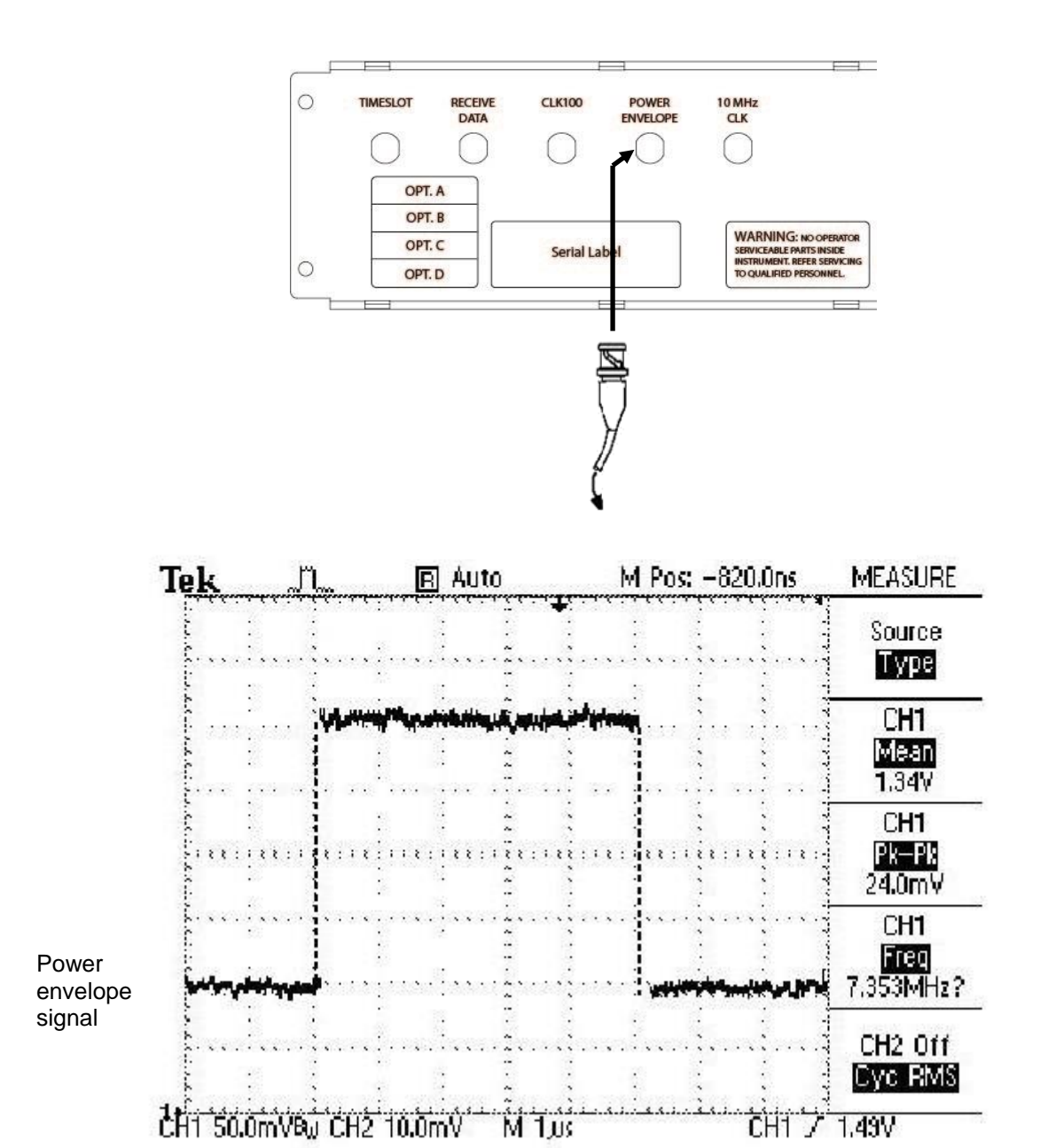

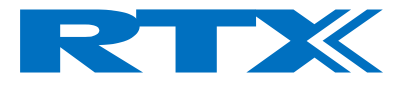

# Front Panel Connections

### RF Input / RF Output

The RTX2201 Tester provides front panel input/output for the 50  $\Omega$  N-type RF connector

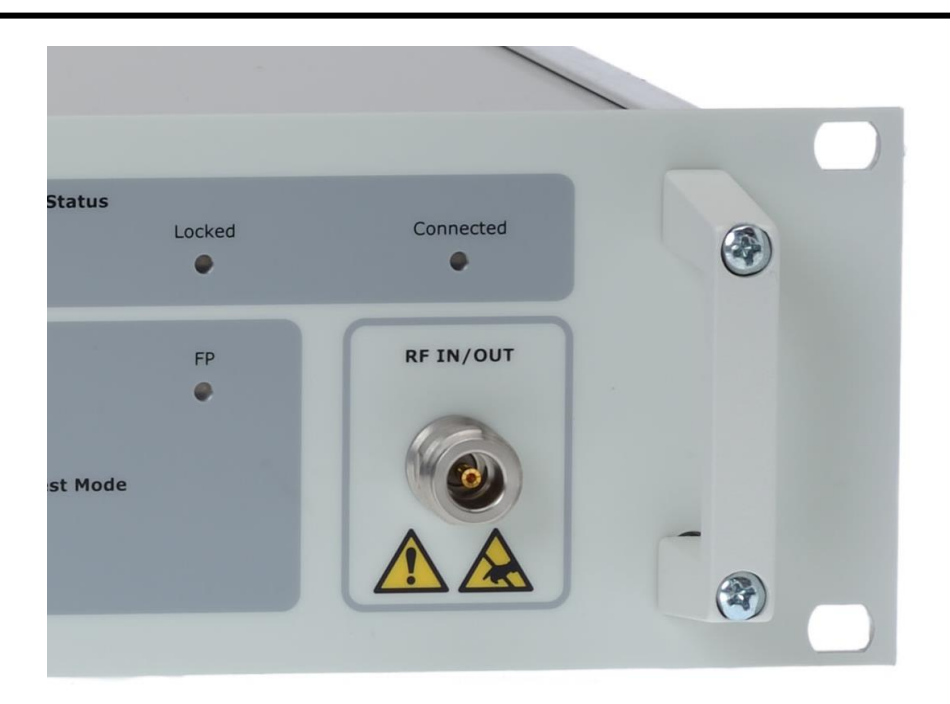

Make an RF cable connection between DUT and the RF IN/RF OUT connector.

#### NOTE!

Antenna coupled measurement results are uncalibrated. If the power level input is higher than 30 dBm, an external attenuator must be inserted in the RF path to prevent power saturation.

To avoid noise and interference, always use an antenna in a screened environment.

**NOTE!** The RF Input/Output connector must be secured for ESD and high voltage. Please refer to page 5 for further information.

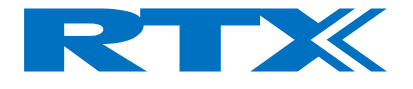

# Front Led Indications

This section show views from the front panel of the Test Set in order to give an overview of the front led indicators.

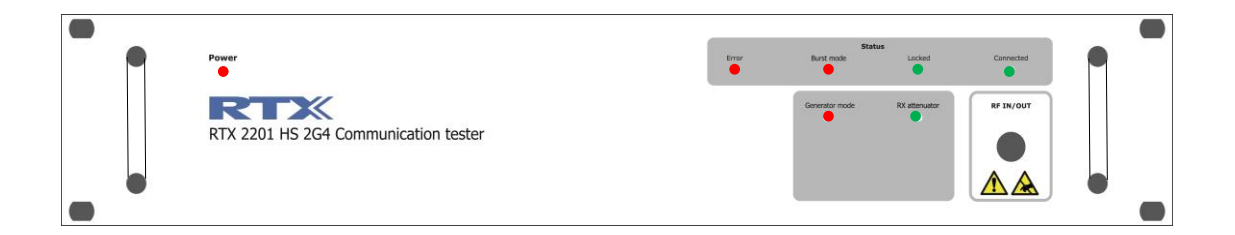

#### POWER

Red Light Emitting Diode indicating that the power switch is on and the Tester is connected to the AC mains.

#### ERROR

Red Light Emitting Diode indicating that a communication error appears.

#### Burst mode

Red Light Emitting Diode indicating that the tester is in analyzer mode.

#### **Generator mode**

Red Light Emitting Diode indicating that the tester is in Generator mode.

#### LOCKED

Green Light Emitting Diode indicates that the RTX2201 is locked in FP test

#### **RF Attenuator**

#### N/A CONNECTED

Green Light Emitting Diode indicates that the RTX2201 is connected to either a controller Part or a handheld Part.

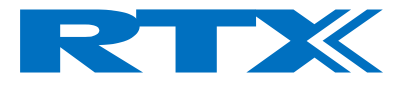

# Installing the PC Software

The RTX2201 2.4GHz Communication Tester is equipped with a parallel interface. This section shows you how to:

- Install the Windows based User Interface on your PC
- Install the Dynamic Link Library (DLL) for remote control purposes
- Connect your PC or system controller to the RTX2201 tester

### Minimum System Requirements

For successful operation of the User Interface, your PC must meet at least the following requirements:

| CPU                | Pentium 300 MHz                           |
|--------------------|-------------------------------------------|
| RAM                | 128 Mbytes                                |
| Disc Space         | 50 Mbytes                                 |
| Monitor Resolution | 1024 x 768 pixels (recommended) or higher |
| Ports              | One USB port                              |
| Operating System   | Windows XP / Win 7 (32) / Win 7 (64)      |

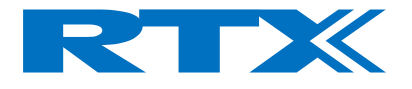

# Install the Windows user interface

Turn on the computer and download the RTX2201 PC-software from the RTX Download center at http://www.rtx.dk/Download\_Center\_Testers-4096.aspx.

NOTE! The following figures are shown, using Win 7. Other Windows OS setup can appear different.

#### Select **Setup.exe** file from the **Download folder**.

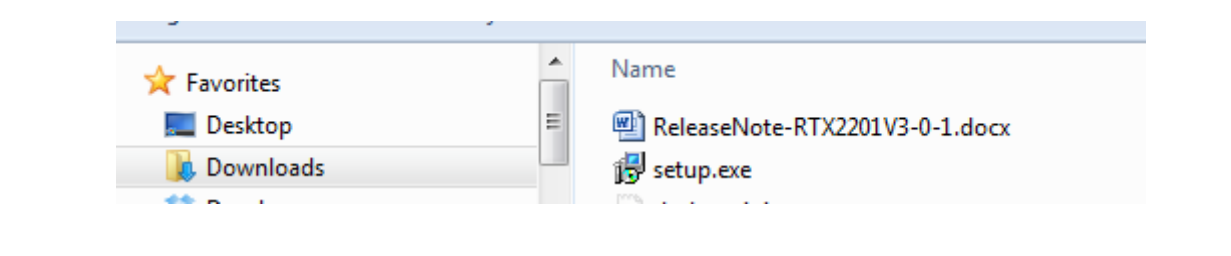

Follow the instructions which guide you through the installation procedure. The RTX2201 user interface is default installed into the directory path: C:\Program Files (x86)\RTX\RTX2201

When complete, The RTX2201 User interface icons are placed on the PC desktop, and in the Start menu under Programs – RTX2201.

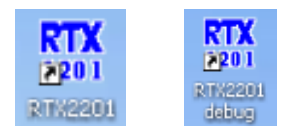

Restart the PC after installation.

NOTE!

As shown, an additional 'Debug' mode of operation of the Windows interface is available. This can be useful when developing your own test programs. This chapter, on page 37 in this User's Manual shows you how to access the debug mode.

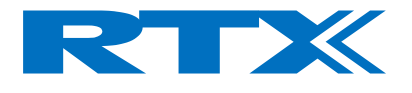

# Confidence test

You can quickly check the operation of your RTX2201 Tester.

Ensure that:

- The Windows based user interface is installed on your PC
- The tester is switched on
- Your PC and test set are connected using the parallel cable
- No connection to the RF Input/Output connector

Double click on the RTX2201 Tester icon

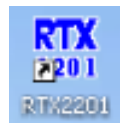

During connection, the following message is displayed.

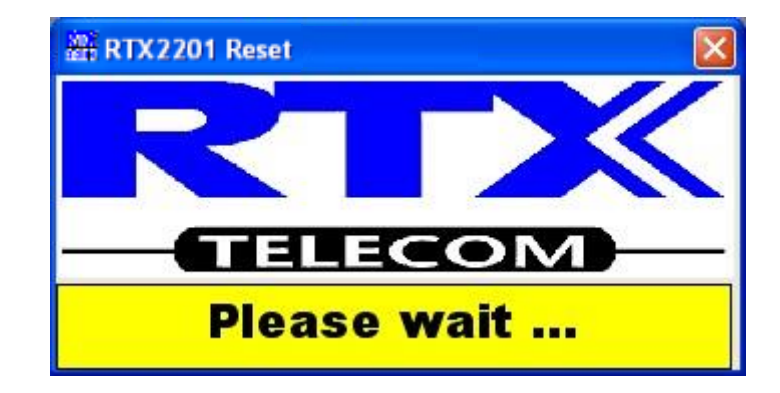

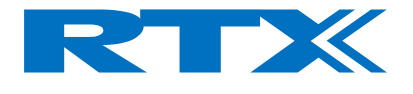

# Starting the Windows User Interface in Debug mode

Double click on the RTX2201 Debug icon

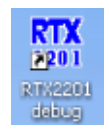

During connection, the following message is displayed.

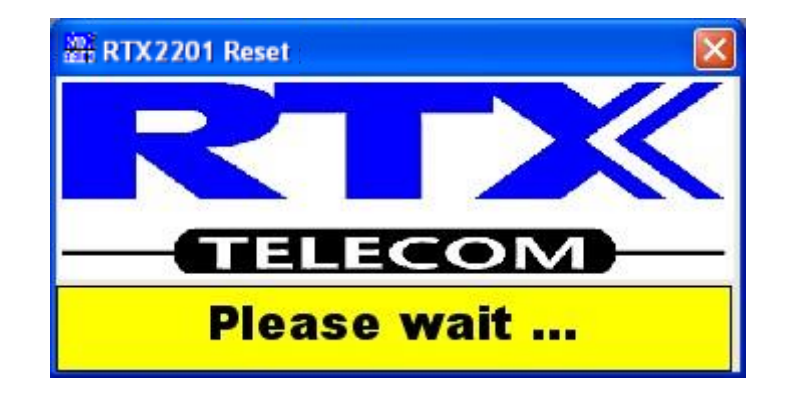

If the following message is displayed, the PC has been unable to establish communication with the Tester. Confirm all connections and the Power LED on the Tester front panel.

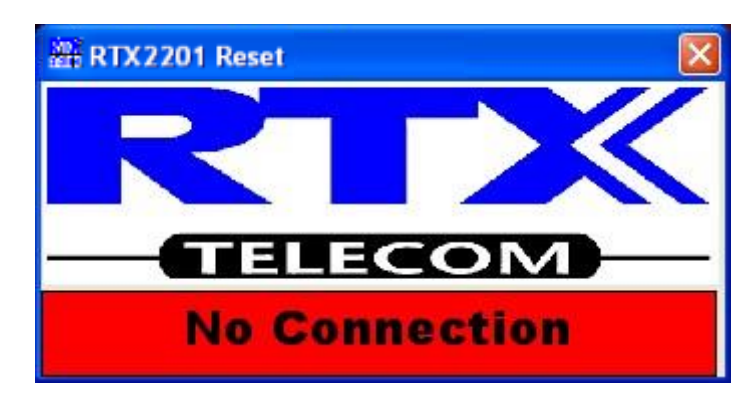

The message indicates that the communication fails, but the User interface starts up.

**NOTE!** Only the System and Setup Page Tabs is available if connection fails in debug mode.

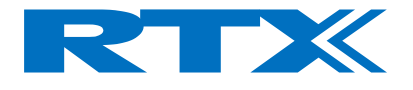

# Windows Interface

# Introduction

The RTX2201 2.4 GHz Communication Tester can be controlled by the supplied Windows based user interface or by use of the SCPI compliant remote command set. The Windows user interface is intended for easy use in development and service situations.

The user interface requires only a small amount of desktop space by using tab dividers to separate each major system mode.

The program supports installation in Windows 95/98/2000/2003 server/NT, Windows XP, and Win 7

You can start the user interface by double-clicking the desktop icon:

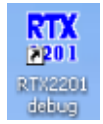

Or by selecting RTX2201 Tester from the Start, Programs menu

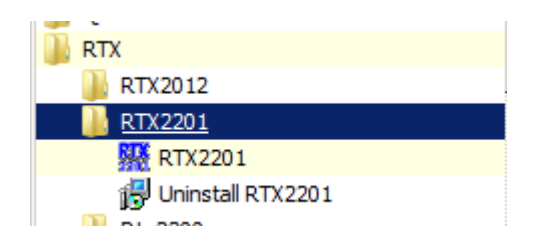

#### NOTE!

Selecting **RTX2201 Debug** starts a windows interface which includes an additional window showing the remote command dialogue between your computer and the RF Tester. The dialogue or the measurements can be captured in a log file and may be of use if you intend to develop your our control programs.

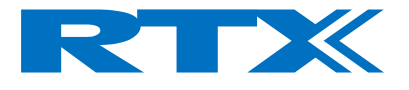

# System Page

The System Page contains all the settings required for communication between a PC and the Tester and between the Tester and the DUT.

| RTX2201 USB Debug Ena                                                                                                    | bled                                                                              |
|----------------------------------------------------------------------------------------------------|-----------------------------------------------------------------------------------|
| System FP-Test RF-USB"                                                                                                    | 5 • rzer Setup EP                                                                 |
| Communication Port                                                                                                    | Firmware Version<br>Firmware Version :<br>RTX2201 x0.6.17                         |
|                                                                                                    | PC DLL Version :<br>3.0.1                                                         |
| <u>D</u> efault                                                                                                    | MMI Version : 3.0.1<br>Build Date : Sep 19 2013                                   |
| Hardware<br>RTX2201-41-10-1333<br><u>R</u> eset                                                                                                    | Log Settings<br>Log Measurements<br>Logging Interval [Sec] 5<br>Log Communication |
| Measurement Averaging<br>Averaging Factor: 1                                                                                                    | Attenuation<br>Coupling Loss: 0 [dB]                                              |
| Communication                                                                                                    |                                                                                   |
| ->"PROC:SEL:TEST MAN" (0)<br>->"CONF:TEST:TYPE:RFGE 0"<br>->"CONF:RFGE:CARR 0" (0)<br>->"CONF:RFGE:CARR 0" (0)<br>->"CONF:RFGE:MOD OFF" (0)<br>->"CONF:RFGE:MOD OFF" (0)<br>->"CONF:RFGE:MOD OFF" (0)<br>->"CONF:ATT:RX ON" (0)<br>->"SENS:CORR:LOSS 0" (0)<br>->"SYST:FIRM:VERS?" (0)<br><-"RTX2201 x0.6.17 " (16)<br>->"PROC:SEL:TEST NONE" (0)<br>->"PROC:SEL:TEST NONE" (0)<br>->"CONF:SAMPLE:MODE CTRI<br>->"SYST:HW:VERS?" (0)<br><-"RTX2201-41-10-1333" (18)<br>->"SENS:CORR:LOSS 0" (0)<br>->"CONF:ATT:RX ON" (0) | (0)<br>)<br>L" (0)                                                                |
| Transmit String : SYST:FIRM:V                                                                                                    | /ERS?                                                                             |
|                                                                                                    |                                                                                   |

#### NOTE!

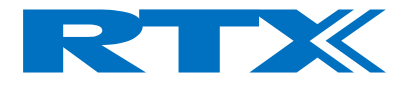

The Windows User Interface depicted is opened in "Debug" mode.

System Page structure

The user interface always opens with the **System** page displayed. It contains the following panels:

**Communication Port** 

The **Communication Port** panel are used to select USB port to be used for control of the test set.

Windows Position

Pressing **Default** places the user interface window in the upper left corner of your PC display, and all windows are restored back to default size and position.

Hardware

The Hardware Tester type is displayed. For support issues, please refer to this information. Press **Reset** to initialize the test set. All prior test set configurations are retained.

Software Version

When the test set is started and the user interface program is launched, the test set returns information about the firmware version and the PC Dynamic Link Library (DLL) file.

This panel also shows the MMI Version.

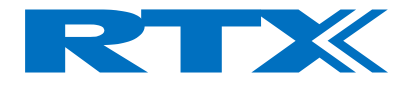

Log Settings

The user interface can be configured to store measurement and communication information from the tester at set intervals. The default interval is 5 seconds and can be changed by entering the interval in the **Logging Interval (Sec.)** Field. Clicking the **Log Measurements** check box opens a dialog box where you can choose the filename and path.

| 🚟 Save Comm                                                  | unication log as                                                                                                    | ×       |
|--------------------------------------------------------------|----------------------------------------------------------------------------------------------------|---------|
| Save in                                                      | n: Doci RTX2201 💌 🗲 🗈 😁                                                                                                    | • === - |
| Recent Places<br>Desktop<br>Libraries<br>Computer<br>Network | Name<br>RTX2201<br>download<br>RTX41xx<br>RTX2300<br>RTX2012HS<br>RTX2000<br>RTX4100<br>RTX4140<br>MP<br>RTX1013<br>RTX2205<br>TestGear<br>PM<br>workshop<br>FTST<br>File name: Communication.log |         |

The saved file contains measured values regarding the 2.4 GHz RF measurements. For example, in loop back measurements, with a 5 second interval; the BER values are logged into the file as shown below. This type of text-only file can easily be imported into a spreadsheet for analysis.

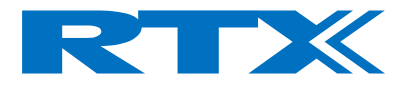

| 16:49:27; |       |        |          |             |          |       |
|-----------|-------|--------|----------|-------------|----------|-------|
| 16:49:27; | NTP   | FrqDe  | /; FrqOt | ff; FrqDft; | BER;     | FER;  |
| 16:49:32; | ;     | ;      | -;;      | ;;          | ,        |       |
| 16:49:37; | ;     | ;      | -;;      | ;;          | ,        |       |
| 16:49:42; | 21.3; | 233.7; | 4.9;     | 4.9; 0.0000 | 00; 0.00 | 000;  |
| 16:49:47; | 21.1; | 233.6; | 4.2;     | 6.6; 0.0000 | 00; 0.00 | 000;  |
| 16:49:52; | 20.8; | 232.9; | 4.5;     | 4.1; 0.0000 | 00; 0.00 | 000;  |
| 16:49:57; | 21.3; | 233.8; | 0.8;     | 5.4; 0.0000 | 00; 0.00 | 000;  |
| 16:50:02; | 21.1; | 233.2; | 6.0;     | 7.0; 0.0000 | 00; 0.00 | 000;  |
| 16:50:07; | 21.8; | 239.4; | 11.7;    | 9.6; 0.000  | 00; 0.00 | 0000; |
| 16:50:12; | 21.4; | 238.8; | 12.7;    | 7.2; 0.000  | 00; 0.00 | 0000; |
| 16:50:17; | 21.3; | 232.8; | 11.0;    | 7.9; 0.000  | 00; 0.00 | 0000; |
| 16:50:22; | 22.1; | 239.6; | 16.8;    | 8.9; 0.000  | 00; 0.00 | 0000; |
| 16:50:27; | 21.4; | 236.6; | 23.9;    | 7.6; 0.000  | 00; 0.00 | 0000; |

**NOTE!** Communication logs are only available if the application is started in "Debug mode"
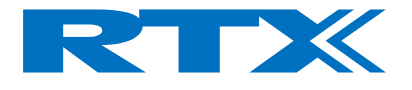

#### Measurement Averaging

You can choose to make measurements on single bursts or average the results over a number of bursts up to a maximum of 200. A lower number updates the measurement more frequently. The default setting of 1 is often the optimum value.

If a higher number of bursts than 1 are selected, the power and frequency measurements are indicated with a yellow background until the selected number of bursts is obtained.

| Measurements                                                                                                    |                                                                                                    |                     |                        | Status          |
|----------------------------------------------------------------------------------------------------|----------------------------------------------------------------------------------------------------|---------------------|------------------------|-----------------|
| I▼ NTP [dBm]:                                                                                                    | Frequency Offse                                                                                                | et [kHz]: 🔽 BER:    | FP Status              | FP Lock State   |
| -12.9                                                                                                    | 53.0                                                                                                    | 0.00000             | DCE                    | LOCK            |
|                                                                                                    |                                                                                                    |                     |                        | FP Dummy Slot   |
| B-Field Modulation [k                                                                                                    | Hz]: 🔽 Frequency Drift                                                                                         | [kHz/s]: ▼ FER [%]: | Font Size              | 2               |
| 357.2                                                                                                    | 156.1                                                                                                    | 0.00000             | 14                     | FP Dummy Carrie |
|                                                                                                    |                                                                                                    |                     |                        | 0               |
| and the second second sec | and a second second second second second second second second second second second second second second second |                     |                        | XID             |
| Close <u>M</u> odulation                                                                                                    | Close Po <u>w</u> er                                                                                           | Close NTP vs. Ch    | lose <u>F</u> O vs. Ch | "0001020304"    |

#### Attenuation

If the coupling loss at the RF IN/OUT connector is known, the value can be entered in the **Coupling Loss:** field. The test set factors the loss into the measured results and compensate for power transmitted from the Tester.

The **RX Attenuator** check box, enables an internal attenuator in the receive direction of the tester. The internal attenuation is automatically calculated into the results.

#### NOTE!

To avoid power saturation, this field must be checked, if the input power signal is above 0 dBm.

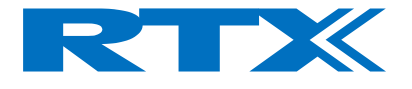

Communication Window

The Communication window is only displayed when you start the user interface in debug mode (**Start**, **Programs**, **RTX2201**, **RTX2201 Debug**).

| and Communication                                                                                               |     |
|----------------------------------------------------------------------------------------------------|-----|
| >"CONF:COMM:PORT_USB" (0)<br>>"SYST:RESET" (0)<br>>"STAT:DEV?" (0)<br><"IDLF" (4)                               | ~   |
| ->"SENS:CORR:LOSS 0" (0)<br>->"SYST:FIRM:VERS?" (0)<br><"RTX2205 v0.8.01 " (16)<br>->""DN?" (0)<br><"0.0.4" (5) |     |
| >"PROC.SÉL:TEST NONE" (0)<br>>"CONF:SAMPLE:MODE CTRL" (0)                                                       | ~   |
| Transmit String : SYST:FIRM:VERS?                                                                               |     |
| RtxWrt Error count = 0                                                                                          | 11. |

You can use this window to view and record the communication between your PC and test set, and send one command at a time in the **Transmit String** line. For more information about this feature refer to "Detailed Command Descriptions".

| Panel                     | Parameters                         | Description                                                                                                    |
|---------------------------|------------------------------------|----------------------------------------------------------------------------------------------------|
| Communication Port        | USB                                | USB Port configuration                                                                                                    |
| Windows Position          | DTV2201 41 10 1222                 | Places the User Interface MMI in the left<br>top corner of the PC display, and all<br>windows are restored back to default size<br>and position. |
| naiuware                  | RTX2201-41-10-1355                 | type                                                                                                    |
| Software Version          |                                    | Returns the Software versions from the Tester and the MMI                                                                                        |
| Log Settings              | Logging interval<br>5 to 999 [Sec] | Logs data in a file                                                                                                    |
| Measurements<br>Averaging | Average Factor<br>1 to 200         | Number of frames for average measurement.                                                                                                    |
| Attenuation               | Coupling Loss<br>0 to 100 [dB]     | Enter the known cable Coupling loss                                                                                                    |

System Page panel overview

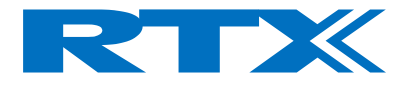

# Fixed Part Test Page

The FP-test Page contains the settings required for making measurements with the Tester set to act as Handset.

| RTX2201 USB Debug Enable                                                                                                    | d 📃 🗙                                                                                                    |
|----------------------------------------------------------------------------------------------------|----------------------------------------------------------------------------------------------------|
| System FP-Test RF-Gen RF-A                                                                                                    | Analyzer Setup <u>F</u> P                                                                                                    |
| Antenna [07]<br>0<br>Radio Fixed Part Identity<br>Dummy Carrier [040]<br>2<br>Traffic Slot [0,2,8]<br>2<br>Traffic Carrier [040]<br>5<br>RF Level [dBm]<br>-60 | Modulation<br>O PSRB (Pseudo Random)<br>O SPSR (Static Pseudo)<br>O BS55 (01010101)<br>O BS33 (00110011)<br>O BS0F (00001111)<br>O FIG31 (TBR6)<br>Bit Error Rate (BER)<br>No. of frames [1100,000]<br>100<br>Reset Count |
|                                                                                                    | Status                                                                                                    |
| Measurement Averaging Averaging Factor: 1                                                                                                    | Attenuation<br>Coupling Loss: 0 [dB]                                                                                                    |

#### NOTE!

There are variations in how the settings must be, in respect to the type of hardware testing on.

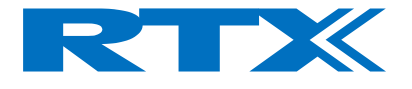

## Fixed Part Test Page Structure

This page contains the following panels and entry fields.

#### Antenna

If the DUT supports this feature, it is possible to select which antenna used for transmitting the signals. The 2.4 GHz RF Tester can handle Antenna selection 0 to 7.

#### Traffic Carrier

Input of the channel number of the Traffic Carrier with call setup. The Traffic Carrier is the signal which contains the RF parameters.

RF Level

The RF power level in the tester transmit direction can be adjusted for sensitivity measurements. The power level is continuously variable from –100 to -45 dBm in 1dB increments. The power level can be entered directly in the **RF Level [dBm]** field or adjusted by moving the **RF Level** slider.

#### Modulation

In this panel, six different modulation patterns can be chosen.

- PSRB Pseudo Random Bit sequence
- SPSR Static Pseudo Random bit sequence
- BS55 Alternating zeros and ones
- BS33 Alternating double zeros and ones
- BS0F Four times zero and one, alternating
- FIG31 Test signal used for deviation and sensitivity measurements.

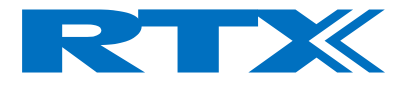

## PSRB

The Pseudo Random bit sequence is a haphazard modulation sequence, simulating a real transmit operation.

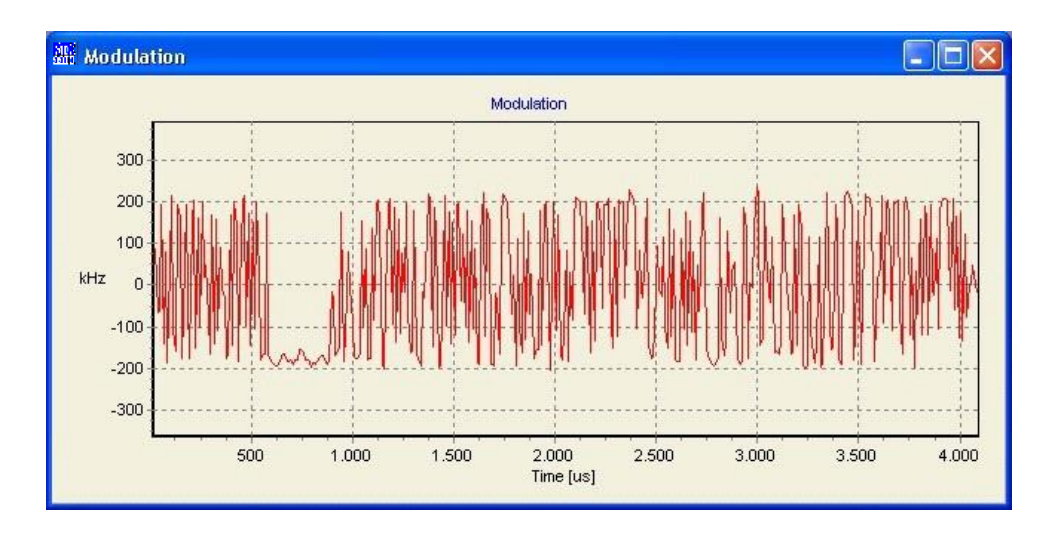

This modulation pattern is recommendable in sensitivity measurements.

## SPSR

The Static Pseudo Random bit sequence repeats the same bit pattern in every frame transmitted.

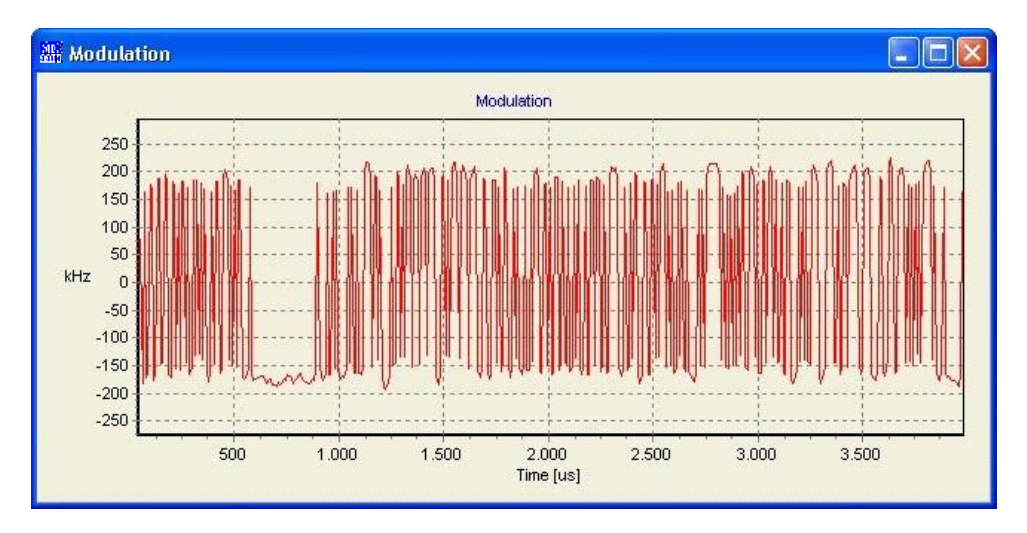

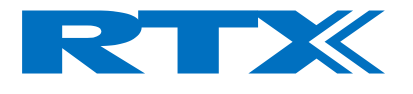

## BS55

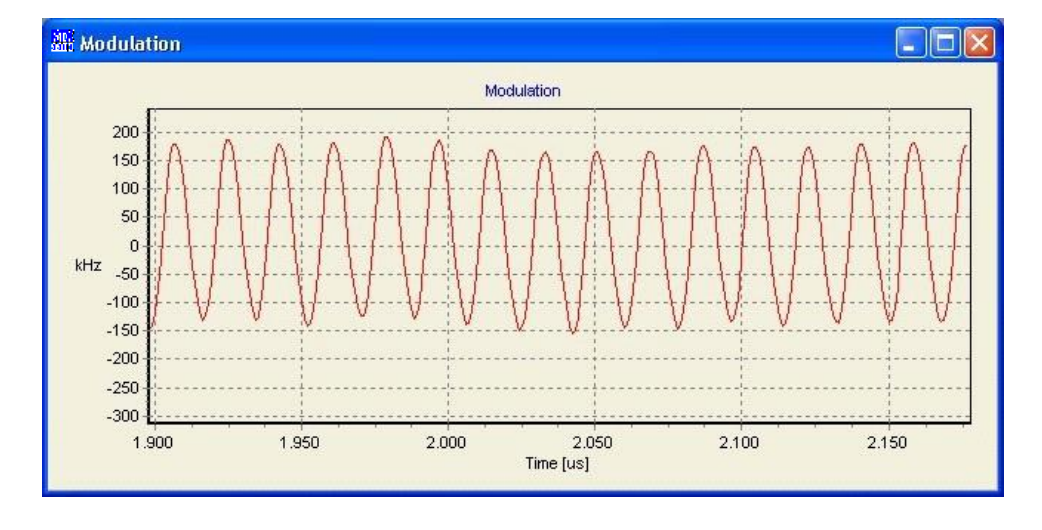

Data sequence with alternating zeros and ones.

The modulation has the smallest deviation, and preferable in frequency drift measurements.

## BS33

Data sequence with two times zeros and two times ones.

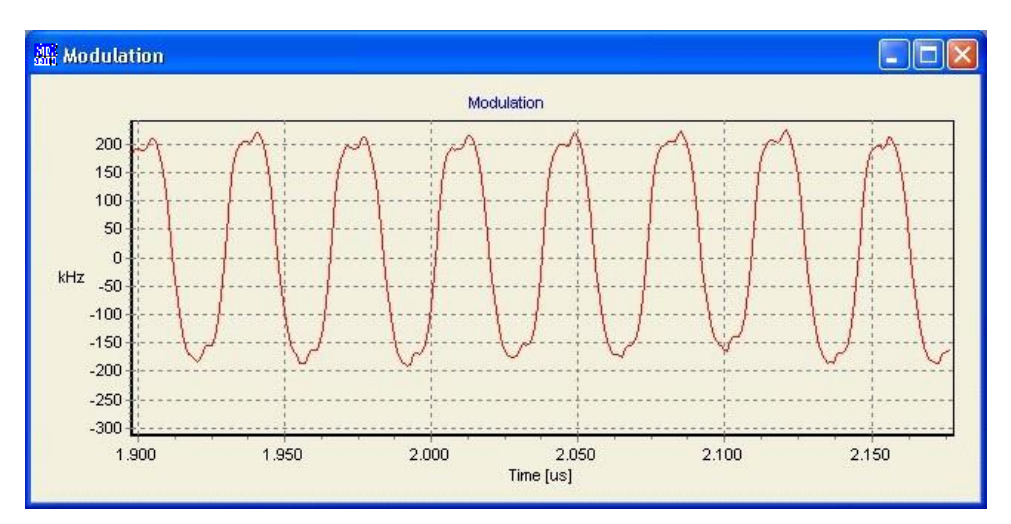

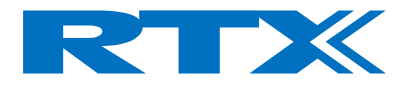

## BS0F

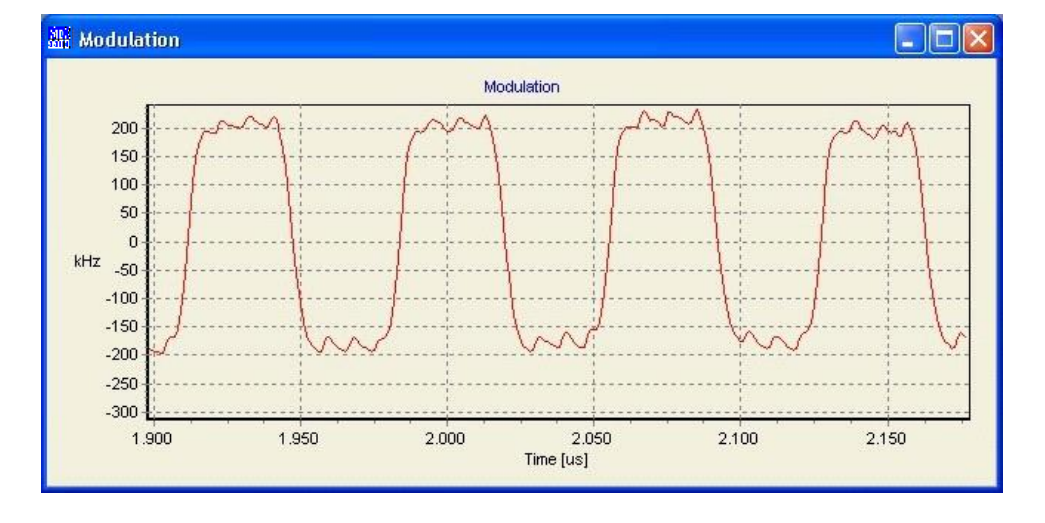

Data sequence with four times zeros and four times ones.

A modulation pattern with high deviation.

## FIG31

This modulation pattern is preferable for deviation measurements, since the long sequence of zeros and ones.

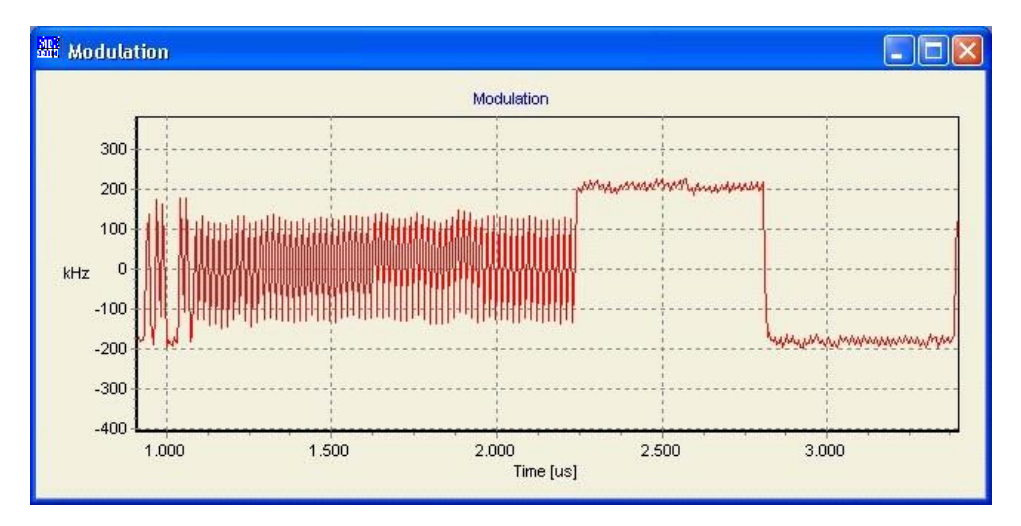

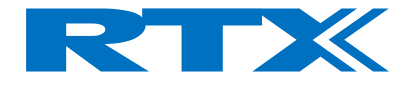

Bit Error Rate

You can enter the number of frames to be used in measuring the **Bit Error Rate** in the entry field. The valid range is 1 to 100,000 frames. The Bit Error Rate can be seen to change rapidly with small changes in RF level. A change from 0.01% to over 1% is possible due to a 5dB level change.

Most 2G4 Hz radios have a sensitivity level at – 80 dBm to – 95 dBm.

Status, and Connection

Clicking **Status** opens the FP Status window. If the DUT is set in test mode, the 2.4 GHz RF Tester can lock onto the device.

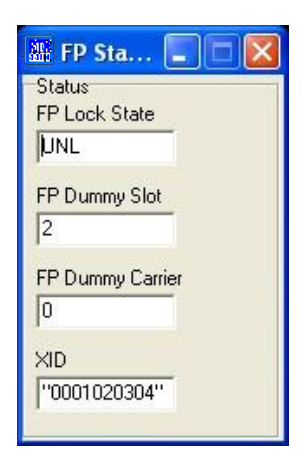

When the Tester is locked onto the DUT, the Status changes from UNL to LOCK.

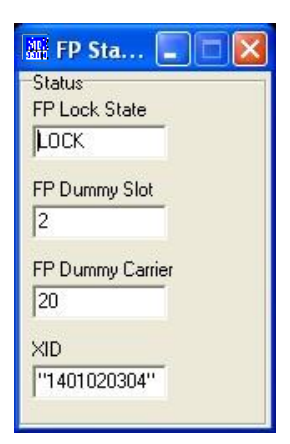

Clicking **Connection** establishes a link between the Tester and the DUT, and the **FP Connect** measurement window appears.

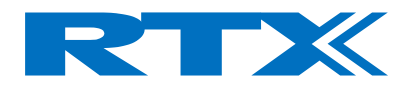

| Measurements       |                              |                      |                      | Status          |
|--------------------|------------------------------|----------------------|----------------------|-----------------|
| NTP [dBm]:         | Frequency Offset [k          | (Hz]: 🔽 BER:         | FP Status            | FP Lock State   |
| -12.9              | 56.5                         | 0.00003              | DCE                  | ILUCK           |
|                    |                              |                      |                      | FP Dummy Slot   |
| B-Field Modulation | [kHz]: 🔽 Frequency Drift [kH | z/s]: 🔽 FER [%]:     | Font Size            | 2               |
| 353.4              | 159.8                        | 0.00000              | 14 🕂                 | FP Dummy Carrie |
|                    |                              |                      |                      | 0               |
|                    |                              | 1                    |                      | XID             |
| Close Modulation   | Close Power                  | Close NTP vs. Ch Clo | se <u>F</u> O vs. Ch | ["0001020304"]  |

On call connection, the **Connection** button changes to **Release**. Clicking **Release** closes the connection.

FP Connect Window

When a connection is established, the **FP Connect** window is displayed. The measurement results are continuously updated and shown in the display fields of this window. Associated with each result is a red/green bar with a small indicator in black, which are described in details in the section Set-up Page.

Each display field can be switch on/off by clicking the corresponding checkbox.

Font size

To view the measurements results from a greater distance you can change the displayed size of text on the **FP Connect** window. The font size is selectable from 8 to 14. (Default is 14.).

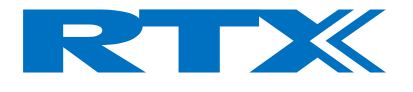

#### Status

The status display line shows the state of the tester or if the connection is off. Colour coding is also used to indicate the state.

(Refer to Chapter "Programming Reference" about the SCPI states).

Show/Close Measurement Graphs

When a connection is established, graphs windows can be opened and/or closed. Pressing **Show Modulation**, **Show NTP**, **Show NTP vs. Ch and show FO vs. Ch** displays the graphs as shown below. When a graph is displayed, the associated button changes to **Close**.

## Modulation Graphs

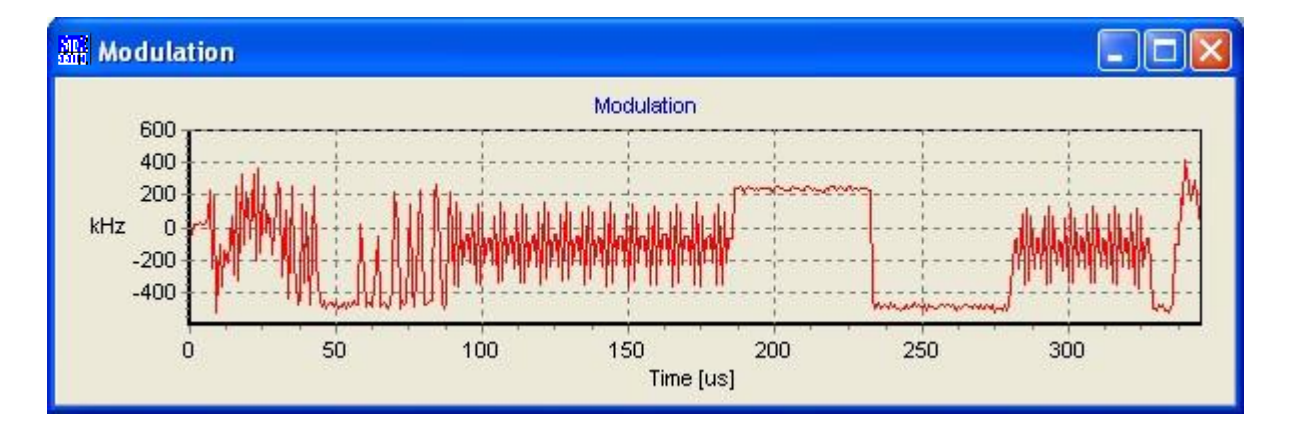

## NTP Graphs

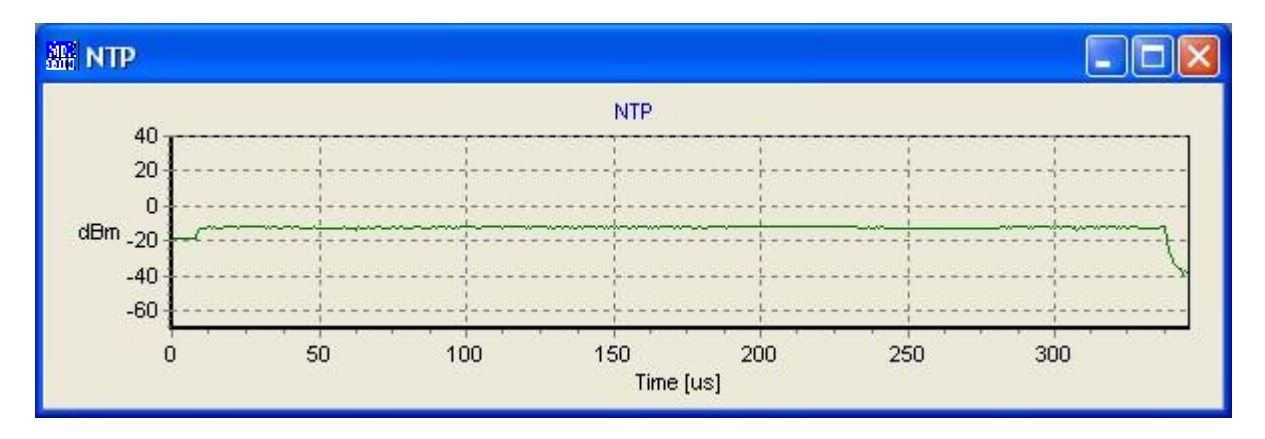

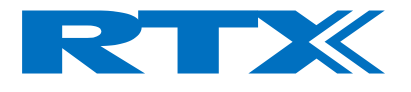

## NTP versus Channel Graphs

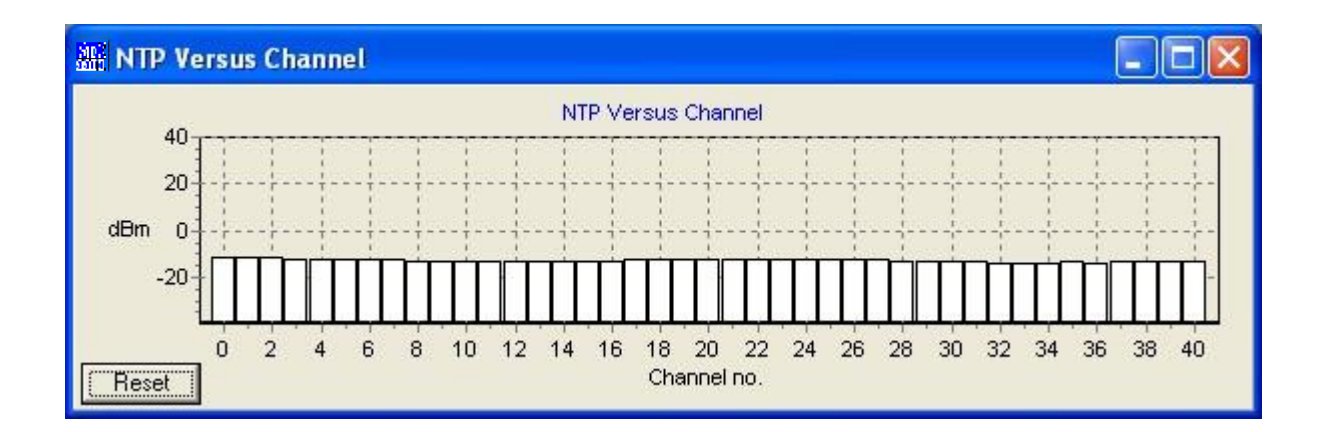

NTP is measured for each channel. The NTP vs. Channel display can be captured even when the DUT is changing frequency. Simply chose another channel to be visited. The Reset button erases the current measurements, and starts a new continuously data sampling.

## Frequency Offset versus Channel Graphs

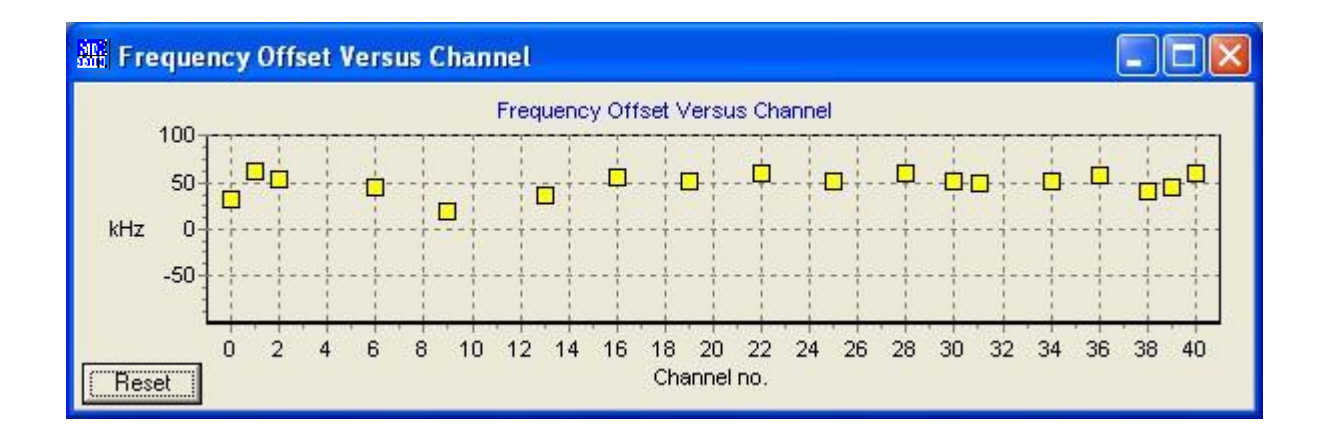

Like vice NTP measurements, Frequency Offset is measured and depicted for every channel measured.

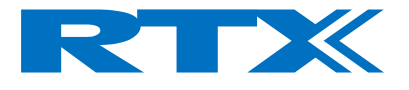

## Zoom functions in the graphs windows

You can zoom in and out on the four graph windows by left clicking and dragging the mouse.

Begin in the upper left corner of the graph. Left click and drag a rectangle to the lower right and release the mouse button.

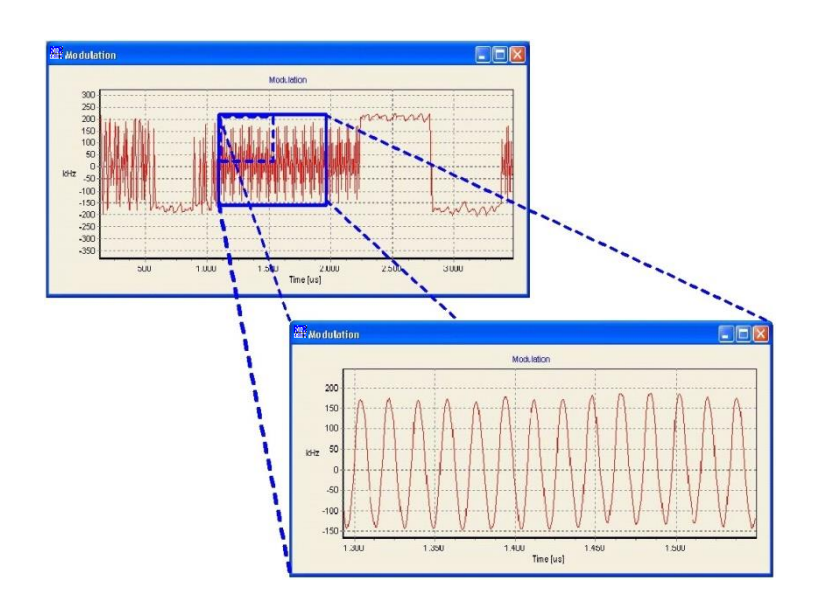

Now right click in the display and slide the graph to view the area of interest.

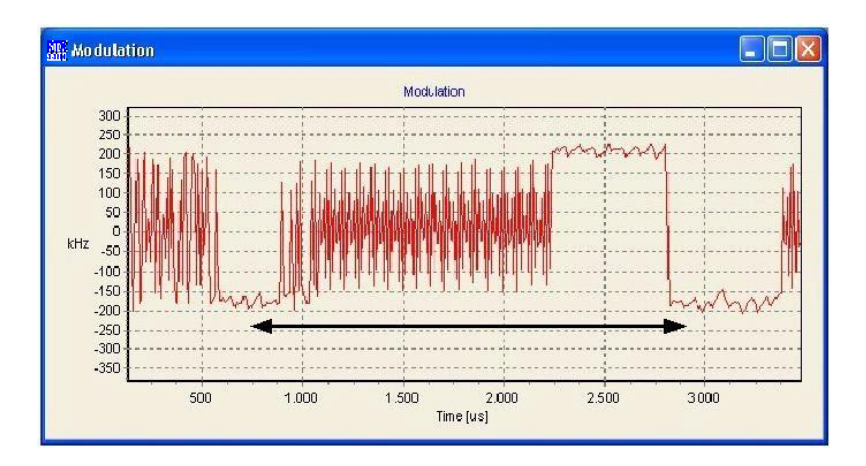

#### NOTE!

Only a small amount of the available data is used to generate the graphical displays. The displays should be regarded only as a close approximation. When maximum zoom is reached, all sampled data is shown.

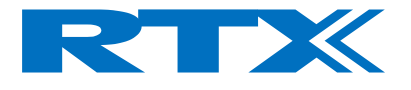

## **RF Measurements Parameters**

The following parameters are displayed in the **FP Connect** window during Test:

- NTP
- B-Field Modulation
- Frequency Offset
- Frequency Drift
- BER
- FER

Refer to the section "Making measurements", for further information.

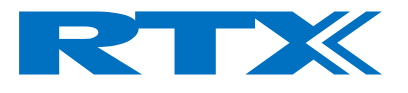

# Fixed Part Page Panel Overview

| Panel           | Parameters                             | Description                                                                                            |
|-----------------|----------------------------------------|----------------------------------------------------------------------------------------------------|
| Antenna         | 0 to 7                                 | Selection of Antenna used for signaling                                                                |
| Traffic Carrier | 0 to 40                                | Channel number. The highest channel<br>number differs in respect to the type of<br>hardware used.      |
| RF Level        | -100 to -45 [dBm]                      | Entry field or slider controlled.<br>The RF lever is to be changed on the fly,<br>during measurements. |
| Modulation      | PSRB, SPSR, BS55,<br>BS33, BS0F, FIG31 | Select the modulation pattern for measurements.                                                        |
| Bit Error Rate  | 1 to 100.000                           | Selects the number of frames for BER measurements                                                      |
| Status/Connect  |                                        | Lock onto DUT<br>Call up or closes connection.                                                         |

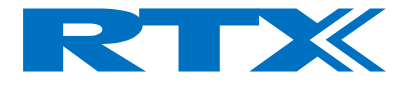

# RF Generator Page

The **RF-Gen** (RF-Generator) page is used to generate RF signals from the tester on a selected channel within the 2.4 GHz radio band. It can be useful to check a DUT that cannot establish a link or to calibrate a parameter such as Receive Signal Strength Indication (RSSI).

| III RTX2201 USB Debug Enabled                                                                                                    |      |
|----------------------------------------------------------------------------------------------------|------|
| System FP-Test RF-Gen RF-Analyzer Setup EP                                                                                                    |      |
| Carrier [040] 0 0 0 0 0 0 0 0 0 0 0 0 0 0 0 0 0 0                                                                                                  |      |
| Measurement Averaging     Attenuation       Averaging Factor:     1       Image: Coupling Loss:     0       Image: RX Attenuator     RX Attenuator | [dB] |

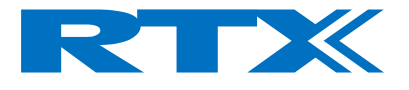

## **RF Generator Page Structure**

This page contains the following panels and entry fields.

#### Carrier

The carrier frequency can be chosen, by selecting one of the 41, channels on the ISM band.

RF- Level

The RF power level in the tester transmit direction can be adjusted for sensitivity measurements.

The power levels can be adjusted from -100 to -45 dBm.

The power level can be entered directly in the **RF Level [dBm]** field or adjusted by moving the **RF Level** slider.

Modulation

Four modulation patterns are available (**CW**, **BS55**, **BS33**, and **BS0F**). The modulation patterns for BS55, BS33 and BS0F are shown in the section describing Fixed Part Testing.

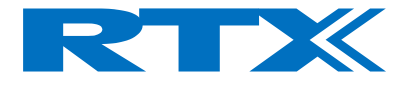

 $\mathsf{CW}$ 

Continuous Waves modulation is an unvarying carrier signal, transmitted at the selected channel frequency.

The CW signal can be useful adjusting frequency settings.

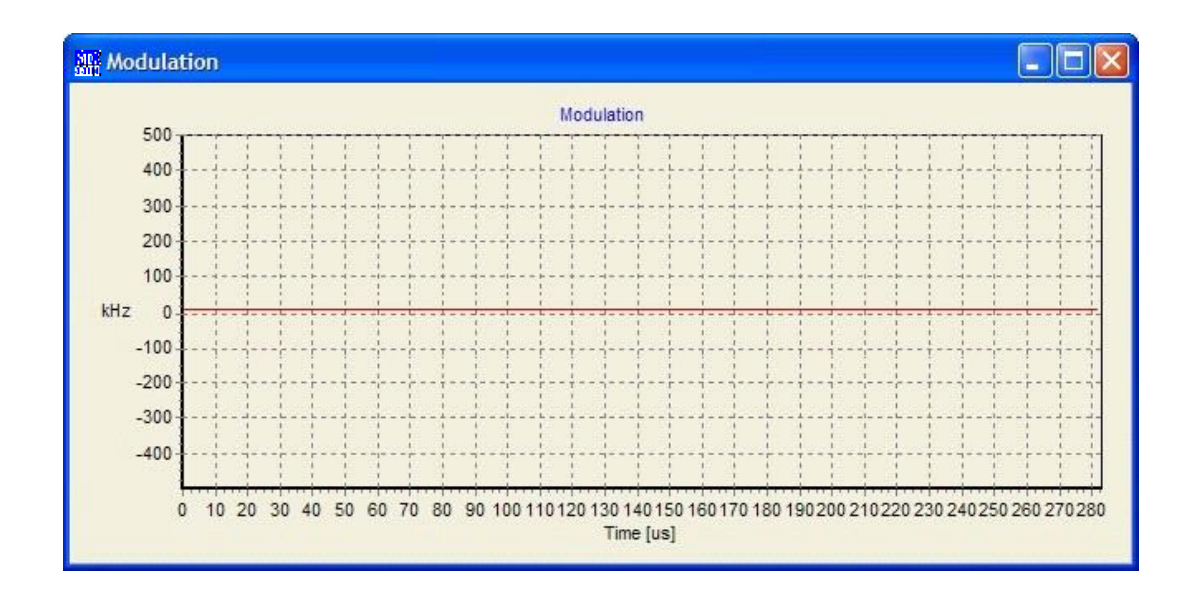

**RF** Generator Page Panel Overview

| Panel      | Parameters              | Description                                                                                            |
|------------|-------------------------|----------------------------------------------------------------------------------------------------|
| Carrier    | 0 to 40                 | Channel number.                                                                                        |
| RF Level   | -100 to -45 [dBm]       | Entry field or slider controlled.<br>The RF lever is to be changed on the fly, during<br>measurements. |
| Modulation | CW, BS55, BS33,<br>BS0F | Select the modulation pattern for measurements.                                                        |

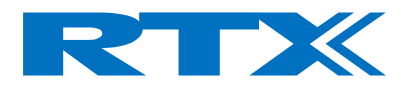

# RF Analyzer Page

The **RF-Analyzer** page can make RF measurements on the DUT without first establishing an RF connection.

| RTX2201 USB Debug Enable                     | ed 📃 🗙                                                                                 |
|----------------------------------------------|----------------------------------------------------------------------------------------|
| System FP-Test RF-Gen RF-                    | Analyzer Setup <u>F</u> P                                                              |
| Carrier [040]                                | Self-test<br>Enable Self-test<br>BS55 (01010101)<br>BS33 (00110011)<br>BS0F (00001111) |
|                                              | Show <u>M</u> odulation                                                                |
|                                              | Show Power                                                                             |
| Measurement Averaging<br>Averaging Factor: 1 | Attenuation<br>Coupling Loss: 0 [dB]                                                   |

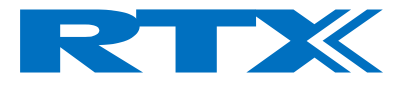

## **RF-Analyzer Page structure**

The **RF-Analyzer** page contains the following panels and entry fields:

#### Carrier

The carrier frequency can be chosen, by selecting one of 41 (Channel 0 – 40) on the ISM band.

#### NOTE!

It is important that the selected channel is identical with DUT transmitted frequency.

#### Self-test

With the self-test mode enabled, the chosen modulation pattern is shown. This is use full in diagnostics and confidence tests.

## RF Analyzer Page Panel Overview

| Panel              | Parameters                      | Description                                                                 |
|--------------------|---------------------------------|-----------------------------------------------------------------------------|
| Carrier            | 0 to 40                         | Channel number.<br>The channel must match the DUT transmitted<br>frequency. |
| Self-test          | Checkbox<br>BS55, BS33,<br>BS0F | Modulation pattern in self-test mode.                                       |
| Show<br>Modulation |                                 | Opens the Modulation graph.                                                 |
| Show NTP           |                                 | Opens the NTP graph.                                                        |

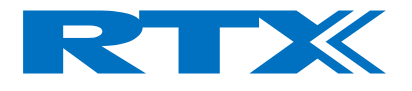

# Setup Fixed Part Page

The **Setup FP** page provides a limits matrix where you can enter pass and fail values for the measurement parameters. You can quickly configure parameters using the Save/Load function to setup previously saved settings.

The data entered in this page is used to specify the scale of the red/green bar indicators on the **FP Connect** windows.

| RTX RTX2201 USB De                              | bug Enabled           |              |                                           |  |  |
|-------------------------------------------------|-----------------------|--------------|-------------------------------------------|--|--|
| System FP-Test RF-Gen RF-Analyzer Setup EP      |                       |              |                                           |  |  |
| FP Limits<br>NTP [dBm]:<br>Min<br>15<br>19      | Max OK<br>25          | Max<br>30    | Setup<br>Save                             |  |  |
| Frequency Offset IkH<br>Min Min OK<br>-150 -100 | z]:<br>Max OK<br>100  | Max<br>150   | Load                                      |  |  |
| B-Field Modulation Ikl<br>Min Min OK<br>100 190 | Hz]:<br>Max OK<br>220 | Max<br>400   | Load <u>D</u> efault<br>Currently Using : |  |  |
| Frequency Drift [kHz]<br>Min Min OK<br>-25 -15  | Max OK                | Max<br>25    | Factory Settings                          |  |  |
| BER:                                            | Max OK<br>0.001       | Max<br>0.005 |                                           |  |  |
| FER [%]:                                        | Max OK<br>0           | Max<br>5     |                                           |  |  |
|                                                 |                       |              |                                           |  |  |

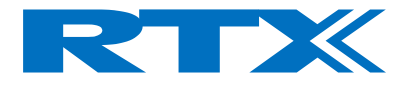

## **FP Setup Page structure**

The **FP Setup** page contains the following panels and entry fields:

#### Limits

You can use the entry fields to enter and display the required limits. The parameters and default values are as follows:

| Entry fields                           | Default settings |        |        |       |  |
|----------------------------------------|------------------|--------|--------|-------|--|
|                                        | Min              | Min Ok | Max Ok | Max   |  |
| • NTP                                  | 15               | 19     | 25     | 30    |  |
|                                        |                  |        |        |       |  |
| <ul> <li>Frequency Offset</li> </ul>   | -150             | -100   | 100    | 150   |  |
|                                        |                  |        |        |       |  |
| <ul> <li>B-Field Modulation</li> </ul> | 100              | 190    | 220    | 400   |  |
|                                        |                  |        |        |       |  |
| <ul> <li>Frequency Drift</li> </ul>    | -25              | -15    | 15     | 25    |  |
|                                        |                  |        |        |       |  |
| • BER                                  |                  |        | 0.001  | 0.005 |  |
|                                        |                  |        |        |       |  |
| • FER (%)                              |                  |        | 0      | 5     |  |

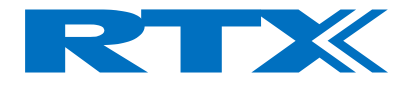

#### How the Limits are used

Four limits are required for each parameter. **Min**, **Min OK**, **Max OK**, and **Max** are used to scale the red/green bars for each of the associated parameters on the **FP Connect** windows.

- Min and Max limits set the end points of the bar.

Min OK and Max OK limits set the position and size of the green 'OK' or 'Pass' section.
 Sections of the bar between the Min OK and Max OK regions are colored red to indicate a 'Fail'.

- The measurement result is shown numerically in the display field.

It is also indicated along the length of the bar by a marker.

– The background area is red when the result is outside the 'OK' limits and changes to green when within the 'OK' limits.

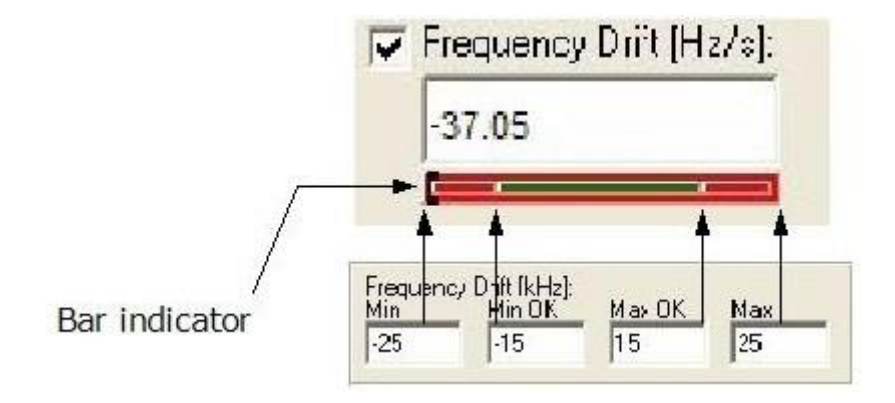

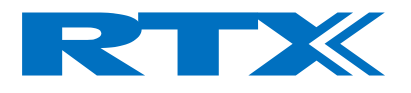

Setup

Setup files provide a convenient and quick method of changing the values in the **Limits** fields.

All the values you have entered in the **Limits** fields can be saved in a setup file (.cfg file extension).

A setup file can be loaded again to reconfigure the limits to the required values. The name of the set-up file in use is displayed in the **Currently Using:** display line.

## Saving and loading Setup files

Clicking **Save** opens a dialog window where you can choose the file and path name to create a setup file of the current values.

Save these in a folder other than the tester application folder to prevent them being lost if the application folder is uninstalled or removed.

| Save Setu         | ıp file                    | ? 🛛       |
|-------------------|----------------------------|-----------|
| Ge <u>m</u> i:    | C RTX2201                  | • 🖬 📩 🖃 • |
| 🖾 Default         | .cfg                       |           |
| Fil <u>n</u> avn: | user_settings              | Gem       |
| Filtype:          | Configuration file (*.cfg) | Annuller  |

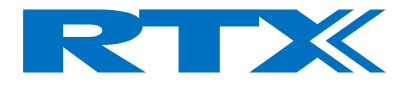

Clicking **Load** opens a dialog window for you to choose the required file.

| Load Setup             | file                       | ? 🛽          |  |
|------------------------|----------------------------|--------------|--|
| Look jn: 🧰             | Config_files               |              |  |
| Default.cf             | g<br>setup.cfg<br>ts.cfg   |              |  |
| File <u>n</u> ame:     | Default                    | <u>O</u> pen |  |
| Files of <u>type</u> : | Configuration file (*.cfg) | Cancel       |  |

You can save the current set of **Limits** as the default configuration by clicking **Save as Default**.

The current configuration is saved in a file as default.cfg. To restore the Limits to your chosen default configuration click **Load Default**. In addition, you can return all the settings to the factory default values by pressing **Factory Settings**.

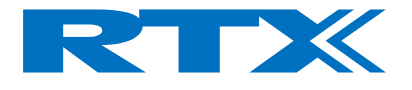

# **Making Measurements**

# Getting Started

Confirm all the required connections have been made between your PC and the tester. Connect the tester to the DUT using an RF cable.

#### NOTE!

To maintain regulatory compliance, antenna connection to the DUT must be carried out within a screened environment. Also, an antenna connection can introduce significant errors.

If the DUT transmits high power (above 0 dBm), the RF attenuator must be enabled.

#### On the Windows Interface

Double click the RTX2201 Tester icon on your PC desktop.

#### Click the **System** tab:

- Confirm the Software Versions are matching.
- Select Log Measurements or/and Log Communication, if required.
- Type in the known cable Coupling Loss.

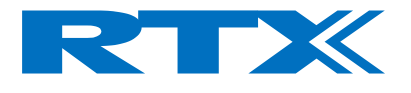

# FP Test

To configure a 2.4 GHz Test Mode connection with a Portable DUT click the  $\ensuremath{\textbf{FP-Test}}$  tab:

- Select the required antenna used.
- Select Traffic Carrier
- Select the tester RF Level output.
- Select the required Modulation pattern.

• Use the controls supplied for the DUT to ensure that it is setup to make a test mode connection.

• Click **Status/Connect** to make an RF connection in Test Mode.

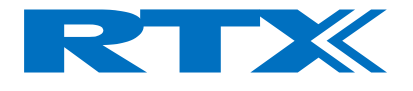

## **Power Measurements**

NTP Power of the DUT can be measured in FP- Test connections.

Normal Transmit Power (NTP)

With a Test Mode connection, average power is measured by sampling the power value at twenty bits over the synch word part of the burst.

The Power measurements are valid with using any modulation pattern (e.g. BS55 – SPSR).

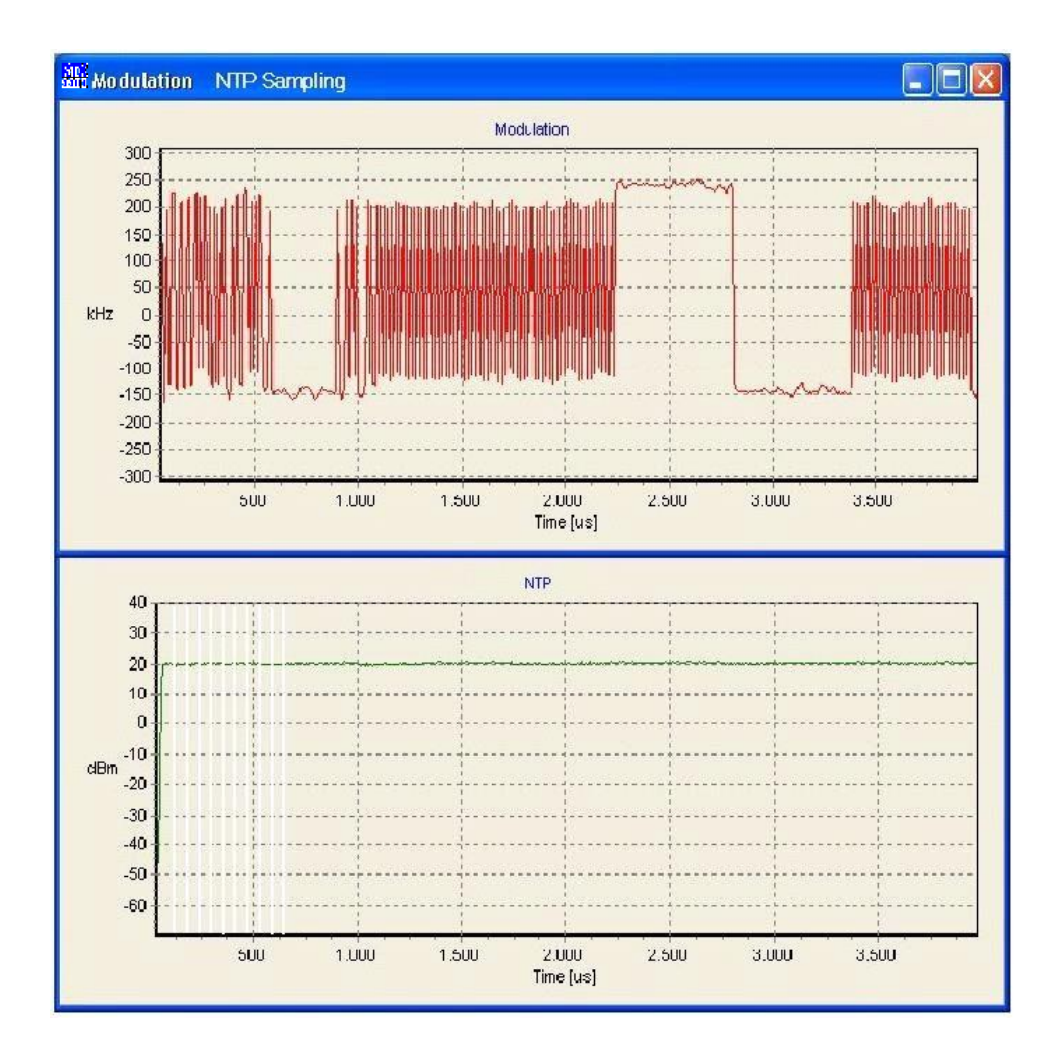

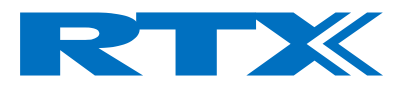

## NTP measurements window

| Measurements          |                        |                          |                         | Status           |
|-----------------------|------------------------|--------------------------|-------------------------|------------------|
| ₩ NTP [dBm]:          | Frequency Offs         | set [kHz]: 🔯 BER:        | FP Status               | FP Lock State    |
| -12.9                 | 56.5                   | 0.00003                  | DCE                     | LOCK             |
|                       |                        |                          |                         | FP Dummy Slot    |
| PField Modulation [k] | Hz]: 🔽 Frequency Drift | t [kHz/s]: 🔽 FER [%]:    | Font Size               | 2                |
| 353.4                 | 159.8                  | 0.00000                  | 14 📫                    | FP Dummy Carrier |
|                       |                        |                          |                         | 0                |
|                       |                        |                          |                         | XID              |
| Close Modulation      | Close Power            | Close NTP vs. <u>C</u> h | Close <u>F</u> O vs. Ch | "0001020304"     |

#### NOTE!

The depicted readings is above the max limits, see Setup Page structure on page 60.

Remote Commands: The Power values can be read out by sending the remote command: **READ:NTP?** Measures NTP.

For more details, refer to the section describing Remote Commands.

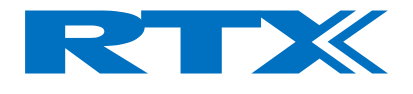

# Frequency and Modulation Measurements

## Frequency Offset Measurements

Frequency Offset measurements is carried out by identifying the preamble part of the burst. Four bits in the preamble is sampled an average value gives the Frequency Offset value.

The Frequency Offset measurement is valid using any of the six different modulation pattern.

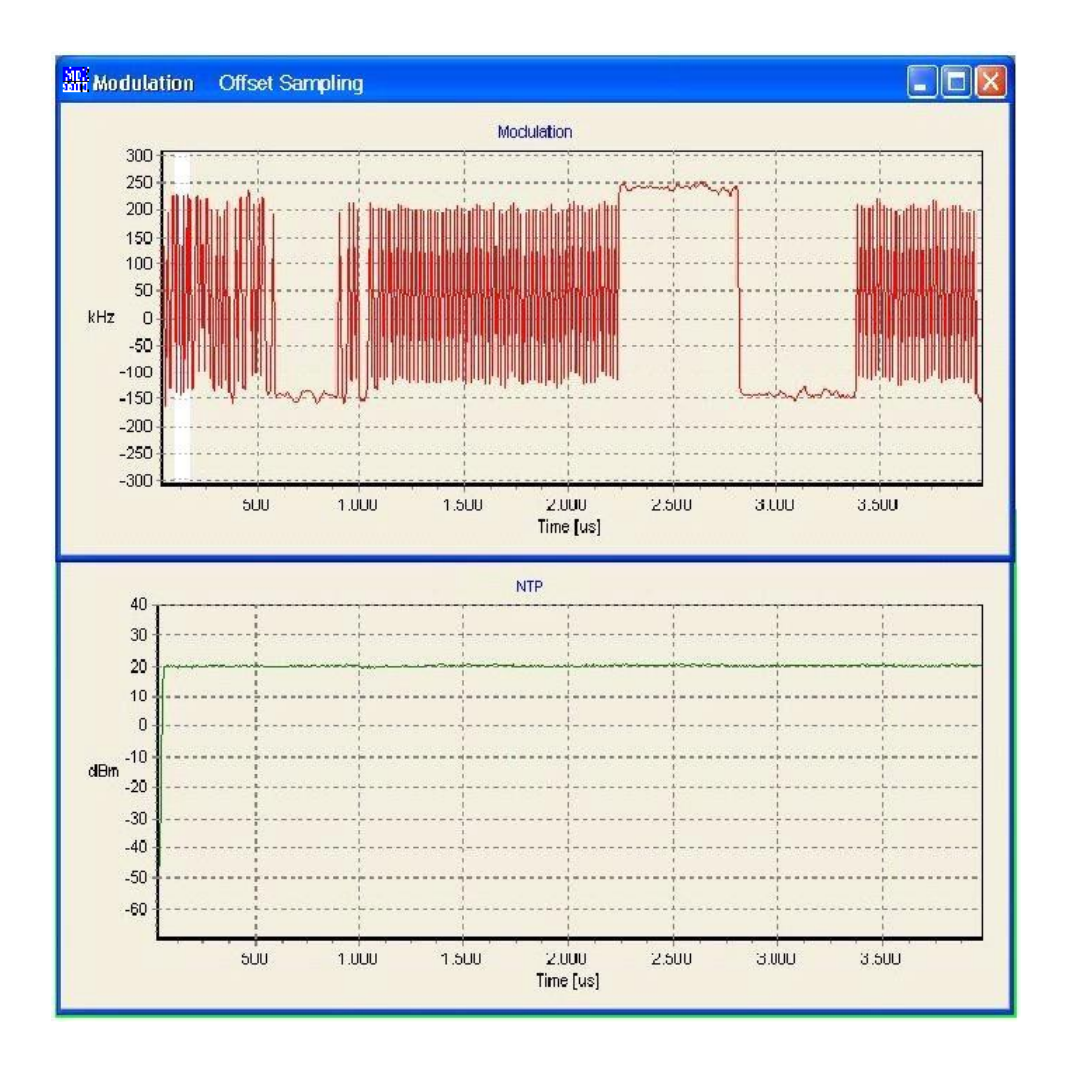

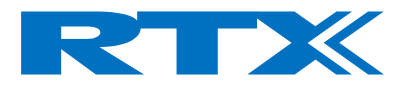

## Frequency Offset measurements window

| FP Connect<br>Measurements      |                                |                                 |                 | Status                |
|---------------------------------|--------------------------------|---------------------------------|-----------------|-----------------------|
| ₩ NTP (dBm):<br>-12.9           | Frequency Offse                | et [kHz]: V BER:                | FP Status       | FP Lock State<br>LOCK |
| B-Field Modulation [kH<br>353.4 | z]: 🔽 Frequency Drift<br>159.8 | [kHz/s]: I♥ FER [%]:<br>0.00000 | Font Size       | 2<br>FP Dummy Carrier |
| Close <u>M</u> odulation        | Close Power                    | Close NTP vs. Ch                | Close EO vs. Ch | XID<br>["0001020304"  |

The Frequency Offset value can be read out by using the SCPI command: **READ:FREQ:OFFS?** 

For more details, refer to the section describing Remote Commands.

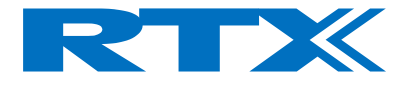

## Frequency Drift Measurements

The Frequency drift measurement is carried out, by sampling four alternating bits in the preamble (as in the Frequency Offset measurement), and four alternating bits in the end of the B-field modulation part. The individual samples are then averaged and the "worst case" difference of the two sample parts gives the Frequency Drift measurement.

Only BS55 and FIG31 modulation pattern is valid during Frequency Drift measurements.

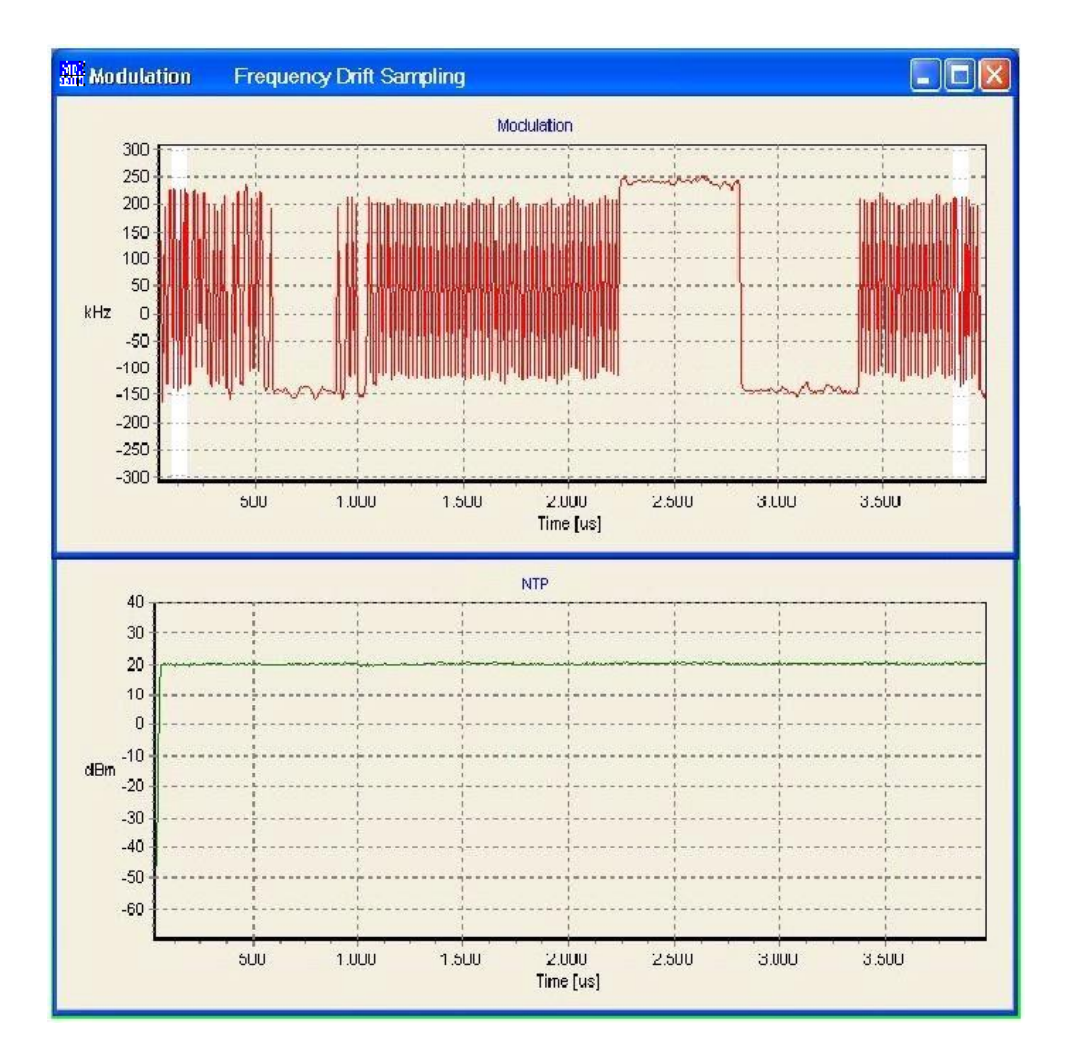

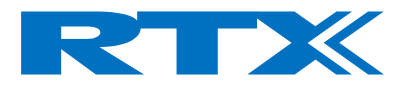

## Frequency Drift measurements window

| III FP Connect             |                                |                                |                         |                            |
|----------------------------|--------------------------------|--------------------------------|-------------------------|----------------------------|
| Measurements<br>VTP [dBm]: | Frequency Offse                | et [kHz]: 🔽 BER:               | FP Status               | Status<br>FP Lock State    |
| -12.9                      | 56.5                           | 0.00003                        | DCE                     | FP Dummy Slot              |
| B-Field Modulation [kH     | z): 🔽 Frequency Drift<br>159.8 | [kHz/s]: ↓ FER (%):<br>0.00000 | Font Size               | 2<br>FP Dummy Carrier<br>0 |
| Close <u>M</u> odulation   | Close Po <u>w</u> er           | Close NTP vs. Ch               | Close <u>F</u> O vs. Ch | XID<br>["0001020304"       |

# The Frequency Drift measurement can be read out by sending the remote SCPI command: **READ:FREQ:DRIF?**

For more details, refer to the section describing Remote Commands.

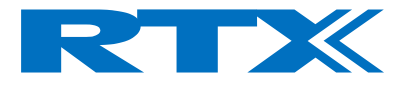

#### **B-Field Modulation Measurements**

Finding the highest deviation in the ones/zeros part of the modulation pattern FIG31 carries out the B-Field Modulation measurement.

Only the modulation pattern FIG31 can be used, since this is the modulation with the highest deviation.

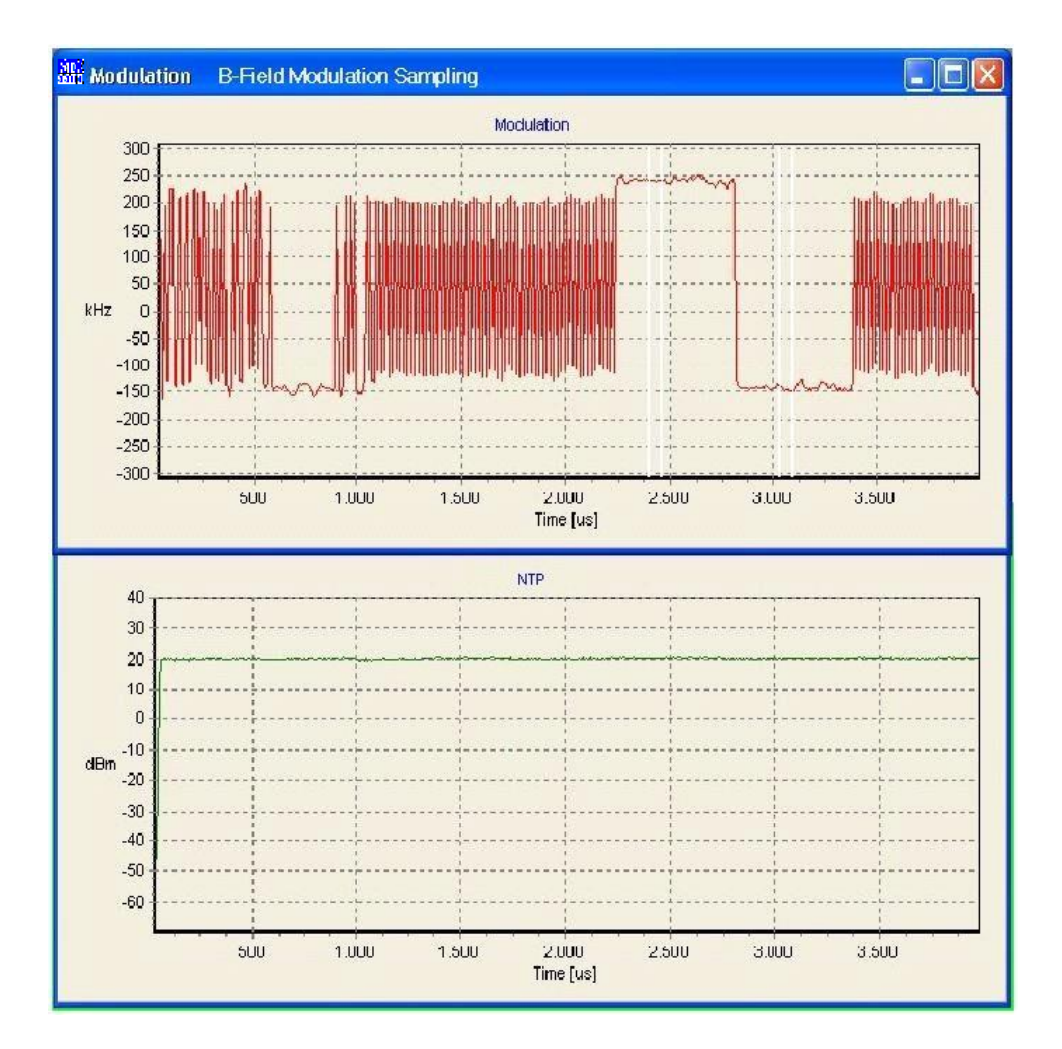

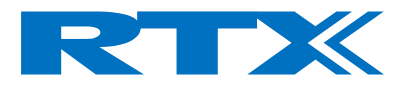

## B-Field Modulation Measurements window

| Measurements<br>VNTP [dBm]: | Frequency Offs         | et [kHz] 🔽 BER:       | FP Status               | Status<br>FP Lock State |
|-----------------------------|------------------------|-----------------------|-------------------------|-------------------------|
| -12.9                       | 56.5                   | 0.00003               | DCE                     | LOCK                    |
|                             |                        |                       |                         | FP Dummy Slot           |
| B-Field Modulation [k]      | 12]: 🔽 Frequency Drift | t [kHz/s]: 🔽 FER [%]: | Font Size               | 2                       |
| 353.4                       | 159.8                  | 0.00000               | 14 ≑                    | FP Dummy Carrie         |
|                             |                        |                       |                         | 0                       |
|                             |                        |                       |                         | XID                     |
| Close <u>M</u> odulation    | Close Power            | Close NTP vs. Ch      | Close <u>F</u> O vs. Ch | "0001020304"            |

#### Note!

The measured values is out limits, see Setup Page structure on page 60.

The B-Field Modulation measurement can be read out by sending the remote SCPI command: **READ:BF?** 

For more details, refer to the section describing Remote Commands.

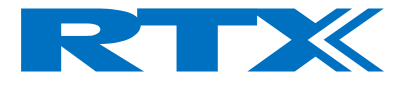

# Sensitivity Measurements

The sensitivity of the Device Under Test is determined using a BER (Bit Error Rate) or FER (Frame Error Rate) measurements.

The received bits are compared with the bits transmitted in a loop back setup, and the detected bits faulty compared to the number of all bits transmitted gives the BER. If at least 25% of all bits in a frame are detected to by faulty, they are not considered in the BER, but in the Frame Error Rate, which is the ratio of faulty frames compared to all transmitted frames.

Bit Error Rate and Frame Error Rate

BER sensitivity measurements, is carried out by examining every bit in the pre- selected number of frames.

One frame consists of 328 bits.

The default value of BER readings is 100 frames, corresponding to 32800 bits.

The modulation pattern used is PSRB or SPSR, which is nearby a real communication link.

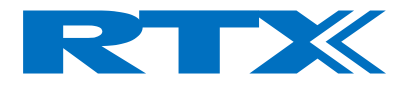

## Bit Error Rate and Frame Error Rate measurements window

| 語 FP Connect                    |                                       |                      |             |                                        |
|---------------------------------|---------------------------------------|----------------------|-------------|----------------------------------------|
| Measurements  NTP [dBm]:  -12.9 | Frequency Offset [kHz]:               | BER:<br>0.00003      | FP Status   | Status<br>FP Lock State<br>LOCK        |
| B-Field Modulation [kH<br>353.4 | z): Frequency Drift [kHz/s]:<br>159.8 | FER [%]:<br>0.00000  | Font Size   | FP Dummy Slot<br>2<br>FP Dummy Carrier |
| Close <u>M</u> odulation        | Close Power Clos                      | e NTP vs. <u>C</u> h | e EO vs. Ch | ND<br>10001020304"                     |

The Bit Error Rate can be read out by using the SCPI command:

#### CONF:EVAL:WIND [Parameter]

#### **READ:BER?**

Using the SCPI command in a command string returns both the BER and FER, as shown below:

#### <-- 0.000100000,0.005000000

The first 10 digits is the BER result measured in number of faulty bits encountered. The next 10 digits, separated by a comma, is the FER result in percent.

The BER/FER counts can be reset by sending the SCPI command:

#### **PROC:STRT:BER**

For more details, refer to the section describing Remote Commands.
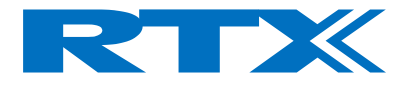

### **DLL Interfacing**

### Introduction

The purpose of this chapter is to help you develop your own production test applications in the test executive you intend to use. In order to successfully control the RTX2201 2.4 GHz Communication Tester using the SCPI command set, you must first understand how to link to the supplied RTX2201 Dynamic Link Library (DLL).

Once this is understood, consult the Programming Reference on page 85 for information on the functionality provided by the DLL.

Microsoft Windows provides ways to use dynamic link libraries and various programming/compiler tools adopt slightly different approaches to DLL linking. In this section the most common ways to perform DLL linking using Windows WIN32 C++ API are described.

Minor adaptations may be necessary when other programming tools are used.

Terms Used

**DLL:** Windows Dynamic Link Library **API:** Application Program Interface

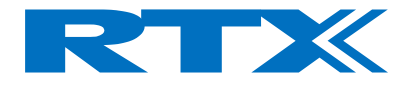

DLL Interface

The USB port is used to communicate with the RTX2201 2.4 GHz Communication Tester. The commands required for parallel port operation are primitive, involving the use of 'peek' and 'poke' commands to transfer data and functions. The Dynamic Link Library (DLL) acts as a translator between the SCPI commands and the parallel interface commands.

An overview of the DLL Interface function is shown below.

The DLL is available for use by your own test application as shown in the section Calling Convention.

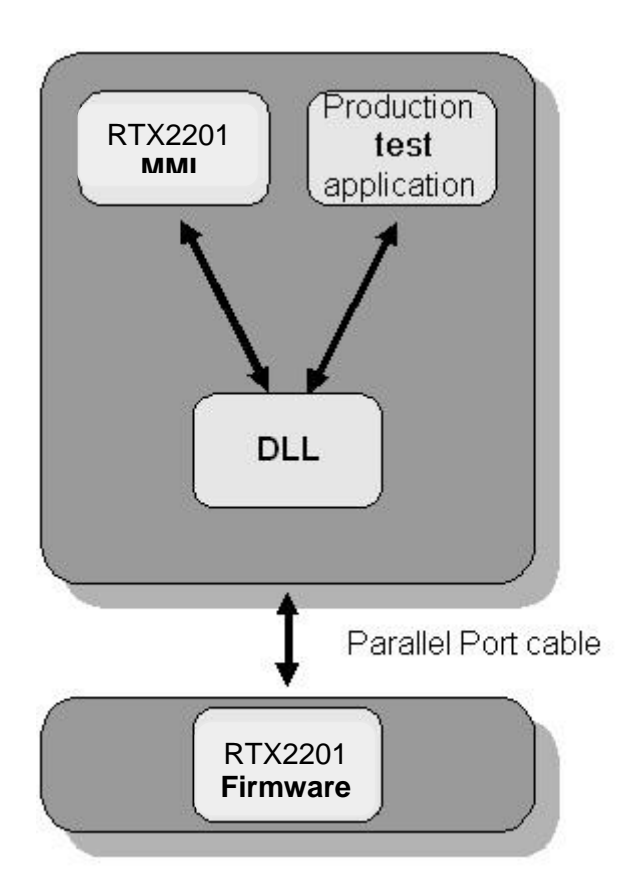

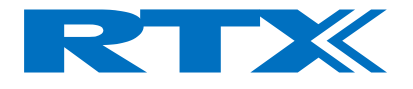

#### Calling Convention

Different programming languages and compilers use different approaches when performing subroutine calls. The methods used to store parameters, return addresses, and so on, on the stack vary. This is called *the calling convention*.

Since the Application may not have been created in the same programming language as the DLL, it becomes necessary to know the calling convention to use when DLL functions are called.

The calling convention used by the RTX2201 Tester DLL is the \_\_\_stdcall.

When C++ is used as the Application Programming language, the calling convention is explicitly specified by the **\_\_\_\_stdcall** keyword in the interface header file cmd\_2201.h.

#### DLL Filename and Location

cmd\_2201.dll

#### Windows NT/98/2000/2003 server/ C:\Winnt\system32

Windows XP: C:\WINDOWS\system32

Win 7: C:\Program Files (x86)\RTX\RTX2201

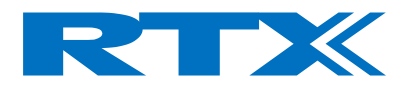

**General Format** 

The general command format is:

RtxWrt(command-string)

A query can be performed using the format:

RtxWrt(query-string?) followed by a RtxRd(result-string)

NOTE! RtxWrt is a function call to the DLL.

The command consists of a sequence of abbreviations for some words. It is only necessary to enter the upper-case part of the words. All commands are structured in a way analogous to the SCPI description. The upper-case letters indicate the short form of the command. The RTX2201 Tester only accepts this short form as an abbreviation (according to SCPI), otherwise the long form is used.

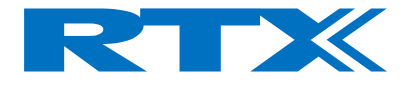

Explicit DLL Linking

With *Explicit Linking*, the Application only requires the interface header file R2201dll.h and the DLL itself. All DLL linking is done explicitly by the application program. Using this approach you must first load the DLL module using the WIN API function:

LoadLibrary(DLL filename)

Thereafter you must retrieve the addresses for each DLL function explicitly. • functionPtr = GetProcAddress(DIIHandle, function name)

An example is shown below: //-----// Microsoft Visual C++ 6.0 Win32 Console Demo Application // demonstrating how to use the dll-interface of the RTX2201. // // RTX Products, 2002 //-----1 \* Include files #define RTX2201\_VARS // Tells the R2201dll.h that we want to // declare the DII interface functions as // function-pointers, which are then loaded // explicitly. #include "cmd\_2201dll.h" #include "Win32Err.h" #include "stdio.h" \* Macro definitions #define RTX2201 DLL NAME " cmd 2201.dll" #define LOADFUNC(fname) \ fname = GetProcAddress(DllHandle, #fname); \ if (fname == NULL)  $\setminus$ { \ ShowWin32Error(#fname " not found in " RTX2201\_DLL\_NAME); \ return FALSE; \ } / \* Enumerations/Type definitions/Structs

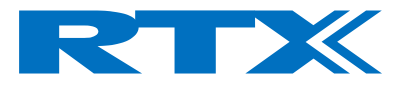

```
* Global variables/const
1
* Local variables/const
/
static HINSTANCE DIIHandle;
char ScpiStr[200];
char ResponseStr[200]
* Local Function prototypes
1
* Implementation
/
/
* DESCRIPTION:
boolean LoadDll(void)
{
// First load the DLL library
if (DIIHandle == NULL)
{
DllHandle = LoadLibrary(RTX2201_DLL_NAME);
if (DIIHandle == NULL)
DIlHandle = LoadLibrary("." RTX2201_DLL_NAME);
if (DIIHandle == NULL)
ShowWin32Error(RTX2201_DLL_NAME);
return FALSE;
}
// Then setup function pointers.
#ifdef ___BORLANDC_
#pragma warn -8075
// Avoid Borland warning
#endif
#pragma warning( disable : 4057) // Avoid Microsoft VC warning
#pragma warning( disable : 4133) // Avoid Microsoft VC warning
#pragma warning( disable : 4113) // Avoid Microsoft VC warning
LOADFUNC(RtxWrt);
LOADFUNC(RtxRd); }
return TRUE;
}
/
```

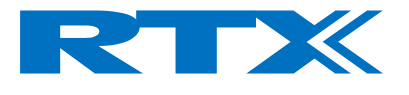

```
* DESCRIPTION:
/
void UnloadDll(void)
if (DIIHandle != NULL)
FreeLibrary(DllHandle);
DIIHandle = NULL;
}
}
// End of file.
* DESCRIPTION:
/
void SendScpiCommand(char* ScpiStr)
{
uint16 Errors;
// Send SCPI command
printf("SCPI command : %s",ScpiStr);
Errors = RtxWrt((far int8 *)ScpiStr);
printf("\nSCPI Errors detected: %d",Errors);
// Read the response
RtxRd((int8 *)ResponseStr);
printf("\nSCPI response : %s\n\n",ResponseStr);
}
* DESCRIPTION:
int main(int argc, char *argv[])
{
printf("\nRTX Products, 2002\n");
printf("\nMicrosoft Visual C++ 6.0 Win32 Console Demo
Application.");
printf("\nDemonstrating how to use the dll-interface of the
RTX2201.\n\n");
if(LoadDII())
{
// Demonstrate different SCPI commands
SendScpiCommand("SYST:PC:VERS?");
SendScpiCommand("SYST:FIRM:VERS?");
SendScpiCommand("STAT:DEV?");
}
return 0;
}
```

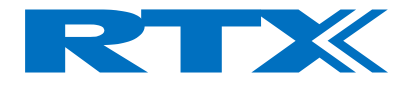

Implicit DLL Linking

With *Implicit Linking* the Application requires the interface header file cmd\_2201.h **plus** the cmd\_2201.lib file (and the DLL itself ).

The DLL linking is now done implicitly by the compiler used for creating the Application program.

The compiler will recognize this because of the keyword **\_\_\_declspec(dllimport)** specified in the interface header file. The information needed for the compiler to perform this linking is included in the .lib file. The lib file shall therefore be included in the source file list of the Application project.

Unfortunately there seems to be compiler differences between .lib formats. Therefore it is recommended to use the implicit DLL linking method only with Borland compilers.

In other cases (e.g. Microsoft), the explicit DLL linking method is recommended.

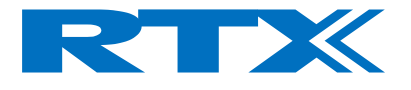

Agilent Vee Pro DLL Linking

When using the DLL with an Agilent Vee Pro Application it is necessary to use a special interface header file.

The Agilent Vee Pro cannot interpret the conditional compiler directives within cmd\_2201.h. The special interface header file, is therefore basically a stripped down version of the cmd\_2201.h file.

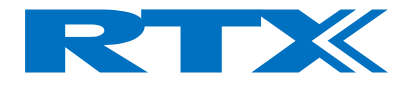

## Programming Reference

### Introduction

The RTX2201 Communication Tester is equipped with a USB interface as the communication path, between a PC and the Tester.

The Tester supports the standard commands (SCPI Commands) according to the IEEE 488.2 standard.

This Chapter lists and describes the SCPI command set.

It contains these sections:

- Introduction to the SCPI language
- Detailed Command Descriptions
- CONFigure Subsystem
- PROCedure Subsystem
- READ Subsystem
- STATus Subsystem
- SYSTem Subsystem
- Example Program

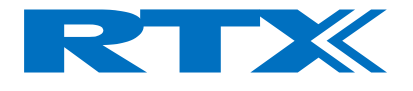

### Introduction to the SCPI language

The SCPI (standard commands for programmable instruments) command language is recommended when you want to use the test set in high throughput manufacturing environments where the PC user interface is not suitable.

The SCPI commands used with the test set is similar in structure to the SCPI commands used with other test instruments.

The SCPI language for the test set comprises three levels set up in a hierarchy.

Example: CONF First level :TEST Second level :TYPE < > Third level

The commands should be placed in the corresponding way in accordance with the three command levels.

The condition of many of the commands can be queried by adding a `?' to the end of the string.

Example:

CONF:TEST:TYPE ?

returns IDLE, DCE, DFP or RFGE.

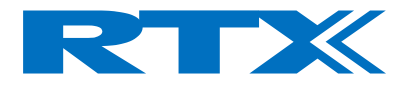

SCPI Command overview

#### **System States**

The tester has 4 states. The remote command set and the PC interface are used to change the state according to the required task.

IDLE for example, is the state immediately after power-on or system reset.

The FP (Fixed Part) is the state required for establish a connection to a Fixed Part (Base Station).

When a connection is established, the Tester changes to DCE state. The RFGE state is used for other measurements such as power level.

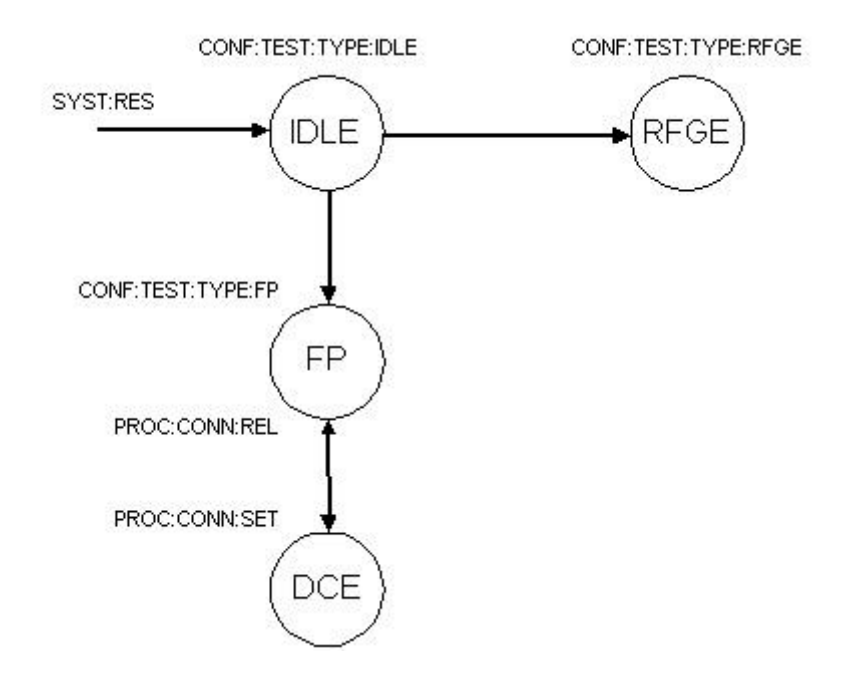

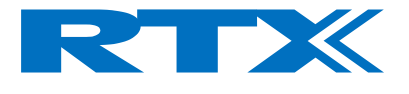

### SCPI Command Summary

| *TDN/2                                          |
|-------------------------------------------------|
| *IDN?                                           |
| CONF:ATT:RX <value></value>                     |
| CONF:AVER:BURS <numeric value=""></numeric>     |
| CONF:BER:DATA <value></value>                   |
| CONF:BER:EVAL:WIND <numeric value=""></numeric> |
| CONF:COMM:PORT                                  |
| CONF:FP:ANT <numeric value=""></numeric>        |
| CONF:FP:RF:LEV <numeric value=""></numeric>     |
| CONF:FP:TRAF:CARR < numeric value>              |
| CONF:RFGE:CARR <value></value>                  |
| CONF:RFGE:MOD <value></value>                   |
| CONF:SAMP:CONT                                  |
| CONF:SAMP:MODE <setting></setting>              |
| CONF:TEST:RFGE <channel></channel>              |
| CONF:TEST:TYPE <value></value>                  |
| PROC:CONN:REL                                   |
| PROC:CONN:SET                                   |
| PROC:FO:CHAN:INIT                               |
| PROC:NTP:CHAN:INIT                              |
| PROC:SAMP:FORC                                  |
| PROC:SEL:TEST <value></value>                   |
| PROC:STRT:BER                                   |
| READ:BER:LTER?                                  |
| READ:BER?                                       |
| READ:BF?                                        |
| READ:FO:CHAN? < chan no.>                       |
| READ:FREQ:DRIF?                                 |
| READ:FREQ:OFFS?                                 |
| READ:NTP:CHAN? <chan no.=""></chan>             |
| READ:NTP?                                       |
| SENS:CORR:LOSS < numeric value>                 |
| SENS:SIGN:STAT?                                 |
| STAT:DEV?                                       |
| SYST:ERR?                                       |
| SYST:FIRM:VERS?                                 |
| SYST:HW:VERS?                                   |
| SYST:RESET                                      |

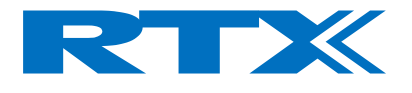

#### Detailed Command Descriptions

The following section lists the available commands and parameters in the individual states.

Default Values are the values configured when the test set is reset.

#### Common commands

#### System Reset

| SYST:RESET   |                                                      |
|--------------|------------------------------------------------------|
|              | Default: N/A                                         |
|              |                                                      |
| Set: All     |                                                      |
| Query: N/A   |                                                      |
|              |                                                      |
| "SYST:RESET" |                                                      |
|              | SYST:RESET<br>Set: All<br>Query: N/A<br>"SYST:RESET" |

#### **Set System Communication Port**

| Syntax:      | CONF:COMM:PORT <value></value>                                               |              |
|--------------|------------------------------------------------------------------------------|--------------|
| Values:      | USB                                                                          | Default: USB |
|              | [port address (4 hex digits)]                                                |              |
| State:       | Set: All                                                                     |              |
|              | Query: All                                                                   |              |
| Description: | This command is used for configuring the communication port on the PC.       |              |
| _            | If used as query it will return the current port address. <i>Please note</i> |              |
|              | that the RTX2201 only supports USB as PC interface.                          |              |

#### **Query status**

| Syntax:      | STAT:DEV?                                                          |              |
|--------------|--------------------------------------------------------------------|--------------|
| Value        | OFF                                                                | Default: N/A |
| Range:       | IDLE                                                               |              |
| _            | DFP                                                                |              |
|              | DCE                                                                |              |
|              | RFGE                                                               |              |
| State:       | Set: N/A                                                           |              |
|              | Query: All                                                         |              |
| Description: | After a reset or at power-on the state is OFF until the system has |              |
| _            | initialized properly.                                              |              |
| Example:     | "STAT:DEV?"                                                        |              |

#### Query firmware version

| Syntax:      | SYST:FIRM:VERS?                        |              |
|--------------|----------------------------------------|--------------|
| Value        | String containing firmware information | Default: N/A |
| Range:       |                                        |              |
| State:       | Set: N/A                               |              |
|              | Query: All                             |              |
| Description: |                                        |              |
| Example:     | SYST:FIRM:VERS?                        |              |
|              |                                        |              |

#### **Query PC-DLL Software version**

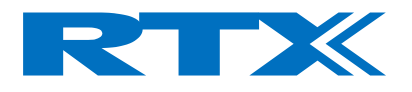

| Syntax:      | *IDN?                                     |              |
|--------------|-------------------------------------------|--------------|
| Value        | String containing PC-DLL Software Version | Default: N/A |
| Range:       |                                           |              |
| State:       | Set: N/A                                  |              |
|              | Query: All                                |              |
| Description: |                                           |              |
| Example:     | "*IDN?"                                   |              |

#### Query Hardware type

| Syntax:      | SYST:HW:VERS?                                      |              |
|--------------|----------------------------------------------------|--------------|
| Value        | String containing tester hardware type information | Default: N/A |
| Range:       |                                                    |              |
| State:       | Set: N/A                                           |              |
|              | Query: All                                         |              |
| Description: |                                                    |              |
| Example:     | SYST:HW:VERS?                                      |              |
|              |                                                    |              |

#### Query Last error

| Syntax:      | SYST:ERR?                  |              |
|--------------|----------------------------|--------------|
| Value        | Returns last error string. | Default: N/A |
| Range:       |                            |              |
| State:       | Set: N/A                   |              |
|              | Query: All                 |              |
| Description: |                            |              |
| Example:     | "SYST:ERR?"                |              |

#### **RF Attenuator switch**

| Syntax:      | CONF:ATT:RX <value></value>                                        | > |                   |
|--------------|--------------------------------------------------------------------|---|-------------------|
| Value        | ON                                                                 |   | Default Value: ON |
| Range:       | OFF                                                                |   |                   |
| State:       | Set: All                                                           |   |                   |
|              | Query: All                                                         |   |                   |
| Description: | This command set the RF attenuator in the RX direction, allowing a |   |                   |
|              | higher level input.                                                |   |                   |
| Example:     | "CONF:ATT:RX ON"                                                   |   |                   |

#### External attenuation at RF In/Out

| Syntax:      | SENS:CORR:LOSS < numeric value>                                       |          |  |
|--------------|-----------------------------------------------------------------------|----------|--|
| Value        | 0100 (unit: dB) Possible to input values with a resolution Default: 0 |          |  |
| Range:       | of 0.1dB                                                              |          |  |
| State:       | Set: All                                                              |          |  |
|              | Query: All                                                            |          |  |
| Description: | Sets the value of the RF cable loss, to compensate for power          | in TX/RX |  |
|              | direction.                                                            |          |  |
| Example:     | "SENS:CORR:LOSS 6.5"                                                  |          |  |

#### Configure Sample Mode

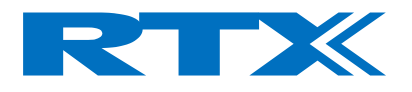

| Syntax:      | CONF:SAMP:MODE < setting>                                               |                           |                     |
|--------------|-------------------------------------------------------------------------|---------------------------|---------------------|
| Value        | AUTO                                                                    | Sampling is handling      | Default Value: AUTO |
| Range:       | CTRL                                                                    | automatically             |                     |
|              |                                                                         | Sampling is controlled by |                     |
|              |                                                                         | application               |                     |
| State:       | Set: All                                                                |                           |                     |
|              | Query: All                                                              |                           |                     |
| Description: | This command configures the sampling mode of the RTX2201.               |                           |                     |
|              | If AUTO is selected, then a sampling is done automatically when a new   |                           |                     |
|              | measurement is requested.                                               |                           |                     |
|              | If CTRL is selected, then a new sampling is only done when triggered by |                           |                     |
|              | the PROC:SAMP:FORC command.                                             |                           |                     |
| Example:     | "CONF:SAMP:MODE CTRL"                                                   |                           |                     |

#### Force ADC sample

| Syntax:      | PROC:SAMP:FORC                       |              |
|--------------|--------------------------------------|--------------|
| Value        | N/A                                  | Default: N/A |
| Range:       |                                      |              |
| State:       | DCE                                  |              |
| Description: | This command forces an ADC sampling. |              |
| Example:     | "PROC:SAMP:FORC"                     |              |

#### **Continuous sampling**

| Syntax:      | CONF:SAMP:CONT                                                       |                                 |              |
|--------------|----------------------------------------------------------------------|---------------------------------|--------------|
| Value        | ON                                                                   |                                 | Default: N/A |
| Range:       | OFF                                                                  |                                 |              |
| State:       | Set : All                                                            |                                 |              |
|              | Query: N/A                                                           |                                 |              |
| Description: | This command forces continuous sampling, and do NOT uses the trigger |                                 |              |
|              | like Force ADC sample does.                                          |                                 |              |
|              | This will make the system behave like in the older systems, with no  |                                 |              |
|              | control that the meas                                                | surement is not calculated over | r 2 bursts!. |
| Example:     | "CONF:SAMP:CONT C                                                    | DN″                             |              |

#### Averaging factor

| Syntax:      | CONF:AVER:BURS < numeric value>                                                                                                    |            |
|--------------|----------------------------------------------------------------------------------------------------|------------|
| Value        | 1 200                                                                                                    | Default: 1 |
| Range:       |                                                                                                    |            |
| State:       | Set: All                                                                                                    |            |
|              | Query : All                                                                                                    |            |
| Description: | Query : All<br>Number of burst for measurement averaging. At the first measurement<br>after connection establishment or after applying this command, the<br>number of specified bursts for averaging is acquired till fill up the<br>averaging filter.<br>NB! FER and BER are not averaged |            |
| Example:     | "CONF:AVER:BURS 100"                                                                                                    |            |

NOTE! If modulation is changed "on the fly" the command "CONF:AVER:BURS" must be send after worth.

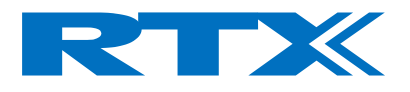

### **RF-generator**

#### **RF-generator mode**

| Syntax:      | CONF:TEST:RFGE <channel></channel>                                                                                                    |            |
|--------------|----------------------------------------------------------------------------------------------------|------------|
| Value        | 040                                                                                                    | Default: 0 |
| Range:       |                                                                                                    |            |
| State:       | Set: All                                                                                                    |            |
|              | Query: N/A                                                                                                    |            |
| Description: | Note the channel parameter is optional, but can be used to set to<br>generator mode and set the channel number in one step. When in<br>generator mode and wanting to change the channel number use the<br>CONE:REGE:CARR command |            |
| Example:     | "CONF:TEST:RFGE", "CONF:TEST:RFGE 0"                                                                                                    |            |

#### **Carrier for RF-generator**

| Syntax:      | CONF:RFGE:CARR <value></value> |            |
|--------------|--------------------------------|------------|
| Value        | 040                            | Default: 0 |
| Range:       |                                |            |
| State:       | Set: All                       |            |
|              | Query: All                     |            |
| Description: |                                |            |
| Example:     | "CONF:RFGE:CARR 0"             |            |

### Modulation scheme for RF-generator

| Syntax:      | CONF:RFGE:MOD <value></value>  |               |
|--------------|--------------------------------|---------------|
| Value        | BS55                           | Default: BS55 |
| Range:       | BS33                           |               |
| _            | BS0F                           |               |
|              | OFF (no modulation, CW signal) |               |
| State:       | Set: All                       |               |
|              | Query: All                     |               |
| Description: |                                |               |
| Example:     | "CONF:RFGE:MOD BS55"           |               |

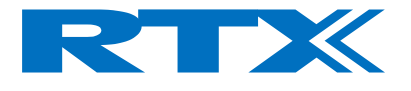

FP-test

#### Traffic Carrier for FP test

| Syntax:      | CONF:FP:TRAF:CARR < numeric value> |           |
|--------------|------------------------------------|-----------|
| Value        | 040                                | Default:0 |
| Range:       |                                    |           |
| State:       | Set: IDLE, DFP                     |           |
|              | Query: All                         |           |
| Description: |                                    |           |
| Example:     | "CONF:FP:TRAF:CARR 0"              |           |

#### **RF level for FP-test**

| Syntax:      | CONF:FP:RF:LEV < numeric value> |              |
|--------------|---------------------------------|--------------|
| Value        | -45 –100 (unit: dBm)            | Default: -60 |
| Range:       |                                 |              |
| State:       | Set: All                        |              |
|              | Query: All                      |              |
| Description: | Can be set in 0.1dB intervals   |              |
| Example:     | "CONF:FP:RF:LEV -100"           |              |

#### Antenna of the FP

| Syntax:      | CONF:FP:ANT < numeric value> |            |
|--------------|------------------------------|------------|
| Value        | 07                           | Default: 0 |
| Range:       |                              |            |
| State:       | Set: IDLE, DFP               |            |
|              | Query: All                   |            |
| Description: |                              |            |
| Example:     | "CONF:FP:ANT 0"              |            |

#### **Query of Lock state**

| Syntax:      | SENS:SIGN:STAT?   |              |
|--------------|-------------------|--------------|
| Value        | LOCK              | Default: N/A |
| Range:       | UNL               |              |
| State:       | Query: DFP        |              |
| Description: |                   |              |
| Example:     | "SENS:SIGN:STAT?" |              |
|              |                   |              |

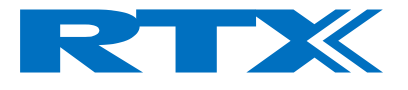

#### General commands

#### **Device type**

| Syntax:      | CONF:TEST:TYPE <value></value> |              |
|--------------|--------------------------------|--------------|
| Value        | DFP, FP (Testing fixed part)   | Default: N/A |
| Range:       |                                |              |
| State:       | Set: All                       |              |
|              | Query: All                     |              |
| Description: | Asking for type.               |              |
| Example:     | "CONF:TEST:TYPE?"              |              |

#### Test mode

| Syntax:      | PROC:SEL:TEST <value></value> |              |
|--------------|-------------------------------|--------------|
| Value        | NONE                          | Default: N/A |
| Range:       | MAN                           |              |
| State:       | Set: All                      |              |
|              | Query: N/A                    |              |
| Description: |                               |              |
| Example:     | "PROC:SEL:TEST NONE"          |              |

#### Modulation scheme for and FP-test

| Syntax:      | CONF:BER:DATA <value></value>           |                |
|--------------|-----------------------------------------|----------------|
| Value        | PSRB: Pseudo random bit sequence        | Default: FIG31 |
| Range:       | SPSR: Static Pseudo random bit sequence |                |
|              | BS55: Bit sequence 01010101 (= 55 hex)  |                |
|              | BS33: Bit sequence 00110011 (= 33 hex)  |                |
|              | BS0F: Bit sequence 00001111 (= 0F hex)  |                |
|              | FIG31: CTR06 Fig. 31                    |                |
| State:       | Set: All                                |                |
|              | Query: All                              |                |
| Description: |                                         |                |
| Example:     | "CONF:BER:DATA FIG31"                   |                |

#### **Setup connection**

| Syntax:      | PROC:CONN:SET                                   |              |
|--------------|-------------------------------------------------|--------------|
| Value        | N/A                                             | Default: N/A |
| Range:       |                                                 |              |
| State:       | DFP Check with STAT:DEV? if connection was esta | blished.     |
| Description: |                                                 |              |
| Example:     | PROC:CONN:SET                                   |              |

#### **Connection release**

| Syntax:      | PROC:CONN:REL |              |
|--------------|---------------|--------------|
| Value        | N/A           | Default: N/A |
| Range:       |               |              |
| State:       | DFP           |              |
| Description: |               |              |
| Example:     | PROC:CONN:REL |              |
|              |               |              |

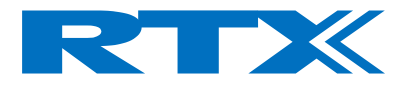

#### Measurements

#### Query Normal Transmit Power (NTP)

| Syntax:      | READ:NTP?                   |              |
|--------------|-----------------------------|--------------|
| Value        | <value> (unit: dBm)</value> | Default: N/A |
| Range:       |                             |              |
| State:       | Query: DCE, RFGE            |              |
| Description: |                             |              |
| Example:     | "READ:NTP?"                 |              |

#### Initialize Normal Transmit Power versus Channel

| Syntax:      | PROC:NTP:CHAN:INIT                                                                                                    |                                                                |
|--------------|----------------------------------------------------------------------------------------------------|----------------------------------------------------------------|
| Value        | N/A                                                                                                    | Default Value: N/A                                             |
| Range:       |                                                                                                    |                                                                |
| State:       | DCE                                                                                                    |                                                                |
| Description: | The init of the NTP vs. Channel is used to reset the<br>the number of channels specified by the system. Th<br>changing the coupling loss or switching attenuators<br>because you don't have to release the connection. | NTP measured over<br>is is useful when<br>during a connection, |
| Example:     | "PROC:NTP:CHAN:INIT"                                                                                                    |                                                                |

#### Query Normal Transmit Power Channel (NTP)

| Syntax:      | READ:NTP:CHAN?                                                                     | <chan no.=""></chan>                                                                                                    |
|--------------|------------------------------------------------------------------------------------|----------------------------------------------------------------------------------------------------|
| Value        | <chan no.=""></chan>                                                               | Channel no. [040] For 41 Default Value:                                                                                                    |
| Range:       | <value></value>                                                                    | channel tester. N/A                                                                                                    |
|              |                                                                                    | NTP for chan no.[dBm]                                                                                                    |
| State:       | Query: DCE                                                                         |                                                                                                    |
| Description: | This query is used<br>certain channel. T<br>NTP value for the<br>measured for this | to request the average output power of the DUT for a<br>The RTX2201 will respond the most recent measured<br>specified channel. If the NTP has not previously been<br>channel, a INV is returned. |
| Example:     | "READ:NTP:CHAN                                                                     | ? 40″                                                                                                    |

#### **Query Frequency Offset**

| Syntax:      | READ:FREQ:OFFS?             |              |
|--------------|-----------------------------|--------------|
| Value        | <value> (unit: kHz)</value> | Default: N/A |
| Range:       |                             |              |
| State:       | Query: DCE, RFGE            |              |
| Description: |                             |              |
| Example:     | "READ:FREQ:OFFS?"           |              |

### Initialize Frequency Offset versus Channel

| Syntax:      | PROC:FO:CHAN:INIT                                                 |                        |  |
|--------------|-------------------------------------------------------------------|------------------------|--|
| Value        | N/A                                                               | Default Value: N/A     |  |
| Range:       |                                                                   |                        |  |
| State:       | DCE                                                               |                        |  |
| Description: | The init of the Frequency offset vs. Channel is used to reset the |                        |  |
|              | frequency offset measured over the number of chai                 | nnels specified by the |  |
|              | system.                                                           |                        |  |
| Example:     | "PROC:FO:CHAN:INIT"                                               |                        |  |

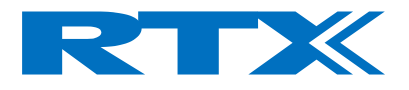

#### Query Frequency Offset versus Channel

| Syntax:         | READ:FO:CHAN? <chan no.=""></chan>                                                                                                    |                       |                |       |     |                       |
|-----------------|----------------------------------------------------------------------------------------------------|-----------------------|----------------|-------|-----|-----------------------|
| Value<br>Range: | <chan no.=""><br/><value></value></chan>                                                                                                    | Channel<br>41 channel | no.<br>tester. | [040] | For | Default Value:<br>N/A |
| g               |                                                                                                    | NTP for cha           | in no.[d       | lBm]  |     | ,                     |
| State:          | Query: DCE                                                                                                    |                       |                |       |     |                       |
| Description:    | This query is used to request the average output power of the DUT for a certain channel. The RTX2201 will respond the most recent measured frequency offset value for the specified channel. If the frequency offset not previously been measured for this channel, a INV is returned. |                       |                |       |     |                       |
| Example:        | "READ:FO:CHAN?                                                                                                    | 40″                   |                |       |     |                       |

#### **Query B-Field Modulation**

| Syntax:      | READ:BF?                                    |              |
|--------------|---------------------------------------------|--------------|
| Value        | <value>,<value> (unit: kHz)</value></value> | Default: N/A |
| Range:       |                                             |              |
| State:       | Query: DCE, RFGE                            |              |
| Description: |                                             |              |
| Example:     | "READ:BF?"                                  |              |

#### **Query Frequency Drift**

| READ:FREQ:DRIF?               |                                                                                             |
|-------------------------------|---------------------------------------------------------------------------------------------|
| <value> (unit: kHz/s)</value> | Default: N/A                                                                                |
|                               |                                                                                             |
| Query: DCE, RFGE              |                                                                                             |
|                               |                                                                                             |
| "READ:FREQ:DRIF?"             |                                                                                             |
|                               | READ:FREQ:DRIF?<br><value> (unit: kHz/s)<br/>Query: DCE, RFGE<br/>"READ:FREQ:DRIF?"</value> |

#### **Evaluation window for BER and FER measurements**

| Syntax:      | CONF:BER:EVAL:WIND < numeric value> |              |
|--------------|-------------------------------------|--------------|
| Value        | 1100,000                            | Default: 100 |
| Range:       |                                     |              |
| State:       | Set: All                            |              |
|              | Query: All                          |              |
| Description: |                                     |              |
| Example:     | "CONF:BER:EVAL:WIND 1000"           |              |

#### Start a new BER and FER measurement

| Syntax:      | PROC:STRT:BER   |              |
|--------------|-----------------|--------------|
| Value        | N/A             | Default: N/A |
| Range:       |                 |              |
| State:       | DCE             |              |
| Description: |                 |              |
| Example:     | "PROC:STRT:BER" |              |
|              |                 |              |

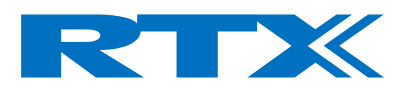

#### Query BER and FER

| Syntax:      | READ:BER:LTER?                                                          |  |  |  |
|--------------|-------------------------------------------------------------------------|--|--|--|
| Value        | <pre><value>,<value> (unit: none, %) Default: N/A</value></value></pre> |  |  |  |
| Range:       |                                                                         |  |  |  |
| State:       | Query: DFP, DCE                                                         |  |  |  |
| Description: |                                                                         |  |  |  |
| Example:     | READ:BER:LTER?                                                          |  |  |  |

## Query BER and FER (modified)

| Syntax:      | READ:BER?                                                         |  |  |  |
|--------------|-------------------------------------------------------------------|--|--|--|
| Value        | <value>,<value> (unit: none, %) Default: N/A</value></value>      |  |  |  |
| Range:       |                                                                   |  |  |  |
| State:       | Query: DFP, DCE                                                   |  |  |  |
| Description: | This new command for BER/FER doesn't hang the system like the old |  |  |  |
|              | one did.                                                          |  |  |  |
| Example:     | READ:BER?                                                         |  |  |  |

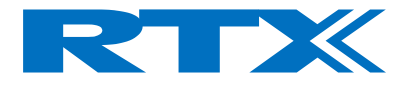

### Sending Commands from the User Interface

The PC interface can be used as communication media for a SCPI command string. Starting in debug mode gives you access to a single line command field for testing and diagnostics.

When starting in debug mode (**Start**, **Programs**, **RTX2201 Tester**, **RTX2201 Debug**), a communication window appears below the main program.

The communication window contains an area showing the commands between the PC and the test set, and a single-line command field.

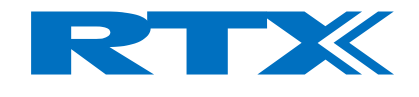

| TWO TY 2201 UCP Dobug Eng     |                                       |
|-------------------------------|---------------------------------------|
| Surfam Lon T + Lon C - Lo     |                                       |
| System   FP-lest   RF-Gen   F | RF-Analyzer   Setup EP                |
|                               | Software Version                      |
| 036                           | Firmware Version :<br>RTX2201 v0 6 17 |
|                               | 111/220120.0.17                       |
|                               | PC DLL Version :                      |
| Windows Position              | 3.0.1                                 |
| Default                       | MMI Version : 3.0.1                   |
|                               | Build Date : Sep 19 2013              |
| Hardware                      | Log Settings                          |
| DTV2201 41 10 1222            |                                       |
| RTX2201-41-10-1333            |                                       |
| Reset                         |                                       |
|                               | Log Communication                     |
|                               |                                       |
|                               |                                       |
|                               |                                       |
| Measurement Averaging         | Attenuation                           |
| Averaging Factor:             | Coupling Loss: 0 [dB]                 |
|                               | RX Attenuator                         |
|                               |                                       |
| Kink Communication            |                                       |
| ->"PROC:SEL:TEST MAN" (0)     | · (0)                                 |
| >"CONF:RFGE:CARR 0" (0)       | (0)                                   |
| >"CONF:ATT:RX ON" (0)         |                                       |
| > "CONF:RFGE:MOD OFF" (0)     |                                       |
| >"CONF:FP:RF:LEV "MIN"" (0    | )                                     |
| ->"CONF:ATT:RX ON" (0)        |                                       |
| ->"SYST:FIRM:VERS?" (0)       |                                       |
| <"RTX2201 x0.6.17 " (16)      |                                       |
| ->"*IDN?" (0)                 |                                       |
| ->"PROC:SEL:TEST NONE" (0)    | )                                     |
| >"CONF:SAMPLE:MODE CTR        | Ĺ" (0)                                |
| ->"SYST:HW:VERS?" (0)         |                                       |
| >"SENS:CORR:LOSS 0" (0)       |                                       |
| >"CONF:ATT:RX ON" (0)         |                                       |
|                               | <u> </u>                              |
| Transmit String : SYST:FIRM:\ | /ERS?                                 |
| RtxWrt Error count = 0        | 1                                     |

At the start of the commands showed in the communication area is an arrow showing the direction of the command e.g. an arrow pointing to the right --> is communication from the PC and an arrow pointing to the left <-- is reply from the test set. Returning a (0) means no errors, and (1) indicates a setting or communication error.

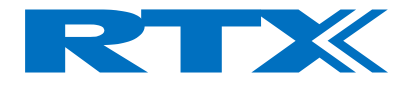

System error codes

Switching between the page tabs shows the commands for configuring the system. You can enter commands in the single line entry field.

You can also capture the dialogue between your PC and test set when operating from the user interface. Saving this log file allows you to examine the commands and can help in the development of your own operating programs.

| Error | Code Error            |
|-------|-----------------------|
| +0    | No Error              |
| -102  | Syntax Error          |
| -221  | Settings Conflict     |
| -222  | Data out of Range     |
| -224  | Parameter Not Allowed |
| -365  | Time Out Error        |
| -366  | Target Error          |

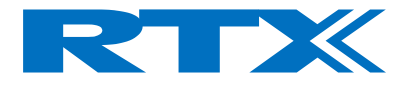

### **Example Program**

An example of remote command setup for RF measurements on a device under test is shown in the following example.

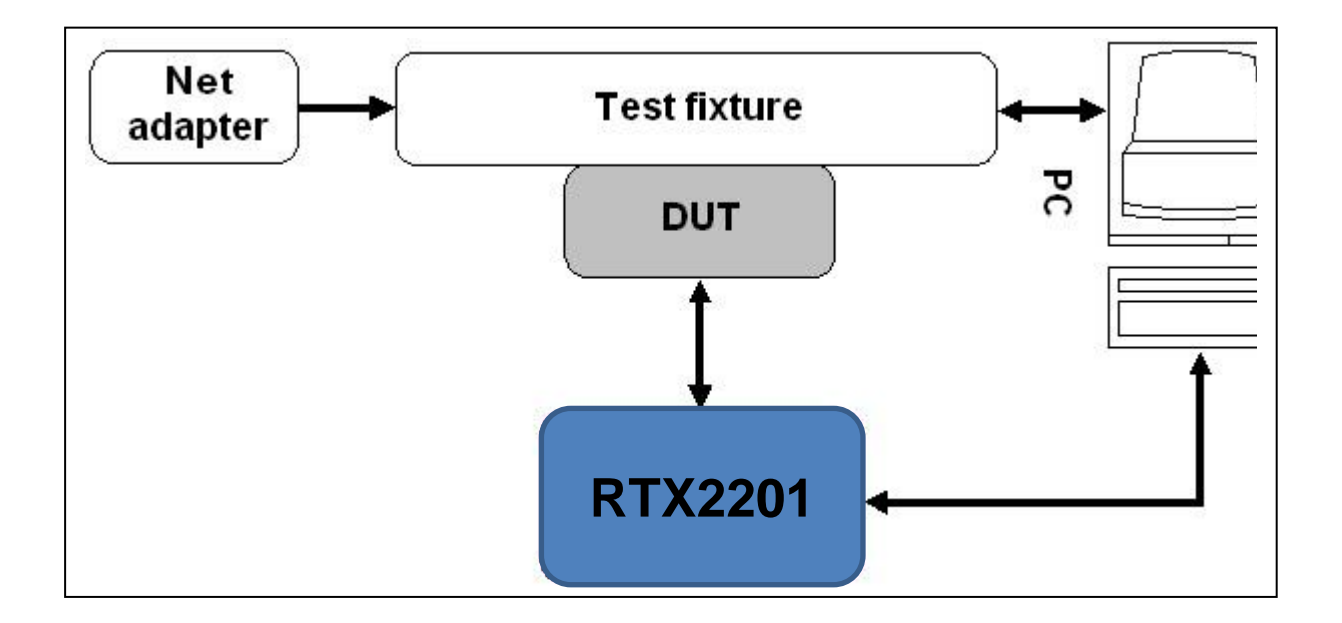

Initial setup for RTX2201 Fixed Part Setup

- •
- RtxWrt("PROC:SEL:TEST MAN"); RtxWrt("CONF:FP:SIGN:MODE LOOP"); •
- RtxWrt("CONF:FP:RF:LEV -45");
  RtxWrt("CONF:BER:DATA FIG31");
- RtxWrt("CONF:AVER:BURS 20");

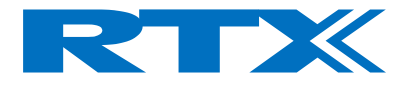

#### Fixed Part Link Setup

- RtxWrt("CONF:FP:TRAF:CARR " + Channel); // Channel is in Dec
- SLEEP(200);
- // Wait for RTX2201 to lock to DUT
- RtxWrt("PROC:CONN:SET"); // Try to Setup Connection
- SLEEP(300);
- RtxWrt("STAT:DEV?"); // Check if RF Connection has been established
- RtxRd(Result);
- If (Result == "DCE") Connection is established, else wait approx 400 ms. And go to step 7

Example for RF measurements on a Fixed Part DUT.

#### NOTE!

Ensure that a connection Link is established.

- Read Transmitter Power RtxWrt("READ:NTP?"); RtxRd(Char\_work);
- Adjust Transmitter Modulation RtxWrt("READ:BF?"); RtxRd(Char\_work);

Adjust Modulation until it is within the value specified by the test specification.

- Read Frequency Drift RtxWrt("READ:FREQ:DRIF?"); RtxRd(Char\_work);
- Read Frequency Offset RtxWrt("READ:FREQ:OFFS?"); RtxRd(Char\_work);

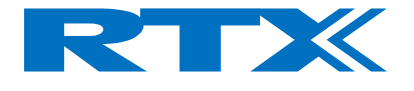

• Read Bit Error Rate

This will lock your application while the measurement is running.

RtxWrt("READ:BER?"); RtxRd(Char\_work);

 Change Channel RtxWrt("PROC:CONN:REL");

Channel is changed to new channel Perform Fixed Part Link Setup - To establish Radio Link

- Read Transmitter Power RtxWrt("READ:NTP?"); RtxRd(Char\_work);
- Adjust Transmitter Modulation RtxWrt("READ:BF?"); RtxRd(Char\_work);

Adjust Modulation until it is within the value specified by the test specification.

- Read Frequency Drift RtxWrt("READ:FREQ:DRIF?"); RtxRd(Char\_work);
- Read Frequency Offset RtxWrt("READ:FREQ:OFFS?"); RtxRd(Char\_work);
- Read Bit Error Rate RtxWrt("READ:BER?"); RtxRd(Char\_work);

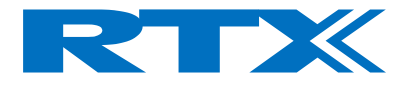

## Specifications and characteristics

### Introduction

This chapter details the functionality, specifications, performance and characteristics of the RTX2201 2.4 GHz Communication Tester.

**Functionality** – an overview of the features implemented.

**Performance and characteristics** – describe the warranted performance and apply after a 60-minute warm-up.

These specifications are valid over the operating and environmental range of the test set unless otherwise stated.

General Specifications - information on environmental and physical specifications.

Functionality

**Fixed Part test** – Ability to act as a Handset/portable part, locking onto a fixed part under test.

With the fixed part test mode enabled, the RF characteristics can be measured.

Using the Windows based MMI, all transmitter and receiver measurements are shown in a separately window, with bars and graphs for identifying pass/fail limits.

#### **Operating frequency**

Under test, all frequencies can be used as a single channel manually shifting between all the channels, simulating a normal transmission environment.

#### **RF** level

The RF output level can be adjusted "on the fly" for determining sensitivity of the device under test. The RF Level output range is between -100 to -45 dBm.

#### Signaling mode

The RTX2201 2.4GHz Communication Tester is using loop back signaling, transmitting data to the DUT and receive the looped data for RF analyses. This method makes it possible to measure several RF parameters transmitted by the Device under test, as well as determine the DUT receiver sensitivity.

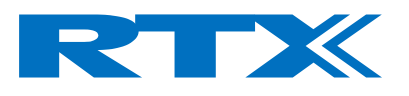

#### Modulation

Several different RF test signal modulation can be selected to obtain accurate measurements.

| PSRB   | Pseudo random bit sequence, similar to the signals sent in a real-<br>life operation.                                  |
|--------|----------------------------------------------------------------------------------------------------|
| SPSR   | Static pseudo random bit sequence.                                                                                     |
| BS55   | Alternating zeroes and ones. Has the smallest deviation.                                                               |
| BS33   | Alternating double zeroes and ones.                                                                                    |
| BSOF   | Four times zeroes and four times ones repeatable.                                                                      |
| Fig 31 | A structured combination of zeroes and ones, preferable used for frequency deviation and frequency drift measurements. |

#### **RF** measurements

The listed measurements are available with the tester.

- NTP
- Frequency Offset
- Frequency Drift
- Frequency Deviation
- Bit Error Ratio
- Frame Error Ratio

Graphical results showed using the MMI:

NTP Modulation NTP versus channel Frequency offset versus channel

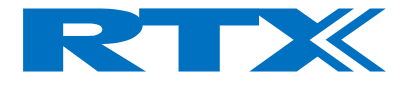

### Performance and characteristics

The tester complies with the specifications after 2 hours of storage within the environmental temperature, and 60 minutes after turn on. All values refer to the RF input N- connector.

Signal generator

Frequency

RTX2201-41-10-1333 Ranging from 2402.0000 to 2484.0000 MHz

#### **Output Power**

Level range: -100 to -45 dBm Resolution: 0.1 dB Error <  $\pm$  1.6 dB (-95 to -45 dBm) Error <  $\pm$  2.2 dB (-100 to -95 dBm)

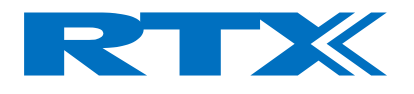

### Analyzer

Frequency

RTX2201-41-10-1333 Ranging from 2402.0000 to 2484.0000 MHz

Power measurement

Input level (NTP): +30 to -45 dBm

Resolution 0.1 dB

NTP Error <  $\pm$  1.5 dB

FM Demodulator

Range -450 to 450 kHz deviation

Resolution 1 kHz

Modulation error (Fig31) approx. 20 kHz at max deviation

#### NOTE!

Analogue output not calibrated

All above specified is measured in single frequency selection.

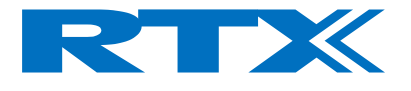

### **General Specifications**

#### Input/output connectors

RF In/Out N(f), 50  $\Omega$ 

Parallel Port 25-pin D-sub (m)

Serial Port (RS 232) 9-pin D-sub (m)

Analog Outputs, BNC(f)

Receive Data (inverted)

Power Envelope

Digital outputs, BNC(f)

Timeslot

CLK 100

The following loads are allowed for TTL and CMOS levels:

TTL:  $V_{OH} = 2.4V_{min} \qquad @ I_{OHmax} = 260 \text{ uA} \text{ , } RL_{min} = 12 \text{kohm}$  $V_{OL} = 0.8V_{max} \qquad @ I_{OLmax} = -10 \text{ mA}$ 

CMOS:  $V_{OH} = 3.5V_{min}$ 

 $V_{OL} = 1.5 V_{max}$ 

| @ | $I_{OHmax} = 150 \text{ uA}$ , $RL_{min} = 25 \text{kohm}$ |
|---|------------------------------------------------------------|
| @ | $I_{OLmax} = -10 \text{ mA}$                               |

#### **Environmental Conditions**

Rated operating temperature range **15°C to 35°C** 

Storage temperature range -20°C to 60°C

Operating Humidity Up to **95% relative humidity to 40°C** (non-condensing)

Power Supply

Supply Voltage **100-120VAC, 200- 250VAC 50-60 Hz** 

Power consumption 30 VA maximum

Physical Dimensions 92 mm (H) x 484 mm (W) x 280 mm (D)

Weight 3.0 kg

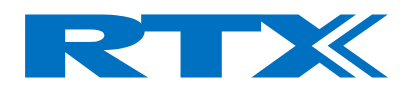

# **Regulatory Information**

Safety

Electrical Safety EN 6110-1 / VDE 0411, class 1.

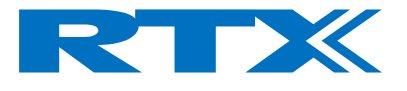

### Responsibilities of the Customer

The customer shall provide:

- Access to the products during the specified periods of coverage to perform maintenance
- Adequate working space around the products for servicing by RTX personnel.
- Access to and use of all information and facilities determined necessary by RTX to service and/or maintain the products.
- Routine operator maintenance and cleaning as specified in this User's Manual.
- Consumables such as replacement fuses, etc.

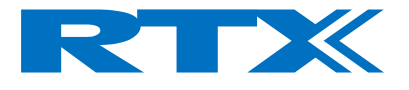

## Maintenance

### Introduction

This chapter describes the built in tests, error messages, and general maintenance. It contains these sections:

- LED Indicators
- Operator Maintenance
- Contacting RTX A/S
- Calibration and Service

#### LED Indicators

There are 7 LED indicators on the front panel of the RTX2201 Tester. The table below shows the behaviour of the LED indicators according to the mode of the tester. The Error LED is turned on if the last SCPI command issued was wrong. The Error LED is turned off again as soon as a correct SCPI command is received.

| Mode         | Power | Error  | Burst | Gen | Locked          | RX ATT | Connected |
|--------------|-------|--------|-------|-----|-----------------|--------|-----------|
| Off          |       |        |       |     |                 |        |           |
| Initializing | ON    | ON     | ON    | ON  | ON              | ON     | ON        |
| Idle Mode    | ON    | $ON^1$ |       |     |                 |        |           |
| RF-generator | ON    | $ON^1$ | ON    | ON  |                 |        |           |
| RF-Analyzer  | ON    | $ON^1$ | ON    | ON  |                 |        |           |
| Burst        | ON    | $ON^1$ | ON    |     | ON <sup>2</sup> |        |           |
| Connected FP | ON    | $ON^1$ | ON    |     | ON <sup>2</sup> |        | ON        |

1 If wrong SCPI commands is being used.

2 When locked on a DUT
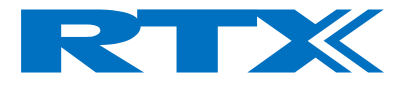

## **Operator Maintenance**

This section describes how to replace the power line fuse and clean the tester.

### Replacing the Power Line Fuse

The power line fuse is located within the fuse holder and line switch assembly on the rear panel. For 110V to 120V operation the fuse is a T0.25 250V, for 220-240V operations the fuse is a T0.125 250V.

- **1** Remove the power cord from the test set.
- **2** Install the correct fuse in the "selected" position as shown in the figure below.
- **3** Replace the fuse holder assembly in the rear panel.

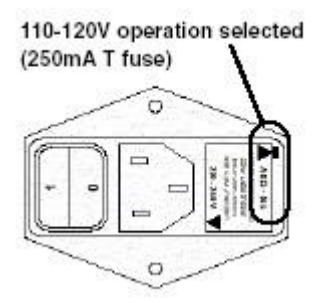

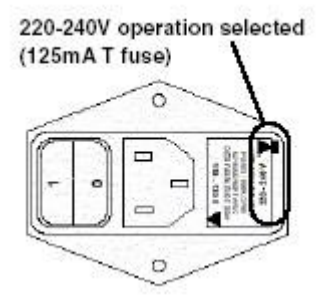

### Cleaning

To clean the test set, disconnect the supply power and wipe with a damp cloth only.

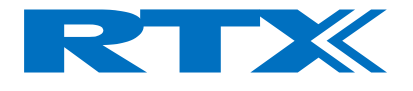

# Contacting RTX

This section details what to do if you have a problem with your tester. If you have a problem with your tester, first refer to the section. This chapter contains a checklist that will help identify some of the most common problems. If you wish to contact RTX about any aspect of the tester, from service problems to ordering information refer to see Sales and Service Offices on page 115. If you wish to return the tester to RTX refer to see Returning Your RTX2201 Tester for Service on page 117.

Before calling RTX

Before calling RTX or returning the test set for service, please make the checks listed in see Check the Basics on page 114. If you still have a problem, please read the warranty printed at the front of this guide. If your test set is covered by a separate maintenance agreement, please be familiar with the terms.

RTX offers several different maintenance plans to service your tester after warranty expiration. Call RTX Sales and Service Office for full details.

If the tester becomes faulty and you wish to return the faulty instrument, follow the description on how to return the faulty instrument in the section see Sales and Service Offices on page 115.

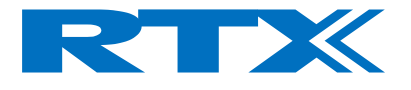

Check the Basics

Problems can be solved by repeating what was being performed when the problem occurred. A few minutes spent in performing these simple checks may eliminate time spent waiting for instrument repair. Before calling RTX or returning the test set for service, please make the following checks:

- before canning kink of recurrining the test set for service, prease make the following
- Check that the line socket has power.
- Check that the test set is plugged into the proper ac power source.
- Check that the test set is switched on.
- Check that the line fuse is in working condition.
- Check that the other equipment, cables, and connectors are connected properly and operating correctly.
- Check the equipment settings in the procedure that was being used when the problem occurred.
- Check that the test being performed and the expected results are within the specifications and capabilities of the tester.
- Check operation by performing the Power on Test, as described on page 16.

After performing the checklist above and the Tester still is faulty, contact the RTX Service office for information and support.

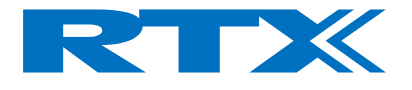

Instrument serial numbers

RTX service personnel have access to complete records of design changes for each instrument. The information is based on the serial number of each tester. Whenever you contact RTX about your tester, have a complete serial number available. This ensures you obtain the most complete and accurate service information. The serial number can be obtained from the serial number label.

The serial number label is attached to the rear of each instrument.

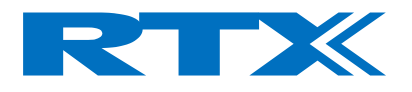

## Sales and Service Office

For more information about RTX test and measurement products, applications, services, and for a current sales office listing, visit our web site: http://www.RTX.dk You can also contact one of the following Sales Offices and ask for a test and measurement sales representative.

#### **Europe and Asia:**

RTX A/S

Stroemmen 6 DK-9400 Noerresundby Denmark

Tel. +45 96 32 23 00 Fax +45 96 32 23 10 E-mail Sales: <u>Sales@rtx.dk</u> E-mail Service: <u>Service@rtx.dk</u> Web: <u>WWW.rtx.dk</u>

In any correspondence or telephone conversations, refer to the RTX2201 tester by its model number and full serial number. With this information, the RTX representative can quickly determine whether your unit is still within its warranty period.

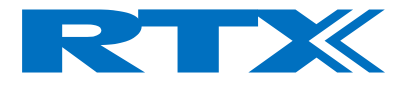

# Calibration and Service

Routine calibration and performance testing of your RTX2201 Tester should be carried out on a yearly basis.

The annual recalibration is done at RTX by qualified personal, and in accordance to strictly specifications.

Example of a Certificate and calibration report are shown below:

|                                                                                                    | P.N.                                                                                                    |                                                                                                    |                                                                                                    |
|----------------------------------------------------------------------------------------------------|----------------------------------------------------------------------------------------------------|----------------------------------------------------------------------------------------------------|----------------------------------------------------------------------------------------------------|
|                                                                                                    | Certificate O                                                                                                    | f Calibration                                                                                                    |                                                                                                    |
| Confidence No. DE20300020                                                                                                    |                                                                                                    |                                                                                                    |                                                                                                    |
| Manufatturer RTXTelecon.                                                                                                    | NS.                                                                                                    | Bescription                                                                                                    | RF Communication Tester                                                                                                    |
| Mente M. ET 22101-954-55                                                                                                    | 8                                                                                                    | Smaal Res                                                                                                    | 436                                                                                                    |
| Hydricos Installed With Speci                                                                                                    | fications NON                                                                                                    |                                                                                                    |                                                                                                    |
| Bate of Calibration.<br>Temperature (25 +/-5) (*                                                                                                    | 4                                                                                                    | Humidiay                                                                                                    | ions for SH                                                                                                    |
| Procedure: Personal and a second                                                                                                    | N                                                                                                    |                                                                                                    |                                                                                                    |
| This comfor that the dorse pro<br>under 150-9601                                                                                                    | stin we sliftered to a con                                                                                                    | hmos senis applicable 1873                                                                                                    | CT (jeans) é quality procedures                                                                                                    |
| As Received: Fartory terres +                                                                                                    | to maching data available                                                                                                    |                                                                                                    |                                                                                                    |
| As Support Conditions 72.th                                                                                                    | e competine of the sublime                                                                                                    | E TRY SULLY DETOLOGY, N                                                                                                    | NEFECTER KTION a me pora                                                                                                    |
| These calendary procedures of                                                                                                    | the state of the state of the s                                                                                                    | mondad in a trior editor de                                                                                                    | in longif by PT & Telepoint A/S                                                                                                    |
|                                                                                                    |                                                                                                    |                                                                                                    |                                                                                                    |
| In a calability before actions. The<br>members (RTL, PTB, FeRbl, of<br>named physical constants, con-<br>unsee ability a generative correct                                                                                                    | coshiiny istraational amb<br>coording recognized stands<br>sensus standards or natio type<br>aw by gprogrammer. First rep                                                                                                    | rds administenië by die L<br>rds laboratories. Some na<br>meustrement: Supportin<br>masilië nut be reproduced                                                                                                    | (5) HIST, NEC Canadi, Express<br>summinists on travelise to<br>g documentation relative to<br>, except millil, without jurn                                                                                                    |
| Dracability becomedian Tri-<br>members (HTL, 2713; BUM, or<br>named physical contacts, con-<br>used ability is extribute for rever-<br>written approval of the calibrat                                                                                                    | sociality interactional atund<br>c) or other recognized atund<br>sensus standards or atto type<br>servity approximate. This type<br>service atundary                                                                                                    | gda administenid by the L<br>irde laboratories. Some m<br>measurements: Supportin<br>measurements: Supportin<br>measurements: he reported                                                                                                    | (2) HIST, NEC Canada, Ingoras<br>sametasianas um traccible to<br>g documentationirelative fi<br>accept m filli, synfarta para                                                                                                    |
| Tracebility Information: Tr<br>members (HTL, JTH) Billit, of<br>names physical contraints, con<br>uses ability it estimates for rear<br>miner approval of the calibrar<br>Californics (Equations) God<br>Model Mineday                                                                                                    | eedsiiny is to atomic and<br>c) or other recognized stand-<br>sense standards or ratio type<br>with apportment. Fair type<br>in facility.<br>Model Discreption                                                                                                    | rds administered by the L<br>rds laboratories. Some on<br>measurements: Apportin<br>modificant be reproduced<br>Trate. Bitmbar                                                                                                    | (2 HIST_NEC Canada, Expension<br>as understand a second state of<br>g documentation relative for<br>, except milill, without pure<br>fail The Dec                                                                                                    |
| Brasshifty Islamoutlas. To<br>muches (HTL, JTE) 2016.4 o<br>much physical constants con-<br>mute chility is agained on the<br>much chility is agained on the<br>much chility is agained on the<br>much chility is agained on the<br>much chility of the solution<br>that the solution of the solution<br>that the solution of the solution<br>that the solution of the solution<br>that the solution of the solution<br>that the solution of the solution<br>that the solution of the solution<br>that the solution of the solution of the<br>solution of the solution of the solution<br>that the solution of the solution of the solution<br>that the solution of the solution of the solution<br>that the solution of the solution of the solution of the<br>solution of the solution of the solution of the solution<br>that the solution of the solution of the solution of the<br>solution of the solution of the solution of the solution<br>that the solution of the solution of the solution of the<br>solution of the solution of the solution of the solution<br>that the solution of the solution of the solution of the<br>solution of the solution of the solution of the solution of the<br>solution of the solution of the solution of the solution of the<br>solution of the solution of the solution of the solution of the<br>solution of the solution of the s                                                                                                    | solding interactional and<br>) or other programs data<br>surger standards or activity<br>any by approximate. Fair repro-<br>sent the second second second second<br>Model Description<br>Data Description                                                                                                    | rds administend by the L<br>rds laboratories. Some us<br>meastremagic Supportin<br>musiful mr. be reproduced<br>Trate, Mincher<br>ED 0.026                                                                                                    | (SHST, NBC Canda, Dayna<br>continuos en fractionalistico<br>giocomentationirelativo fr<br>second military systems para<br>fail Das Dan<br>control and para                                                                                                    |
| Traveholdy Edonomican Tr<br>manbers (HTL.PTE) FMR.<br>Samuel physical contrarts con<br>measuring a semilar to a semi-<br>minar approximation of the calatae<br>Uniferentical Equations (Fed<br>Model Manda<br>EM417A<br>E35326A                                                                                                    | scability interactional aundor<br>c) or other programs and<br>sensitivitations or noticety<br>webs approximate first type<br>surfacility.<br>Middel Discreption<br>Pask Syster Effect<br>from Effect                                                                                                    | prin administrated by the L<br>rick likerations: Some on<br>messivermakin Supportion<br>in shill not be reproduced<br>Trans. Minuther<br>EQ.0936<br>20.0033                                                                                                    | (5) HED, ARC Canada, Barras<br>in-methania war tha-ablic to<br>g do unsent shourds for<br>a story t m Hill, without pure<br>field Data Data<br>20-NUN-2005<br>20-AUN-2005                                                                                                    |
| Direchtelity beformenten. The<br>manheer (HDL, 2723) SMM, et<br>manheer (HDL, 2723) SMM, et<br>manheer (HDL, 2723) SMM, et<br>mainer approval of the calibrar<br>Cattlerenteen approval of the calibrar<br>Cattlerenteen approval of the calibrar<br>Mahal Manhe<br>Mahal Manhe<br>Mahal Manhe<br>Mahal Manhe<br>Mahal Manhe<br>Mahal Manhe<br>Mahal Manhe<br>Mahal Manhe<br>Mahal Manhe<br>Mahal Manhe<br>Mahal Manhe<br>Mahal Mahal<br>Mahal Mahal Mahal<br>Mahal Mahal<br>Mahal Mahal Mahal<br>Mahal Mahal Mahal<br>Mahal Mahal Mahal Mahal<br>Mahal Mahal Mahal<br>Mahal Mahal Mahal Mahal Mahal<br>Mahal Mahal Mahal Mahal Mahal Mahal<br>Mahal Mahal Mahal Mahal Mahal Mahal Mahal Mahal<br>Mahal Mahal Maha                                                                                                    | seekliity interantionel and<br>2.) or other prospused candi<br>senses standards or autotypes<br>webs appearance. Field pro-<br>model berergetten<br>Middel Decreption<br>Pask Power Elecer<br>Power Secon<br>Stormy Reader                                                                                                    | gris administenci by the T<br>and Liboratories. Score are<br>measurements:<br>Sugarting and the reproduced<br>Track. Mitable<br>E0.0936<br>720.0832<br>E0.0931<br>20.0812<br>20.0813                                                                                                    | (2) HUST, NEC. Canada, Bayran<br>samehinen yao turo shiku tu<br>g do'umontationrolanto fu<br>quorumontationrolanto fu<br>quorumontationrolanto<br>an UTIN 2003<br>28-APP 2009<br>12-APP 2009<br>17-209-2009                                                                                                    |
| Drasshifty Information To<br>member (IPL, 2737, 2016), a<br>member light of contacts, con-<br>mitten approved to the contact<br>method approved to the contact<br>Conference Represent Ord<br>Model Manches<br>2004 (75), a<br>2004 (75), a<br>2                                                                                                    | seddility iterational and<br>(1) or olisi recognizad atual<br>servity applements. Ital type<br>servity applements. Ital type<br>Model Discreption<br>Park Down Mean<br>Yown Gaussi<br>Spectrum Studyes                                                                                                    | rds administration by the T<br>field laboratories. Some me<br>measuremains appoints<br>massimmatic appoints<br>Trate. Minister<br>Exp. 0383<br>EXp. 03812<br>EXp. 03812<br>EXp. 03812                                                                                                    | <ul> <li>HIGT AND County Depression<br/>summarizer or intervalidity for<br/>a dolumentation relative for<br/>a dolumentation relative for<br/>a dolument milling without more<br/>fail the Desi<br/>a dolument and a dolument<br/>a dolument and a dolument<br/>a dolument and a dolument<br/>a dolument a dolument<br/>a dolument a dolument<br/>a dolument a dolument<br/>a dolument a dolument<br/>a dolument a dolument<br/>a dolument a dolument<br/>a dolument a dolument<br/>a dolument a dolument<br/>a dolument a dolument<br/>a dolument a dolument<br/>a dolument<br/>a dol</li></ul>                                  |
| Dreshility Moranettan Tr<br>manberr (1971, 2713) Ellik, e<br>und solling viewilikhe server<br>hindel Mandel<br>Madel Mandel<br>Mathematics approved for exhant<br>Mathematics approved for exhant<br>2010 and 2010<br>2010 and 2010 and 2010<br>2010 and 2010<br>2010 and 2010 and 2010<br>2010                                                                                                    | sekiliny international stands<br>() or obia recognized stands<br>web's approximate. The hypothesis<br>Middel Discreption:<br>Middel Discreption:<br>Parks Form: Manager<br>System: Stands<br>System: Stands | and schmisteric Volume 1<br>and the constraints of the schmister<br>measurements. September<br>massification of the schmister<br>Terms Mitmether<br>Records<br>20,0001<br>20,0001<br>20,0001<br>20,0001                                                                                                    | [5] HISI, NSC. Candy, Byren,<br>Colombia and Colombia and Colombia<br>documentation relation of<br>encoder milling, optimizing part<br>(million and colombia)<br>on Physical Colombia<br>(1999) 2005<br>28,4975 2005<br>(1999) 2005<br>(1999) 2005<br>(1997) 2005<br>(1997) 2005<br>(19 |
| Dracebolity Belensities To<br>machine (IFE, 2012) EMBAC, emotioning and<br>much digorial contains, one<br>much adding of emotions and<br>the statement of the exchange<br>Sailler state. Spearson: Ord<br>Mod 1 March 20<br>2019 (Sailler Sailler Sailler Sailler<br>Sailler Sailler Sailler Sailler<br>Sailler Sailler Sailler<br>Sailler Sailler<br>Sailler Sailler<br>Sailler Sailler<br>Sailler Sailler<br>Sailler Sailler<br>Sailler Sailler<br>Sailler Sailler<br>Sailler Sailler<br>Sailler<br>Sailler Sailler<br>Sailler<br>S | ereküleyi karaanimed kandı<br>e. ) or edler programit analı<br>woʻy optomuman. End rig<br>sanrhallar<br>Makki Davray Main<br>Pask Ivona Maran<br>Yovan Sacati<br>Sigaal Generata<br>Sigaal Generata<br>Sigaal Generata                                                                                                    | red schmissend ty cold<br>for a schnissend ty cold<br>massive scheme in<br>massive scheme in the scheme<br>massive scheme in the scheme<br>massive scheme in the scheme<br>massive scheme in the scheme<br>scheme scheme in the scheme<br>scheme scheme scheme in the scheme<br>scheme scheme scheme scheme scheme<br>scheme scheme scheme scheme scheme<br>scheme scheme scheme scheme scheme<br>scheme scheme scheme scheme scheme scheme<br>scheme scheme scheme scheme scheme scheme<br>scheme scheme scheme scheme scheme scheme<br>scheme scheme scheme scheme scheme scheme scheme<br>scheme scheme scheme scheme scheme scheme scheme scheme<br>scheme scheme scheme scheme scheme scheme scheme scheme<br>scheme scheme sc | (3) HUST, MOL Zandaj, Byrowy<br>(documentation relation to<br>documentation relation to<br>document multin, relation to<br>an URL 2003<br>36 APP 2003<br>(1-2472) 2003<br>(1-2472) 2003<br>(1-2                                                             |

|                                                                                                    | R                                                                                                    |                                                                                                    | K                                                                                                    |                                                                                                    |                                                                                                    |
|----------------------------------------------------------------------------------------------------|----------------------------------------------------------------------------------------------------|----------------------------------------------------------------------------------------------------|----------------------------------------------------------------------------------------------------|----------------------------------------------------------------------------------------------------|----------------------------------------------------------------------------------------------------|
|                                                                                                    |                                                                                                    |                                                                                                    | AN                                                                                                    |                                                                                                    |                                                                                                    |
| THELECOM           CALL         And to be predicted on the predicted on the predicte | - <b>CER</b>                                                                                                    |                                                                                                    |                                                                                                    |                                                                                                    |                                                                                                    |
| RTX2201 Callbration Report           Statical Paraba         Micro201 - 324<br>Balase           Statical Paraba         Balase           Statical Paraba         Balase           Balase         Balase           Balase         Balase           Balase         Balase           Balase         Balase           Balase         Balase           Balase         Balase           Balase         Balase           Balase         Balase           Balase         Balase           Balase         Balase           Balase         Balase                                                                                                    |                                                                                                    | ECON                                                                                                    |                                                                                                    |                                                                                                    |                                                                                                    |
| RT.2.2.01 Calibration Report.         Statistic Plank       Education         Statistic Plank       Education         Statistic Plank       Education         Statistic Plank       Education         Statistic Plank       Education         Statistic Plank       Education         Statistic Plank       Education         Statistic Plank       Education         Statistic Plank       Education         Plank       Education         Statistic Plank       Education         Plank       Education         Statistic Plank       Education         Plank       Education         Statistic Plank       Education         Statistic Plank       Education         Statistic Plank       Education         Statistic Plank       Education         Statistic Plank       Education         Statistic Plank       Education         Statistic Plank       Education         Statistic Plank       Education         Statistic Plank       Education         Statistic Plank       Education         Statistic Plank       Education         Statistic Plank       Education         Statistic Plank <td< th=""><th></th><th></th><th></th><th></th><th></th></td<>                                                                                                    |                                                                                                    |                                                                                                    |                                                                                                    |                                                                                                    |                                                                                                    |
| Rest 2 (2) ( Calify Fattor) Keport           Sentions Weaking         MED201 (24)           Substantions         B Max-01           Set: The type of and Devertuatis in the table b dow are not RTX. Takeous test like faints:           Street region and Devertuatis in the table b dow are not RTX. Takeous test like faints:           Street region and Devertuatis in the table b dow are not RTX. Takeous test like faints:           Street region and Devertuatis in the table b dow are not RTX. Takeous test like faints:           Street region and Devertuatis in the table b dow are not RTX. Takeous test like faints:           Street region and Devertuatis in the table b dow are not RTX. Takeous test like faints:           Street region and Devertuatis in the table b dow are not RTX. Takeous test like faints:           Street region and Devertuation are table b dow.           20         47           20         47           20         47           20         47           20         47           20         47           20         47           20         47           20         47           20         47           20         47           20         47           20         47           20         47           20                                                                                                    |                                                                                                    |                                                                                                    | 15                                                                                                    |                                                                                                    |                                                                                                    |
| Statutions Fearling         England           Substantions         Bitsoci           Substantions         Bitsoci           Bitsoci         Bitsoci           Bitsoci         Bitsoci           Bitsoci         Bitsoci           Bitsoci         Bitsoci           Bitsoci         Bitsoci                                                                                                    | R 1 X 2201 C                                                                                                    | alibration                                                                                                    | i Report                                                                                                    |                                                                                                    |                                                                                                    |
| Sector 1         Sector 1         Sector 2         Sector 2                                                                                                    |                                                                                                    |                                                                                                    |                                                                                                    |                                                                                                    |                                                                                                    |
| Additional control         Description           Year: The logoet and lower hinds in the bladow at much RTLX Takeonarteen have hants:           SEP core of desiremented Jahnovity:           Private (dba)         Ocourth Specific at them (dD1)         Private (dD1)         Private (dD1)           Private (dba)         Ocourth Specific at them (dD1)         Private (dD1)         Private (dD1)         Private (dD1)           Private (dba)         Ocourth Specific at them (dD1)         Private (dD1)         Private (dD1)         Private (dD1)           O         47         44.10         O.02         Private (dD1)         Private (dD1)           O         47         44.10         O.02         Private (dD1)         Private (dD1)           O         47         44.10         O.02         Private (dD1)         Private (dD1)           O         47         44.10         O.06         Private (dD1)         Private (dD1)           O         47         44.10         O.06         Private (dD1)         Private (dD1)           O         0         47.20         O.00         Private (dD1)         Private (dD1)         Private (dD1)         Private (dD1)         Private (dD1)         Private (dD1)         Private (dD1)         Private (dD1)         Private (dD1)         Private (dD1) <td>Sextificate Number</td> <td>RTX23</td> <td>01 3146</td> <td></td> <td></td>                                                                                                    | Sextificate Number                                                                                                    | RTX23                                                                                                    | 01 3146                                                                                                    |                                                                                                    |                                                                                                    |
| Server Measurement Johnson;           Server Measurement Johnson;           Description:         Specification (MD)         Description (MD)           20         47         44/10         0.01         PAAS           0         47         44/10         0.03         PAAS           0         47         44/10         0.03         PAAS           0         47         44/10         0.02         PAAS           -0         47         44/10         0.02         PAAS           -0         47         44/10         0.02         PAAS           -0         47         44/10         0.02         PAAS           -0         66         PAAS         -         4/10         0.45           20         0         10         44/2         0.06         PAAS           20         0         0         4/2         0.01         PAAS           20         0         0         4/2         0.02         PAAS           20         0         0         4/2         0.01         PAAS           20         0         0         4/2         0.01         PAAS           20         0         0<                                                                                                    | - 400 141000 L/A78:                                                                                                    |                                                                                                    | 19-10190-012                                                                                                    |                                                                                                    |                                                                                                    |
| Description and lower hundle in the thick is down at no.0 RTLT Takeconi tent line limits:           SB Description and lower hundle in the thick is down at no.0 RTLT. Takeconi tent line limits:           SB Description at lower hundle in the limits:           SB Description at lower hundle in the limits:                                                                                                    |                                                                                                    |                                                                                                    |                                                                                                    |                                                                                                    |                                                                                                    |
| Boser Meximenal Linearing           Proce (Hab)         Convert         Specification (dB)         Result (dB)         Pass 7 Fall           10         47         441 [0         0.11         PASS 7           10         47         441 [0         0.11         PASS 7           10         47         441 [0         0.12         PASS 7           10         47         441 [0         0.24         PASS 7           10         47         441 [0         0.24         PASS 7           20         47         441 [0         0.24         PASS 7           30         47         441 [0         0.24         PASS 7           30         47         441 [0         0.24         PASS 7           30         47         441 [0         0.66         PASS 7           30         47         441 [0         0.66         PASS 7           30         10         442 [0         0.05         PASS 7           30         10         442 [0         0.05         PASS 7           30         30         442 [0         0.05         PASS 7           30         30         442 [0         0.07         PASS 7                                                                                                    | Note: The upper and 5                                                                                                    | over limits in the                                                                                                    | ables below are not RIX                                                                                                    | Teleconi test lire hir                                                                                                    | its:                                                                                                    |
| Bits         Operating           20         47         44         10         Basic Fall           20         47         44         10         Basic Fall           10         47         44         10         Basic Fall           10         47         44         10         0.11         Pasic Fall           10         47         44         10         0.03         Pasic Fall           10         47         44         10         0.03         Pasic Fall           10         47         44         10         0.03         Pasic Fall           10         47         44         10         0.03         Pasic Fall           10         47         44         10         0.03         Pasic Fall           10         47         44         10         0.03         Pasic Fall           10         47         44         10         0.03         Pasic Fall           10         47         44         10         0.03         Pasic Fall           10         0.05         Pasic Fall         0.05         Pasic Fall           10         0.0         Pasic Fall         0.05         Pas                                                                                                    |                                                                                                    |                                                                                                    |                                                                                                    |                                                                                                    |                                                                                                    |
| Prover (d1m)         Oxonal         Specification (d1)         Result (d1)         Pass / Fall           20         47         41/10         101         PAS2           10         46         41/10         101         PAS2           10         46         41/10         102         PAS2           10         47         44/10         102         PAS2           20         47         44/10         102         PAS2           20         47         44/10         102         PAS2           20         47         44/10         102         PAS2           20         47         44/10         028         PAS2           20         47         44/10         028         PAS2           20         47         44/10         028         PAS2           20         47         44/10         028         PAS2           20         20         47         44/10         028         PAS2           20         30         4/20         0.05         PAS2           20         30         4/20         0.00         PAS2           20         30         4/20         0.00         PA                                                                                                    | KF Power Measuren                                                                                                    | ont Linearity                                                                                                    |                                                                                                    |                                                                                                    |                                                                                                    |
| Proof (Brain)         Channel         Specthatime (db)         Result (db)         Pass 7 = 141           20         47         41         10         011         Basic           20         47         41         10         011         Basic           20         47         41         10         0.25         Pasic           20         47         44         10         0.25         Pasic           20         47         44         10         0.25         Pasic           20         47         44         10         0.25         Pasic           20         47         44         10         0.25         Pasic           20         47         44         10         0.25         Pasic           30         47         44         10         0.25         Pasic           30         47         44         10         0.25         Pasic           30         47         44         10         0.25         Pasic           30         10         44         20         0.05         Pasic           30         10         44         20         0.05         Pasic <t< td=""><td></td><td></td><td>12.12</td><td></td><td></td></t<>                                                                                                    |                                                                                                    |                                                                                                    | 12.12                                                                                                    |                                                                                                    |                                                                                                    |
| 10         47         ++10         0.01, 0.35         9455           0         47         +4,10         0.21         b455           -10         47         +4,10         0.21         b455           -20         47         +4,10         0.22         b455           -30         47         +4,10         0.23         b455           -30         47         +4,10         0.23         b455           -30         47         +4,10         0.68         P445           St Doot Meansmoot vi Channel         30         -0         4250         000         P445           30         0         4250         000         P445         945         945           30         0         4250         000         P445         945         945           30         0         420         000         P445         945           30         30         +420         0.00         P455         945           30         30         +420         0.00         P455         945           30         30         +420         0.00         P455         945           30         30         +420                                                                                                    | Pawm (doni)                                                                                                    | 37                                                                                                    | Specini anni (an)                                                                                                    | Result (an)                                                                                                    | Dage:                                                                                                    |
| 0         A7         -4/10         0.37         9452           -10         447         44.10         0.23         Pa35           -30         47         44.10         0.23         Pa35           -30         47         44.10         0.23         Pa35           -30         47         44.10         0.23         Pa35           -30         47         44.10         0.23         Pa35           -30         47         -4.10         0.23         Pa35           -30         47         -4.10         0.65         PA45           -30         -0         -4.23         -0.15         Pa35           -30         10         44.23         -0.02         Pa452           -30         -40         -4.23         -0.02         Pa452           -30         -40         +4.20         -0.03         Pa452           -30         -40         +4.20         -0.01         Pa452           -30         -42         -0.01         Pa452         -4.23           -30         -42         -0.01         Pa452         -4.23         -4.23         -4.23         -4.23         -4.23         -4.23         -4.23                                                                                                    | -10                                                                                                    | 47                                                                                                    | +1+1.0                                                                                                    | .0.45                                                                                                    | PASS                                                                                                    |
| 10         147         14.10         0.72         B455           20         47         44.10         0.23         B455           20         47         44.10         0.23         B455           20         47         44.10         0.26         PA55           20         47         44.10         0.66         PA55           20         47         44.10         0.66         PA55           20         30         42.00         0.10         PA75           20         30         42.00         0.10         PA75           20         30         42.00         0.10         PA55           20         30         42.00         0.00         PA55           20         30         42.00         0.00         PA55           20         30         42.00         0.00         PA55           20         30         42.00         0.00         PA55           20         30         42.00         0.00         PA55           20         30         42.00         0.00         PA55           30         30         42.00         0.00         PA55           30 <td>6</td> <td>47</td> <td>-4.10</td> <td>0.39</td> <td>PASE</td>                                                                                                    | 6                                                                                                    | 47                                                                                                    | -4.10                                                                                                    | 0.39                                                                                                    | PASE                                                                                                    |
| -20         +47         +(+1)         0.22         PASS           -30         +67         +(+1)         0.68         PASS           -30         +67         +(+1)         0.68         PASS           SF Dence Monumentary Channel         Particle and an operation (3D)         Result (3D)         PASS           20         -6         -6.23         -6.15         PASS           20         10         +4.23         -0.02         PASS           20         20         +4.20         -0.03         PASS           20         20         +4.20         -0.01         PASS           20         20         +4.20         -0.01         PASS           20         20         +4.20         0.00         PASS           20         20         +4.20         0.00         PASS           20         30         +4.20         0.07         PASS           20         30         +4.20         0.07         PASS           20         30         +4.20         0.07         PASS           20         30         +4.20         0.07         PASS           20         30         +4.20         0.07 <td< td=""><td></td><td></td><td>12.13</td><td>17:21</td><td>Dace:</td></td<>                                                                                                    |                                                                                                    |                                                                                                    | 12.13                                                                                                    | 17:21                                                                                                    | Dace:                                                                                                    |
| All         All         -4/1,0         0.68         9455           SF Boott Measurement vi Diamet         Specification (BF)         Renal (BF)         Pares / Full           30         0         4/450         0.66         Pares / Full           30         0         4/450         0.66         Pares / Full           30         0         4/450         0.66         Pares / Full           30         0         4/450         0.66         Pares / Full           30         30         4/420         0.06         Pares / Full           30         30         4/420         0.00         Pares / Full           30         30         4/420         0.01         Pares / Full           30         30         4/420         0.01         Pares / Full           30         30         4/420         0.00         Pares / Full           30         30         4/420         0.00         Pares / Full           30         30         4/420         0.00         Pares / Full           30         30         4/420         0.00         Pares / Full           30         30         4/420         0.00         Pares / Full                                                                                                    | 910                                                                                                    | :47                                                                                                    | 408.1,0                                                                                                    |                                                                                                    | PASE                                                                                                    |
| Bit Direct Mosconsolut's Diamet         Specification (df)         Result (df)         Pass / Fall           20         0         -4/20         /h15         Pass / Fall           20         10         +4/20         -002         Pass / Fall           20         10         +4/20         -002         Pass / Fall           20         20         -4/20         -002         Pass / Fall           20         20         -4/20         -002         Pass / Fall           20         20         -4/20         -002         Pass / Fall           21         30         -4/20         -001         Pass / Fall           23         26         -4/20         000         Pass / Fall           20         27         -02         10         Pass / Fall           20         38         +4/20         007         Pass / Fall           20         39         -4/20         007         Pass / Fall           20         39         -4/20         007         Pass / Fall           20         39         -4/20         007         Pass / Fall           20         39         -4/20         007         Pass / Fall           21                                                                                                    | - 110<br>- 20                                                                                                    | :42                                                                                                    | *61.0                                                                                                    | 0.29                                                                                                    | PASS                                                                                                    |
| $ \begin{array}{c ccccccccccccccccccccccccccccccccccc$                                                                                                    | -10<br>-20<br>-20                                                                                                    | 47<br>47<br>47                                                                                                    | *** 1.0<br>*** 1.0<br>-** 1.0                                                                                                    | 029<br>06                                                                                                    | PASE<br>PASE<br>PASE                                                                                                    |
| $ \begin{array}{c ccccccccccccccccccccccccccccccccccc$                                                                                                    | -10<br>-30<br>-30<br>RF Hower Mesturen<br>Flower (dBm)                                                                          | 42<br>47<br>47<br>ent vs Chansel<br>Chansel                                                                                                    | *** 1.0<br>*** 1.0<br>-**1.0<br>***                                                                                                    | 021<br>065<br>Result(dB)                                                                                                    | PASE<br>PASE<br>PASE<br>Pare / Fail                                                                                                    |
| $ \begin{array}{cccccccccccccccccccccccccccccccccccc$                                                                                                    | -16<br>-30<br>-30<br>RF Hower Mostures<br>Fower(dBot),<br>-30                                                                   | 43<br>47<br>47<br>60<br>60<br>60<br>60<br>60<br>60                                                                                                    | ** 1.0<br>** 1.0<br>** 1.0<br>** 1.0<br>** 1.0                                                                                                    | 021<br>065<br>Result(dB)                                                                                                    | PASS<br>PASS<br>PASS<br>Pare/Fail<br>PASS                                                                                                    |
| 3         3         4+23         -0.13         Factor           30         30         4+33         -0.13         Factor           30         30         44         -0.13         Factor           30         40         -4+33         -0.01         Factor           30         40         -4+33         -0.01         Factor           30         40         -4+30         -0.01         Factor           30         30         +4+20         -0.05         Factor           30         30         +4+20         -0.05         Factor           30         34         +4+20         -0.05         Factor           30         -54         +4+20         -0.05         Factor                                                                                                    | -16<br>-30<br>-30<br>-30<br>-30<br>-30<br>-30<br>-30<br>-30                                                                     | 43<br>47<br>47<br>60<br>60<br>60<br>60<br>10                                                                                                    | *# 10<br>*# 10<br>-//10<br>*//10<br>*//20                                                                                                    | 023<br>066<br>Result (dB)<br>6.15<br>-002:                                                                                                    | PASE<br>PASE<br>PASE<br>PASE<br>PASE<br>PASE<br>PASE                                                                                                    |
| a         b         b         c         c <thc< th=""> <thc< th=""> <thc< th=""> <thc< th=""></thc<></thc<></thc<></thc<>                                                                                                    | 516<br>30<br>30<br>Rf Bower Measures<br>Hower (dRon)<br>30<br>20<br>20                                                          | 47<br>47<br>47<br>47<br><b>Chausel</b><br><b>Chausel</b><br>10<br>10                                                                                                    | *** 10<br>*** 10<br>*** 10<br>*** 10<br>*** 10<br>*** 20<br>*** 20<br>*** 20                                                                                                    | 0.23<br>0.66<br>Result (dB)<br>0.15<br>-0.15<br>-0.022                                                                                                    | PASE<br>PASE<br>PASE<br>PASE<br>PASE<br>PASE<br>PASE                                                                                                    |
| $\begin{array}{cccccccccccccccccccccccccccccccccccc$                                                                                                    | -16<br>-30<br>-30<br>BF Honer Messuren<br>Hower (dRef)<br>-30<br>-20<br>-20<br>-20<br>-20<br>-20                                | 342<br>47<br>47<br><b>Channel</b><br>10<br>20<br>30                                                                                                    | ***.10<br>***10<br>***10<br>***10<br>***20<br>***20<br>***20<br>***20<br>***20                                                                                                    | 0.23<br>0.66<br><b>Result (dB)</b><br>6.15<br>-0.02<br>-0.02<br>-0.02                                                                                                    | PASE<br>PASE<br>PASE<br>PASE<br>PASE<br>PASE<br>PASE<br>PASE                                                                                                    |
| 30         31         44/201         60%         bass           20         80         ++/201         60%         Pass           20         80         ++/201         60%         Pass           20         9%         -4/201         60%         Pass           20         9%         -4/201         60%         Pass           20         9%         -4/201         60%         Pass           20         9%         -4/201         60%         Pass           20         9%         -4/201         60%         Pass                                                                                                    | -10<br>-30<br>-30<br>-30<br><b>Power Meanmen</b><br><b>Power (dRot)</b><br>-30<br>-30<br>-30<br>-30<br>-30<br>-30<br>-30<br>-30 | 47<br>47<br>47<br><b>Channel</b><br><u>Channel</u><br><u>D</u><br>10<br>30<br>30<br>30                                                                                                    | ***.10<br>***10<br>***10<br>***10<br>***20<br>***20<br>***20<br>***20                                                                                                    | 0.23<br>0.65<br>0.65<br>0.15<br>0.15<br>0.02<br>0.03<br>0.03<br>0.02<br>0.10                                                                                                    | Pase<br>Pase<br>Pase<br>Pase<br>Pase<br>Pase<br>Pase<br>Pase                                                                                                    |
| 22 A4         200         0.25+4         00         02         02         02         02         02         02         02         02         02         02         02         02         02         02         02         02         02         02         02         02         02         02         02         02         02         02         02         02         02         02         02         02         02         02         02         02         02         02         02         02         02         02         02         02         02         02         02         02         02         02         02         03         02         03         02         03         03         03         03         03         03         03         03         03         03         03         03         03         03         03         03         03         03         03         03         03         03         03         03         03         03         03         03         03         03         03         03         03         03         03         03         03         03         03         03         03         03                                                                                                    | -10<br>-30<br>-30<br>-30<br>-30<br>-30<br>-30<br>-30<br>-30<br>-30<br>-3                                                        | 47<br>47<br>47<br><b>Channel</b><br>6<br>30<br>30<br>40<br>30<br>30<br>30<br>30<br>30                                                                                                    | ***.1.0<br>***1.0<br>***1.0<br>***1.0<br>***2.0<br>***2.0<br>***2.0<br>***2.0<br>***2.0<br>***2.0                                                                                                    | 023<br>0.65<br>765<br>7615<br>-002<br>-002<br>-002<br>0.05<br>-002<br>0.05<br>-002<br>0.05<br>0.05<br>0.00<br>0.00                                                                                                    | Pass/<br>Pass/Full<br>Pass/Full<br>Pass/Full<br>Pass/<br>Pass/        |
| 23 49 20 0.4 20 0.0 24 20 20 20 20 20 20 20 20 20 20 20 20 20                                                                                                    | -10<br>-20<br>-30<br>RF Jawer Messures<br>Javar (dho)<br>-30<br>-30<br>-30<br>-30<br>-30<br>-30<br>-30<br>-30<br>-30<br>-30     | 47<br>47<br>47<br><b>Chaunel</b><br>0<br>10<br>20<br>20<br>40<br>30<br>40<br>30<br>30<br>30<br>30<br>30<br>30<br>30<br>30<br>30<br>30<br>30<br>30                                                                                                    | ***.10<br>***10<br>***10<br>***20<br>***20<br>***20<br>***20<br>***20<br>***20<br>***20<br>***20<br>***20<br>***20<br>***20<br>***20                                                                                                    | 0.23<br>0.66<br>0.65<br>0.15<br>0.02<br>0.005<br>0.005<br>0.005<br>0.000<br>0.000<br>0.000                                                                                                    | PASE<br>PASE<br>PASE<br>PASE<br>PASE<br>PASE<br>PASE<br>PASE<br>PASE<br>PASE<br>PASE<br>PASE<br>PASE<br>PASE<br>PASE<br>PASE<br>PASE<br>PASE<br>PASE                                                                                                    |
| 20 36 ac 20 006 PASS                                                                                                    | -10<br>-30<br>-30<br>-30<br>-30<br>-30<br>-30<br>-30<br>-30<br>-30<br>-3                                                        | 47<br>47<br>47<br><b>Chaurel</b><br>10<br>10<br>20<br>30<br>40<br>30<br>40<br>30<br>30<br>30<br>30<br>30<br>30<br>30<br>30<br>30<br>30<br>30<br>30<br>30                                                                                                    | *** 10<br>*** 10<br>**************************                                                                                                    | 0.23<br>0.66<br>0.65<br>0.15<br>0.05<br>0.05<br>0.05<br>0.05<br>0.05<br>0.05<br>0.0                                                                                                    | PASE           PASE           PASE           PASE           PASE           PASE           PASE           PASE           PASE           PASE           PASE           PASE           PASE           PASE           PASE           PASE           PASE                                                                                                              |
|                                                                                                    | -16<br>-30<br>-30<br>Pres/dfay<br>-30<br>-30<br>-30<br>-30<br>-30<br>-30<br>-30<br>-30<br>-30<br>-30                            | 47<br>47<br>47<br><b>Channel</b><br>6<br>10<br>30<br>30<br>30<br>40<br>30<br>30<br>30<br>30<br>30<br>30<br>30<br>30<br>30<br>30<br>30<br>30<br>30                                                                                                    | ***.10<br>***10<br>***10<br>***10<br>***20<br>***20<br>***20<br>***20<br>***20<br>***20<br>***20<br>***20<br>***20<br>***20<br>***20<br>***20<br>***20<br>***20<br>***20                                                                                                    | 0.23<br>0.65<br><b>Read: (dB)</b><br><u>A.E.</u><br>0.05<br>-0.02<br>0.13<br>0.13<br>0.03<br>0.03<br>0.03<br>0.03<br>0.03<br>0.03                                                                                                    | PASE           PASE                                                                                                    |
|                                                                                                    | -16<br>-30<br>-30<br>-30<br>-30<br>-30<br>-30<br>-30<br>-30<br>-30<br>-30                                                       | 47<br>47<br>47<br>47<br>6<br>10<br>30<br>30<br>30<br>30<br>30<br>30<br>30<br>30<br>30<br>30<br>30<br>30<br>30                                                                                                    | 10<br>14 (1)<br>10<br>10<br>10<br>10<br>10<br>10<br>10<br>10<br>10<br>10                                                                                                    | 0.23<br>0.66<br>Nexult (dB)<br>0.15<br>-0.02<br>-0.03<br>0.05<br>-0.02<br>0.05<br>0.05<br>0.05<br>0.05<br>0.05<br>0.05<br>0.05                                                                                                    | PASE<br>PASE<br>P                                                                                                    |
|                                                                                                    | -16<br>-31<br>-30<br>RF Boxor Messurer<br>(dho),<br>-31<br>-30<br>-30<br>-30<br>-30<br>-30<br>-30<br>-30<br>-30<br>-30<br>-30   | 447<br>447<br>447<br>447<br>447<br>447<br>447<br>447<br>447<br>447                                                                                                    | 1 46 10<br>- K 10<br>- K 10<br>- K 10<br>- K 20<br>+ K 20<br>+                                                                                                    | 0.623<br>0.08<br>0.08<br>0.05<br>0.05<br>0.05<br>0.05<br>0.05<br>0.05                                                                                                    | Pass:           Pass:         Pass:           Pass:         Pass:           Pass:         Pass:           Pass:         Pass:           Pass:         Pass:           Pass:         Pass:           Pass:         Pass:           Pass:         Pass:           Pass:         Pass:           Pass:         Pass:           Pass:         Pass:           Pass:         Pass:           Pass:         Pass:                                                                                                    |
| iF Output Power Linearity                                                                                                    | -16<br>-31<br>-30<br>Prover1dBate<br>-30<br>-20<br>-20<br>-20<br>-20<br>-20<br>-20<br>-20<br>-20<br>-20<br>-2                   | 47<br>47<br>47<br>6 annal<br>6 annal<br>6 annal<br>10<br>30<br>30<br>30<br>30<br>30<br>30<br>30<br>30<br>30<br>30<br>30<br>30<br>30                                                                                                    | **210<br>**210<br>**210<br>**220<br>**220<br>**200<br>**200                                                                                                    | 0.023<br>0.026<br>0.026<br>0.025<br>0.025<br>-0.025<br>-0.025<br>-0.025<br>-0.025<br>-0.025<br>-0.025<br>-0.025<br>-0.025<br>-0.025<br>-0.055<br>-0.055<br>-0.055                                                                                                    | Pass         Pass           Pass         Pass           Pass         Pass           Pass         Pass           Pass         Pass           Pass         Pass           Pass         Pass           Pass         Pass           Pass         Pass           Pass         Pass           Pass         Pass           Pass         Pass           Pass         Pass           Pass         Pass                                                                                                    |
| SR Outour Power Linearity                                                                                                    | -16<br>-31<br>-31<br>-30<br>Ebuwer (dflou)<br>-30<br>-30<br>-30<br>-30<br>-30<br>-30<br>-30<br>-30<br>-30<br>-30                | 47<br>47<br>47<br>6<br>0 Annuel<br>6<br>7<br>7<br>7<br>7<br>7<br>7<br>7<br>7<br>7<br>7<br>7<br>7<br>7<br>7<br>7<br>7<br>7<br>7                                                                                                    | 1 40 10<br>10 10<br>- A 10<br>- A 20<br>- A 20                                                                                                    | 0.621<br>0.08<br>0.08<br>0.05<br>0.00<br>0.05<br>0.00<br>0.00<br>0.00                                                                                                    | PASS<br>BASS<br>BASS<br>BASS<br>PASS<br>PASS<br>PASS<br>PASS                                                                                                    |
| SE Outour Power Linearity<br>Person (differ) (Stearm) Specification (dB) Result (dB) Pass / Fail                                                                                                    | -16<br>-31<br>-30<br>Brun (Base unon<br>-30<br>-30<br>-30<br>-30<br>-30<br>-30<br>-30<br>-30<br>-30<br>-30                      | 47<br>47<br>47<br>47<br>47<br>50<br>40<br>40<br>40<br>30<br>40<br>30<br>30<br>30<br>30<br>30<br>30<br>30<br>40<br>30<br>30<br>40<br>30<br>40<br>40<br>40<br>40<br>40<br>40<br>40<br>40<br>40<br>40<br>40<br>40<br>40 | + 40,10<br>+ 6,10<br>+ 6,10<br>+ 6,20<br>+ 7,20<br>+ 7,2                                                                                                    | 0.221<br>0.085<br>                                                                                                    | Pars / Full                                                                                                    |
| SE Output Power Lineadly.           Power (dBn)         Occurrel         Specification (dB)         Result (dB)         Pom/ FaB.           -57         -47         -41,51/20         0.22         PASS:                                                                                                    | -16<br>-30<br>-31<br>-31<br>-31<br>-31<br>-32<br>-32<br>-32<br>-32<br>-32<br>-32<br>-32<br>-32<br>-32<br>-32                    | 47<br>47<br>47<br>6<br>6<br>6<br>6<br>6<br>7<br>6<br>7<br>7<br>8<br>8<br>8<br>7<br>8<br>7<br>8<br>7<br>8<br>7                                                                                                    | $\begin{array}{c} \mathbf{x}_{1} & \mathbf{x}_{2} & \mathbf{x}_{3} \\ \mathbf{x}_{1} & \mathbf{x}_{2} & \mathbf{x}_{3} \\ \mathbf{x}_{2} & \mathbf{x}_{3} & \mathbf{x}_{3} \\ \mathbf{x}_{2} & \mathbf{x}_{3} & \mathbf{x}_{3} \\ \mathbf{x}_{2} & \mathbf{x}_{3} & \mathbf{x}_{3} \\ \mathbf{x}_{2} & \mathbf{x}_{3} & \mathbf{x}_{3} \\ \mathbf{x}_{2} & \mathbf{x}_{3} & \mathbf{x}_{3} \\ \mathbf{x}_{4} & \mathbf{x}_{2} & \mathbf{x}_{3} \\ \mathbf{x}_{4} & \mathbf{x}_{2} & \mathbf{x}_{3} \\ \mathbf{x}_{4} & \mathbf{x}_{3} & \mathbf{x}_{4} \\ \mathbf{x}_{4} & \mathbf{x}_{3} & \mathbf{x}_{4} \\ \mathbf{x}_{4} & \mathbf{x}_{3} & \mathbf{x}_{4} \\ \mathbf{x}_{4} & \mathbf{x}_{4} & \mathbf{x}_{4} \\ \mathbf{x}_{4} & \mathbf{x}_{4} & \mathbf{x}_{4} & \mathbf{x}_{4} \\ \mathbf{x}_{4} & \mathbf{x}_{4} & \mathbf{x}_{4} \\ \mathbf{x}_{4} & \mathbf{x}_{4} & \mathbf{x}_{4} \\ \mathbf{x}_{4} & \mathbf{x}_{4} & \mathbf{x}_{4} \\ \mathbf{x}_{4} & \mathbf{x}_{4} & \mathbf{x}_{4} \\ \mathbf{x}_{4} & \mathbf{x}_{4} & \mathbf{x}_{4} \\ \mathbf{x}_{4} & \mathbf{x}_{4} & \mathbf{x}_{4} \\ \mathbf{x}_{4} & \mathbf{x}_{4} & \mathbf{x}_{4} \\ \mathbf{x}_{4} & \mathbf{x}_{4} & \mathbf{x}_{4} \\ \mathbf{x}_{4} & \mathbf{x}_{4} & \mathbf{x}_{4} \\ \mathbf{x}_{4} & \mathbf{x}_{4} & \mathbf{x}_{4} \\ \mathbf{x}_{4} & \mathbf{x}_{4} & \mathbf{x}_{4} \\ \mathbf{x}_{4} & \mathbf{x}_{4} & \mathbf{x}_{4} & \mathbf{x}_{4} \\ \mathbf{x}_{4} & \mathbf{x}_{4} & \mathbf{x}_{4} \\ \mathbf{x}_{4} & \mathbf{x}_{4} & \mathbf{x}_{4} \\ \mathbf{x}$                                | 0.22<br>0.65<br>. Weath (dB)<br>0.62<br>0.02<br>0.02<br>0.02<br>0.02<br>0.03<br>0.03      | Pars / Full<br>Pars / Full<br>Pars /                                                                                                    |
| SE Outrus Proce Linearity           Procentification         Convent         Specification (dB)         Result (dB)         Desc : Fall           :50         -47         -1,5/20         122         PA25           :40         -47         +1,6/20         122         PA25                                                                                                    | -16<br>-37<br>-37<br>-37<br>-37<br>-37<br>-37<br>-37<br>-37<br>-37<br>-37                                                       | 47<br>47<br>47<br>60 mml<br>6<br>10<br>30<br>30<br>30<br>30<br>30<br>30<br>30<br>30<br>30<br>30<br>30<br>30<br>30                                                                                                    | + 40,10<br>+ 61,10<br>+ 61,10<br>+ 61,20<br>+ 72,20<br>+ 72,20<br>+                                                                                                    | 0.22<br>0.68<br><b>Result (dB)</b><br>0.02<br>0.02<br>0.02<br>0.02<br>0.02<br>0.03<br>0.02<br>0.03<br>0.03<br>0.05<br>0.05<br>0.0 | 20455<br>24455<br>244555<br>24455<br>24456 |
| SE Output Power Linearity:           Prover (Hin)         Occume!         Specification (HB)         Result (HB)         Phas / Fall           -57         -47         -41,57(20)         To2         PASS           -60         -47         -1,57,420         O22         PASS           -70         -46         -1,57,420         O44         PASS           -70         -46         -1,57,420         O44         PASS           -20         -47         -1,57,420         O44         PASS                                                                                                    | -16<br>-30<br>-31<br>-31<br>-31<br>-32<br>-32<br>-32<br>-32<br>-32<br>-32<br>-32<br>-32<br>-32<br>-32                           | 47<br>47<br>47<br>47<br>47<br>47<br>47<br>47<br>47<br>47<br>47<br>47<br>47<br>4                                                                                                    | $\begin{array}{c} \mathbf{x}_{0} & \mathbf{x}_{0} \\ \mathbf{x}_{0} & \mathbf{x}_{0} \\ \mathbf{x}_{0} & \mathbf{x}$ | 0.22<br>0.65<br>. Weads (dB)<br>0.15<br>0.15      | PASS:<br>PASS:<br>PASS:  |
| SE Outrut Prove Linearity           Prove (Jan)         Charmal         Specification (GD)         Reach (GD)         Dask (JD)           -57         -47         +157 (20)         (20)         PASS           -58         -47         +157 (20)         (20)         PASS           -50         -47         +157 (20)         (20)         PASS           -30         -47         +157 (20)         (21)         PASS           -30         -47         +157 (20)         (21)         PASS           -30         -47         +157 (20)         (21)         PASS                                                                                                    | -16<br>-37<br>-37<br>-37<br>-37<br>-37<br>-37<br>-37<br>-37<br>-37<br>-37                                                       | 47<br>47<br>47<br>47<br>47<br>47<br>47<br>5<br>5<br>5<br>5<br>6<br>5<br>6<br>6<br>6<br>7<br>6<br>7<br>7<br>7<br>7<br>7<br>7<br>7<br>7                                                                                                    | + 40,10<br>+ 60,10<br>+ 60,10<br>+ 60,20<br>+ 60,20<br>+ 75,20<br>+ 75,20<br>+                                                                                                    | 022<br>06<br>102<br>102<br>102<br>102<br>102<br>102<br>102<br>102                                                                                                    | 20455<br>24455<br>24455<br>24455<br>24455<br>24455<br>24455<br>24455<br>24455<br>24455<br>24455<br>24455<br>24455<br>24455<br>24455<br>24455<br>24455<br>24455<br>24455<br>24455<br>24455<br>24455                                                                                                    |
| SE OntrackProce Linearity           Prover (Han)         Channel         Specification (HB)         Result (HB)         Pass 7 Fall           :\S7         :47         :41,51/20         10.23         Pass 5           :00         :47         :15,72,40         0.23         Pass 5           :00         :47         :15,72,40         0.23         Pass 5           :00         :47         :15,72,40         0.23         Pass 5           :00         :47         :15,72,40         0.23         Pass 5           :00         :47         :15,72,50         :0.24         Pass 5           :00         :47         :15,72,50         :0.24         Pass 5           :00         :47         :15,75,50         :0.26         Pass 5           :00         :47         :12,75,50         :0.26         Pass 5           :00         :47         :12,75,50         :0.26         Pass 5                                                                                                    | -10<br>-30<br>-31<br>-31<br>-31<br>-31<br>-32<br>-32<br>-32<br>-32<br>-32<br>-32<br>-32<br>-32<br>-32<br>-32                    | 47<br>47<br>47<br>47<br>47<br>47<br>47<br>47<br>47<br>47<br>47<br>47<br>47<br>4                                                                                                    | (a) (b) (c) (c) (c) (c) (c) (c) (c) (c) (c) (c                                                                                                    | 022<br>06<br>16<br>16<br>16<br>16<br>16<br>16<br>16<br>16<br>16<br>1                                                                                                    | 2048<br>2048<br>2048<br>2048<br>2048<br>2048<br>2048<br>2048                                                                                                    |

Contact RTX sales and service office for details.

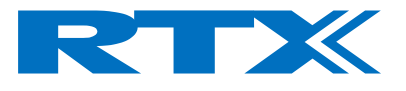

### Returning Your RTX2201 Tester for Service

Use the information in this section if you need to return your test set to RTX.

#### NOTE!

All returns to RTX MUST be initialized by obtaining an Return Material Authorization (RMA).

Any returns without authorization cannot be handled in the normal service process and in a timely manner.

#### Obtaining an RMA for service return

Contact the RTX Service office by E-mail or Phone with the following information's:

- Any error messages generated by the tester.
- Any information on the performance of the tester.
- Fault description
- Company Name
- Company address
- Contact information
- Serial number of the Tester
- Model Type
- Type of Service agreement, warranty or re-calibration.

The Service office will then provide an RMA number, which must be placed visible at the shipping box and at which all communication, regarding the return, must be referred to.

RTX Service e-mail address: <u>service@rtx.dk</u>

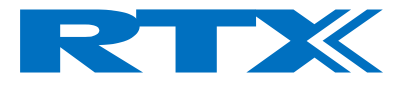

Packing the Tester for Shipment

Use the following steps for packing the tester for shipment to RTX for service:

**1** Fill in a note and attach it to the tester or place it visible in the shipping box. Please be as specific as possible about the nature of the problem.

#### NOTE!

Damage can result from using packaging materials other than those specified. Never use styrene pellets in any shape as packaging materials. They do not adequately cushion the tester or prevent it from shifting in the carton. Styrene pellets cause damage by generating static electricity.

**2** Use the original packaging materials or a strong shipping container that is made of double-walled, corrugated cardboard with 159 kg (350 lb) bursting strength. The carton must be both large enough and strong enough to accommodate the tester and allow at least 3 to 4 inches on all sides of the tester for packing material.

**3** Surround the tester with at least 3 to 4 inches of packing material, or enough to prevent the tester from moving in the carton. If packing foam is not available, the best alternative is SD-240 Air Cap TM from Sealed Air Corporation (Commerce, CA 90001). Air Cap looks like a plastic sheet covered with 1-1/4 inch air filled bubbles. Use the pink Air Cap to reduce static electricity. Wrap the tester several times in the material to both protect the test set and prevent it from moving in the carton.

**4** Seal the shipping container securely with strong nylon adhesive tape.

**5** Mark the shipping container "FRAGILE, HANDLE WITH CARE" to ensure careful handling.

**6** Retain copies of all shipping papers.